# Instrucțiuni de utilizare privind

## **Modulul Preinscriere**

## **Electric-UP – Ciclul 2**

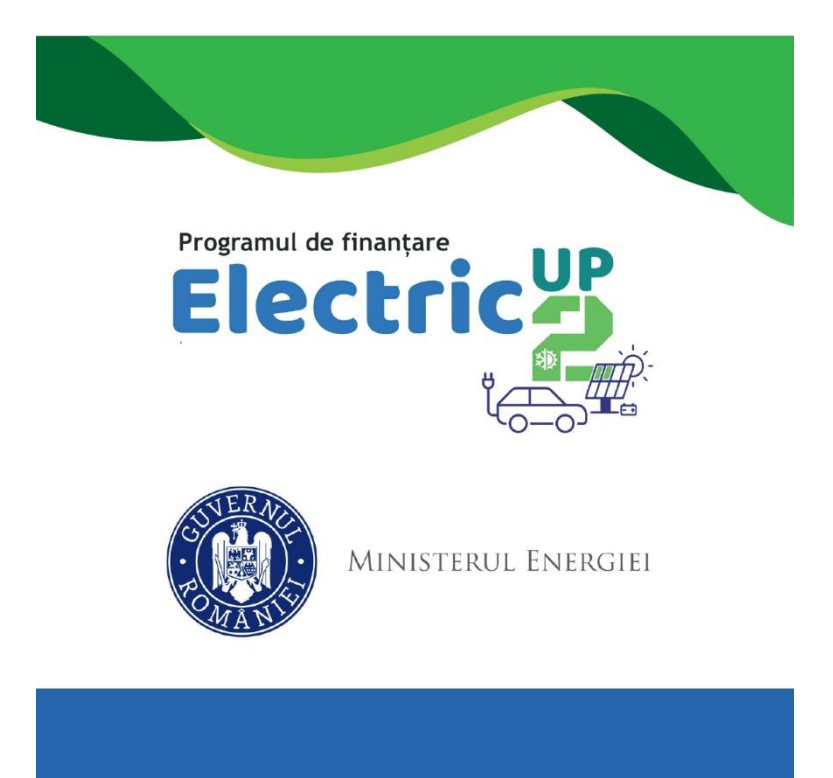

## Cuprins

| 1. | Insc   | crierea utilizatorului                  | 3  |
|----|--------|-----------------------------------------|----|
| 1  | .1     | Logarea in aplicatie                    | 3  |
| 1  | .2     | Crearea contului                        | 4  |
| 1  | .3     | Delogarea utilizatorului                | 7  |
| 2. | Pro    | filul meu                               | 9  |
| 3. | Ider   | ntificare electronica                   | 11 |
| 4. | Ges    | tionare persoane juridice               | 15 |
| 4  | .1     | Inscriere persoana juridica             | 15 |
| 4  | .2     | Selecteaza persoana juridica            | 19 |
| 4  | .3     | Informatii persoana juridica            | 19 |
| 4  | .4     | Reprezentant legal/Imputernicit         | 20 |
| 4  | .5     | Locatia implementarii                   | 23 |
| 4  | l.6 Ac | tionari/Asociati/Titulari               | 28 |
| 4  | .7 Do  | cumente atasate                         | 35 |
|    | 4.7.   | 1 Declaratie categorie intreprindere    | 35 |
|    | 4.7.2  | 2 Declaratie privind ajutoarele de stat | 40 |
|    | 4.7.   | 3 Alte documente                        | 47 |

## 1. Inscrierea utilizatorului

### 1.1 Logarea in aplicatie

Autentificarea utilizatorilor se va efectua prin accesarea link-ului: granturi.imm.gov.ro, completarea credențialelor de autentificare de tipul: *adresa de email* și *parola.*, bifarea campului Nu sunt robot din sectiunea CAPTCHA. Confirmarea logării în cadrul aplicației se realizează prin apăsarea butonului **Autentificare**.

|                               |                           | ) 🥰                       |                     |  |
|-------------------------------|---------------------------|---------------------------|---------------------|--|
| Autent<br>Nu ai cont? Înre    | tificare<br>egistrează-te | C                         | lara la             |  |
| Email *                       |                           |                           |                     |  |
| Acest câmp este c<br>Parola * | bliqatoriu!               |                           | Ø                   |  |
| Acest câmp este o             | bliqatoriu!               |                           |                     |  |
| Nu su                         | nt robot                  | reC/<br>Confidențialitate | APTCHA<br>• Termeni |  |
| Ai uitat parola?              | Autentifica               | are                       |                     |  |
|                               |                           |                           |                     |  |

Imaginea 1: Autentificarea utilizatorului

#### **1.2 Crearea contului**

Optiunea este destinata utilizatorilor sistemului informatic care nu detin cont. Acestia vor accesa sectiunea **Inregistreaza-te**, completeaza campurile obligatorii (marcate cu\*) cu respectarea regulilor impuse:

✓ Email\*

✓ *Parola*\*- ce va contine obligatoriu:

- o majuscula
- o minuscula
- o cifra
- un caracter special
- 8 caractere

#### ✓ Confirma parola)\*

In cazul in care cele doua campuri- Parola, respectiv *Confirma parola*, nu coincid utilizatorul va primi mesaj de eroare de tipul "Parolele trebuie sa coincida!".

Deopotriva, se vor bifa mentiunile cu privire la politica de confidentialitate. In caz contrar, procesul de creare cont nu poate fi finalizat.

| Inregistrare                                              |
|-----------------------------------------------------------|
| Email *                                                   |
|                                                           |
| Acest climp sets obligatorial                             |
| Parola *                                                  |
| P                                                         |
| Acest came eth comparisons                                |
| Parola trebule si conțină:                                |
| Consider     Consider     Consider                        |
|                                                           |
| <ul> <li>Un caracter special: +/@#\$%^&amp;*(]</li> </ul> |
| Confirmé parola *                                         |
|                                                           |
|                                                           |
| Nu sunt robot                                             |
| Contemption Torreit                                       |
| Condițiie, cu Palitica de Confidențialitate.              |
| Cressil cont                                              |
|                                                           |
|                                                           |
|                                                           |
|                                                           |

Imaginea 2: Crearea contului

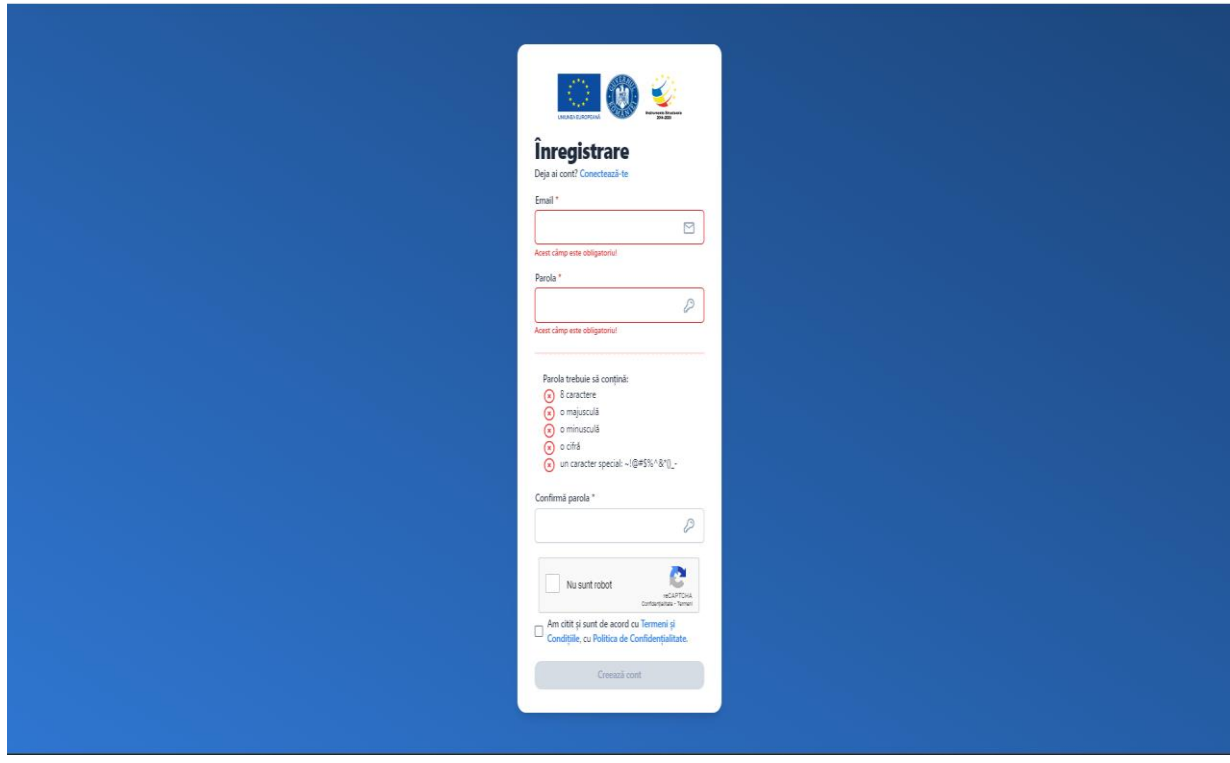

Imaginea 3: Conditii creare cont

Dupa completarea corecta a datelor sistemul va afisa mesajul de confirmare si va trimite un email catre adresa folosita pentru crearea contului.

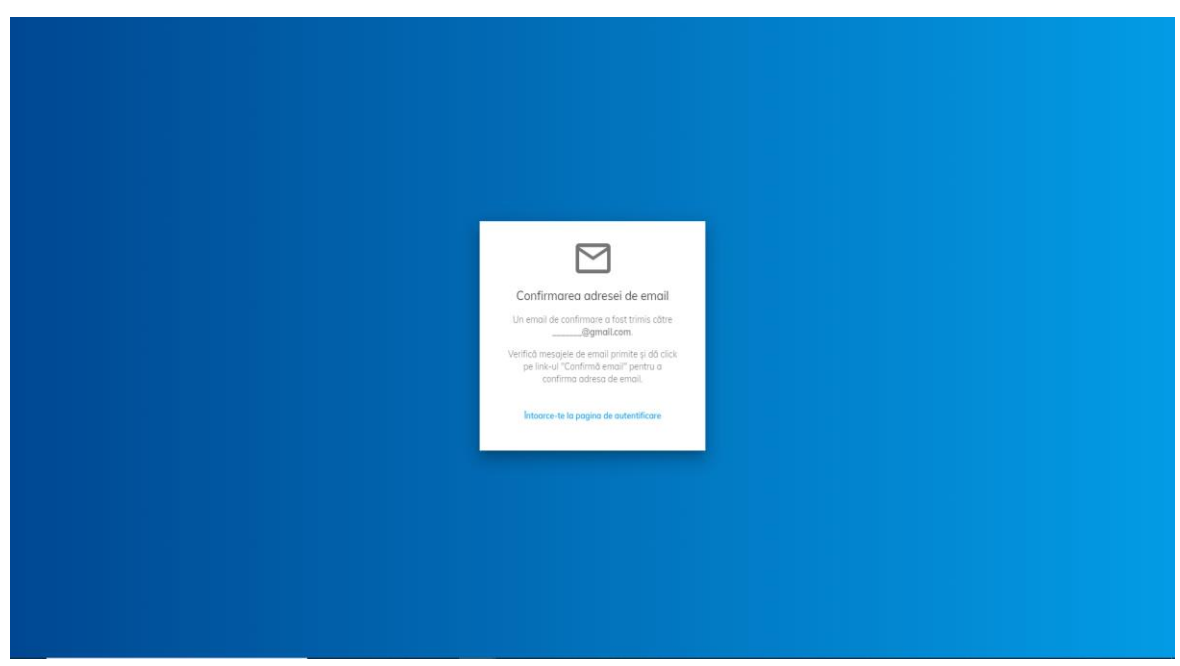

Imaginea 4: Confirmare adresa email

Utilizatorul va primi email de confirmare creare cont pe adresa mentionata pe care il va accesa.Mesajul este automat si nu necesita raspuns. Link-ul este disponibil pentru accesare 24 ore de la crearea acestuia, in caz contrar devine invalid, iar utilizatorul va relua procesul de creare cont.

In situatia in care utilizatorul uita parola, sistemul pune la dispozitia acestuia optiunea "Ai uitat parola?", Linkul de recuperarea a parolei se va regasi pe adresa de email pentru care a fost creat contul.

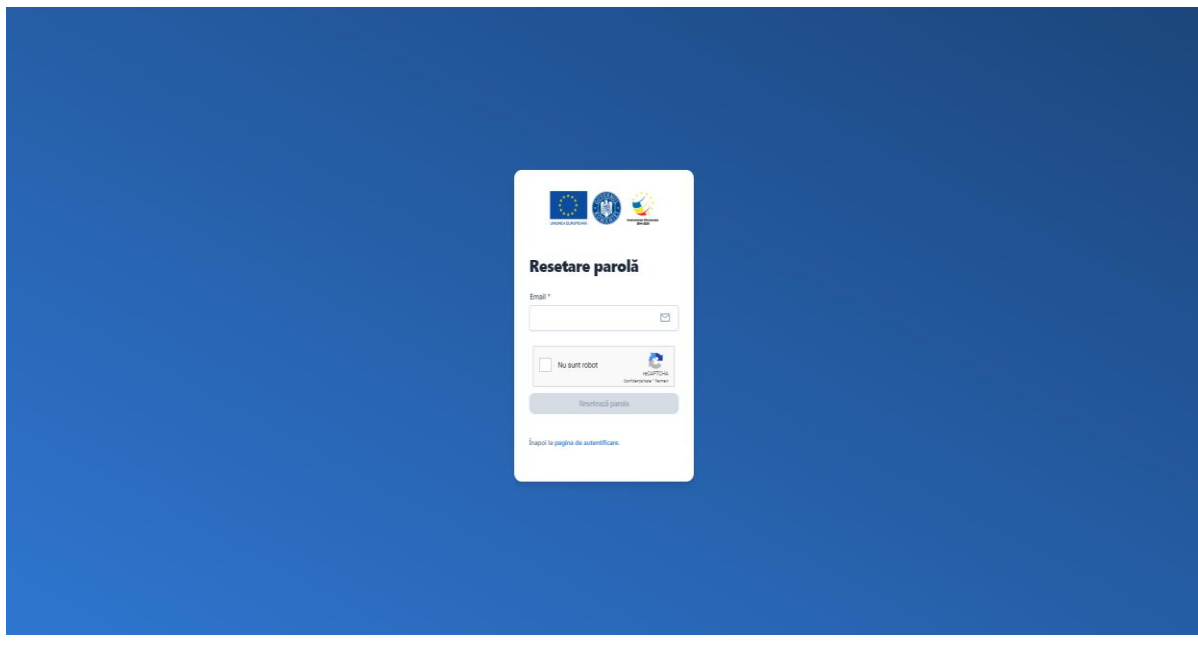

Imaginea 5: Resetare parola

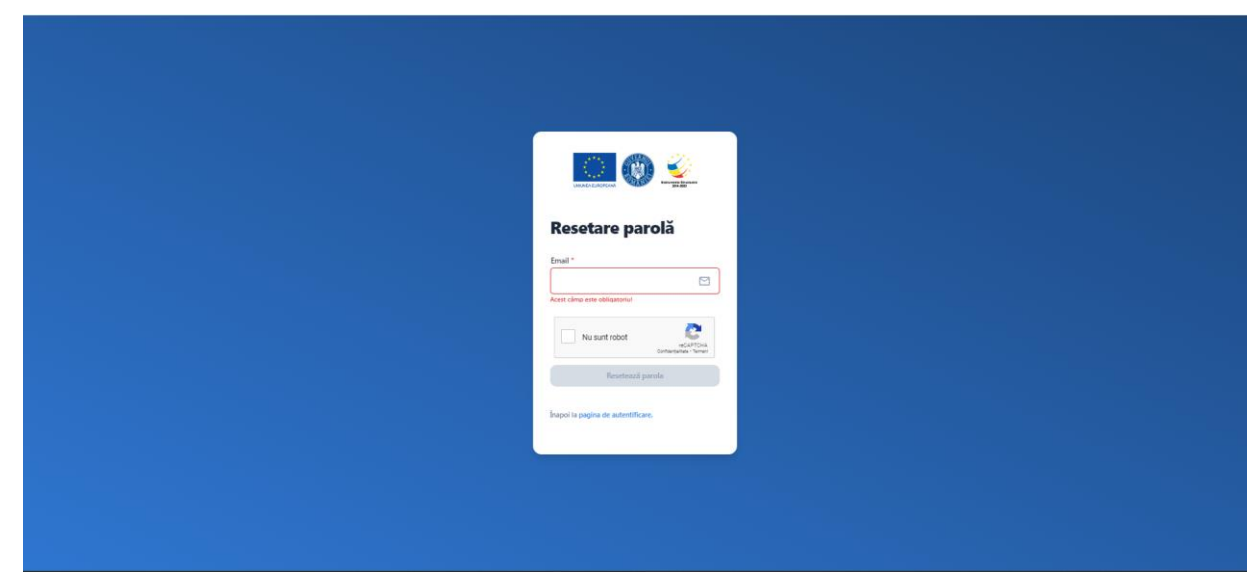

Imaginea 6: Resetare parola

#### 1.3 Delogarea utilizatorului

Utilizatorul aplicatiei se va deconecta prin accesarea optiunii Delogare.

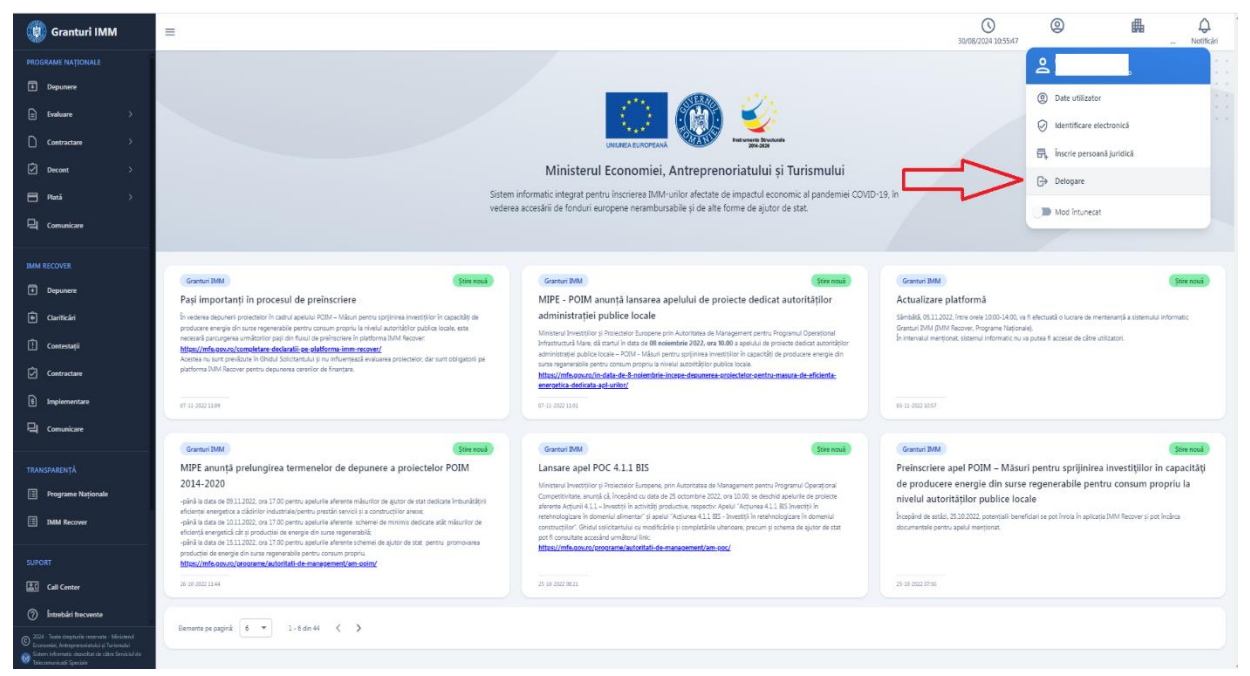

Imaginea 7: Deconectarea utilizatorului

Pe langa **deconectarea realizata voluntar** de catre un beneficiar al sistemului informatic, se va realiza o **deconectare automata**, dupa 15 minute de la conectarea acestuia. Sistemul va afisa un mesaj de tipul "Sesiunea s-a incheiat!".

| 🛞 GRANTURI IMM                                                                                                    | =                                             |                                           |                                |                          |                                        | 0 @               |
|----------------------------------------------------------------------------------------------------|-----------------------------------------------|-------------------------------------------|--------------------------------|--------------------------|----------------------------------------|-------------------|
| MODULE<br>Depunce                                                                                                    | Profilul meu                                  |                                           |                                |                          |                                        |                   |
| Confedn     Confedn     Contestași     Contestași     Contestași                                                                                                    | Date de identificare                          |                                           | Date de ce                     | <b>3</b><br>prespondență | CNP *                                  | Confidențiolitare |
| Implementare     Comunicare                                                                                                    | Pop                                           | × 🛙                                       | Vasile                         | ×                        | 5478962154563<br>CNP-ul nu este volid! | ×                 |
| TRANSPARENȚĂ                                                                                                    | BI/CI<br>Serie *                              | A Sesiunea urmează                        | i să expire                    |                          |                                        |                   |
| AjuTOR  (2) Intrebåri frecvente                                                                                                    | Px<br>Date de contact<br>Telefon mobil *      | Sesiunea expiră în 48 secu                | Deconectare 🕤 Rômôl conectat C |                          |                                        | ×                 |
| POLITICI                                                                                                    | Acest complexito obligatoriul                 |                                           | فر                             |                          |                                        |                   |
| Politica de cookies     Politica de confidențialitate                                                                                                    | Atenție! Datele de identificare trebuie să fi | ie în conformitate cu actul de identitate | r pentru a fi validatel        |                          |                                        | Pasul urmötor→    |
| <ul> <li>2011 - Torte drephole reservate - Mansand<br/>Kannens, Anterpresentational of Internation<br/>Reservation of the State State State State State<br/>Reservation of Specials</li> </ul> |                                               |                                           |                                |                          |                                        |                   |

Imaginea 8 : Deconectare automata

|                                               | ente Structurale<br>1094-2020     |
|-----------------------------------------------|-----------------------------------|
| Autentificare<br>Nu ai cont? înregistrează-te |                                   |
| Sesiunea a expirat!                           | ×                                 |
| Email *                                       |                                   |
|                                               |                                   |
| Parola *                                      |                                   |
|                                               | P                                 |
| Nu sunt robot                                 | reCAPTCHA<br>rgialitate - Termeni |
| li uitat parola?                              |                                   |
| Autentificare                                 |                                   |

Imaginea 9:Sesiunea a expirat

## 2. Profilul meu

Completarea datelor personale este obligatorie in vederea depunerii unei cereri. Dupa confirmarea datelor, sistemul va deschide pagina principala a aplicatiei, iar utilizatorul va primi avertizare in privinta completarii profilului, de tipul "Completeaza **Profilul meu**!".

In interfata de introducere a datelor utilizatorului se vor introduce:

- date de identificare: nume, prenume, CNP, serie si numar act de identitate
   Datele de identificare trebuie sa fie in conformitate cu actul de identitate
   pentru a fi validate. In caz contrar acestea nu pot fi salvate.
- ✓ **date de corespondenta**: adresa (judet, localitate, strada, nr,bloc, scara, apartament, cod postal), date de contact: numar de telefon, e-mail
- ✓ **confidentialitate-** prin aceptarea politicilor de utilizare mentionate.

| 💓 Granturi IMM                                                                                                    | =                                                                                                    |           |                |      | 0 @              |
|----------------------------------------------------------------------------------------------------|----------------------------------------------------------------------------------------------------|-----------|----------------|------|------------------|
| PROGRAME NATIONALE                                                                                                    |                                                                                                    |           |                |      |                  |
| Depanere                                                                                                    | © Profilul meu                                                                                              |           |                |      |                  |
| E Evaluare >                                                                                                    |                                                                                                    |           | -              |      |                  |
| Contractare >                                                                                                    | Onte de identificant                                                                                        | Data da   |                |      | Confidentialiste |
| Decont >                                                                                                    | mand and the second                                                                                         |           | construction . |      |                  |
| Plată >                                                                                                    | Nume*                                                                                                    | Prenume * |                | CNP+ |                  |
| Comunicare                                                                                                    |                                                                                                    |           | -              |      |                  |
| IMM RECOVER                                                                                                    | BI/CI<br>Serie *                                                                                            |           | Numär *        |      |                  |
| Depanere                                                                                                    |                                                                                                    | E         |                |      |                  |
| Garificiri                                                                                                    |                                                                                                    |           |                |      |                  |
| İ Contestați                                                                                                    | Telefon mobil *                                                                                             |           | E-mail         |      |                  |
| Contractare                                                                                                    |                                                                                                    | و         |                |      | × 🖻              |
| E Implementare                                                                                                    | L                                                                                                    |           |                |      |                  |
| 딕 Comunicare                                                                                                    | Atenție: Dateie de Identificare trebuie să fie în conformitate cu actui de Identitate pentru a fi validatei |           |                |      |                  |
| TRANSPARENŢĂ                                                                                                    |                                                                                                    |           |                |      | Pesul urmittor 🕥 |
| Programe Naționale                                                                                                    |                                                                                                    |           |                |      |                  |
| IMM Recover                                                                                                    |                                                                                                    |           |                |      |                  |
| 6                                                                                                    |                                                                                                    |           |                |      |                  |
| SOPOILI                                                                                                    |                                                                                                    |           |                |      |                  |
| <ol> <li>Intrebări încoente</li> </ol>                                                                                                    |                                                                                                    |           |                |      |                  |
|                                                                                                    |                                                                                                    |           |                |      |                  |
| POLITICI                                                                                                    |                                                                                                    |           |                |      |                  |
| 2004 Taate dieptunte maanvate - Ministerul<br>Economiei, Antroprenoristului ja Tartemakul<br>Soltem informatik desublikt de sätte Servickil de<br>Tetecomunikatii Speciale |                                                                                                    |           |                |      |                  |

Imaginea 10: Date de identificare

| 🛞 Granturi IMM                                                                                                    | ≡                                                                                            | 27/08/212413:56:34 Utilizator nou Notificari |
|----------------------------------------------------------------------------------------------------|----------------------------------------------------------------------------------------------|----------------------------------------------|
| PROGRAME NAȚIONALE                                                                                                    | © Profilul meu                                                                               |                                              |
| Evaluare >     Contractare >     Decont >                                                                                                    | Otr de lontifue     Outr de compositer(3                                                     | (S)<br>Confidențialitate                     |
| ⊟ Rati >                                                                                                    | Name*         OD**                                                                           |                                              |
| IMM RECOVER                                                                                                    | N/C Sets * Nesse *                                                                           |                                              |
| <ul> <li>Darificări</li> <li>Contesteții</li> </ul>                                                                                                    | Date de contact<br>Tector modi * E-mail                                                      |                                              |
| Contracture  Implementare  Comunicare                                                                                                    | Ample Davie de laertitue bezue is fie h contomitate cu adu de laertitute pertus et naistasi. |                                              |
| TRANSPARENŢĂ                                                                                                    |                                                                                              | Pasul urmiltor 🕣                             |
| Programe Nationale     IMM Recover                                                                                                    |                                                                                              |                                              |
| SUPORT                                                                                                    |                                                                                              |                                              |
| <ul> <li>Instabili freconte</li> <li>POLITICI</li> </ul>                                                                                                    |                                                                                              |                                              |
| <ul> <li>2004 - Youte drepturlle resenance - Ministerul<br/>Economies, Antrespensorietudui și Turionului</li> <li>Statom informatic dezvaltut de cator Sonricul de<br/>Idecomunicați Speciale</li> </ul> |                                                                                              |                                              |

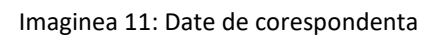

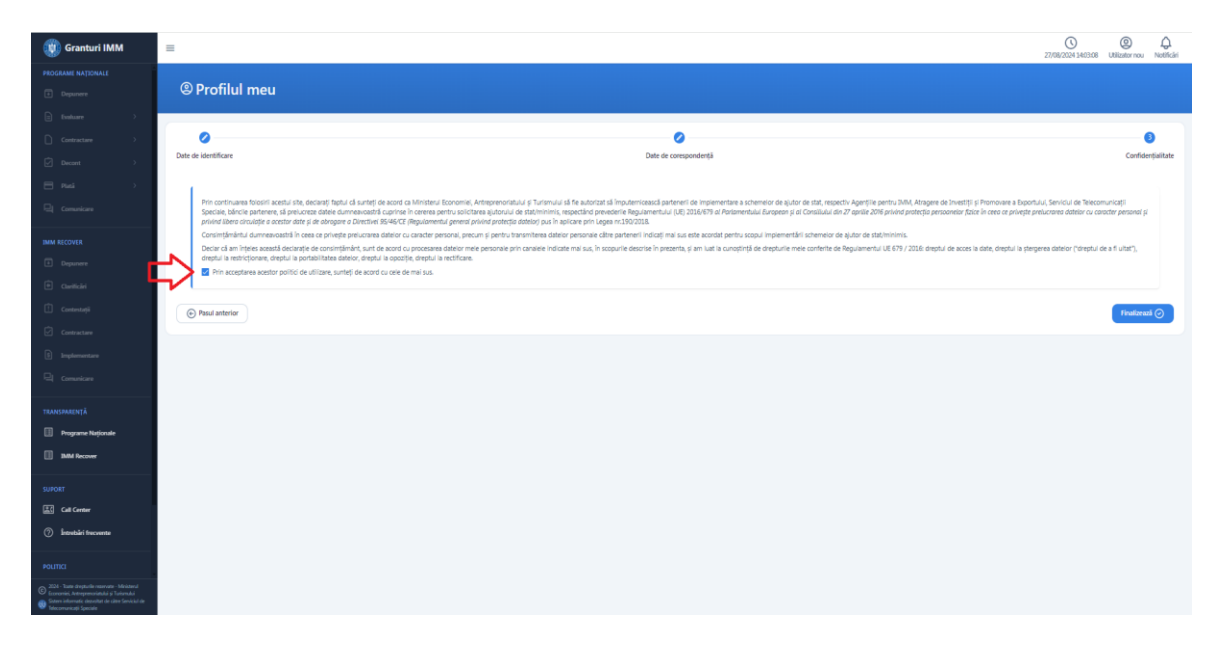

Imaginea 12: Confidentialitate

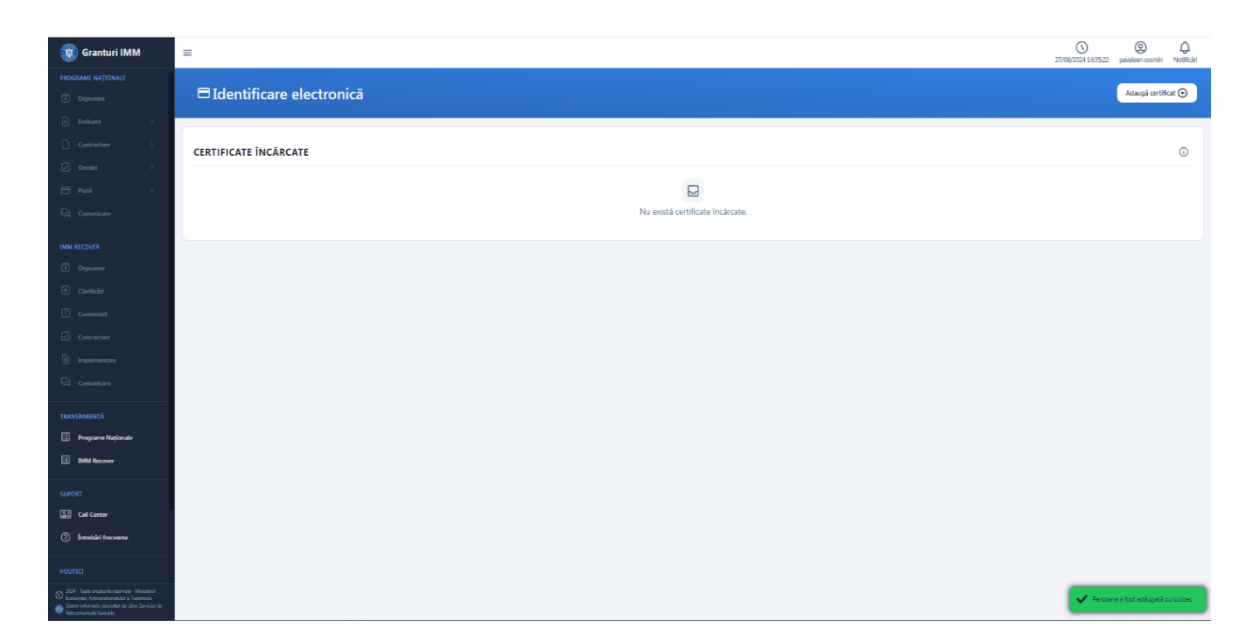

Imaginea 13: Persoana adaugata cu succes

Utilizatorului ii este pusa la dispozitie optiunea de **modificare** a datelor, iar campurile editabile sunt marcate prin culoarea gri inchis, cele needitabile fiind inactive (culoarea lor fiind gri deschis).

Ghidarea utilizatorului in cadrul aplicatiei se efectueaza prin accesarea butoanelor:

- Pasul urmator
- Pasul anterior
- Inapoi
- Finalizeaza

### 3. Identificare electronica

Completarea datelor utilizatorului va fi urmata de identificarea electronica. La accesarea sistemului, acesta va deschide interfata de identificare electronica iar utilizatorul va parcurge pasii impusi:

- ✓ Apasa butonul Adauga certificat;
- ✓ descarca formularul de inregistrare a certificatului utilizat la semnarea digitala;
- ✓ semneaza digital documentul descarcat;
- ✓ incarca documentul semnat.

| 💓 Granturi IMM                                                                                                    | =                             | C)<br>27/08/2024 14:38:18 | 0             | Q<br>Notificări |
|----------------------------------------------------------------------------------------------------|-------------------------------|---------------------------|---------------|-----------------|
| PROGRAME NAȚIONALE                                                                                                    | ⊟Identificare electronică     |                           | Adaugă certif | kat 🕑           |
| E evaluaire >                                                                                                    | CERTIFICATE INCÂRCATE         |                           |               | G               |
| E Plazá >                                                                                                    | Na exista conficate Indirate. |                           |               |                 |
| IMM RECOVER                                                                                                    |                               |                           |               |                 |
| Oarrificăr     Contexturși                                                                                                    |                               |                           |               |                 |
| Constraintere     Implementare     Comunicare                                                                                                    |                               |                           |               |                 |
| TRANSPARENȚĂ<br>Programe Naționale                                                                                                    |                               |                           |               |                 |
| SUPORT                                                                                                    |                               |                           |               |                 |
| <ul> <li>Call Center</li> <li>introbări fracvante</li> </ul>                                                                                                    |                               |                           |               |                 |
| POLITICI<br>© X04 - Toer dirstanile rozover - Ministerul<br>ficonomici, Anterperovidului di Torinolui<br>© Somo Informati devoluto de claro Smidul de<br>Peromanali Sensila |                               |                           |               |                 |

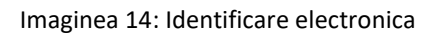

| Granturi IMM                                                                                                    | =                                                                                                    | 0 @ O               |
|----------------------------------------------------------------------------------------------------|----------------------------------------------------------------------------------------------------|---------------------|
| PROGRAME NATIONALE                                                                                                    | □Identificare electronică                                                                                                    | Acaugă certificat 🕑 |
| boltage     contraction                                                                                                    | CERTIFICATE ÎNCÂRCATE                                                                                                    | Q                   |
| Deces )                                                                                                    | Adaugă certificat ×                                                                                                    |                     |
| Constitute<br>MMM RECOVER                                                                                                    | Pentru învegistrarea unui certificat digital care va fi utilizat la semcarea electronică a documentelor în sistemul Granturi IMM sunt necesari următorii<br>pașt:                               |                     |
| <ul> <li>Deparate</li> <li>Deparate</li> </ul>                                                                                                    | Constrait die Longebruch aus auf Michael Millant Is serverung digitals     Serveraal digital konnende die Alexan     Serveraal die verbande die Alexan     Serveraal die verbande die Alexander |                     |
| 🗈 Gestenspi                                                                                                    | P                                                                                                    |                     |
| E tradementare                                                                                                    | Trage documentul aici pentru a incărca<br>Su                                                                                                    |                     |
| THANSPARENTÄ                                                                                                    | Casti lipini 🌘<br>Enera sugara 199                                                                                                    |                     |
| Programe Nationale     BAM Recover                                                                                                    | kom bom                                                                                                    |                     |
| SUPORT                                                                                                    |                                                                                                    |                     |
| <ol> <li>İntrebüri trecventa</li> </ol>                                                                                                    |                                                                                                    |                     |
| POLITICI<br>© 2011 Tania deptado interpent. Minimez<br>Economio, determentativa e Talvorari<br>© Secon Microale alectronica interpentation<br>Tanteriora cuisto fondativa |                                                                                                    |                     |

Imaginea 15: Descarcare formular de inregistrare a certificatului utilizat la semnarea digitala

| Formula                                                      | r cu datele personale declarate                              |
|--------------------------------------------------------------|--------------------------------------------------------------|
| Sub sancțiunile aplicabile fapt<br>sunt corecte și complete: | ei în fals în acte publice, declar că următoarele informații |
| Nume:                                                        | 1                                                            |
| Prenume:                                                     |                                                              |
| CNP:                                                         |                                                              |
| Formular generat de sistemul<br>de stat IMM Recover".        | "Sistemul informatic de gestionare a schemelor de ajutor     |
| Semnătura                                                    | Data                                                         |
|                                                              | 27.08.2024                                                   |
|                                                              |                                                              |
|                                                              |                                                              |
|                                                              |                                                              |
|                                                              |                                                              |
|                                                              |                                                              |
|                                                              |                                                              |
|                                                              |                                                              |
|                                                              |                                                              |
|                                                              |                                                              |
|                                                              |                                                              |
|                                                              |                                                              |

Imaginea 16: Formular cu datele personale declarate

| Granturi IMM                                                                                                    | E                                                                                                    | 0 @ Q<br>27/08/2014 34/46/33 |
|----------------------------------------------------------------------------------------------------|----------------------------------------------------------------------------------------------------|------------------------------|
| PROGRAME NATIONALE                                                                                                    | ⊟Identificare electronică                                                                                                    | Adaugá certificat 🛞          |
| Eventuary     Constructure                                                                                                    | CERTIFICATE INCÂRCATE                                                                                                    | 0                            |
| E Paul >                                                                                                    | Adaugă certificat                                                                                                    |                              |
| 🕞 camaricare                                                                                                    | Pentru inregistrarea unui certificat digital care va fi utilizat la semnarea electronică a documentelor în sistemul Granturi IMM sunt necesari următorii                                                                                                    |                              |
| DMM RECOVER                                                                                                    | pași:<br>1. Descară formularul de înregistrare a certificatului utilizat la semuarea digitală.                                                                                                    |                              |
| Department                                                                                                    | 2. Sennessä digitai documentui deschrat 3. Incardi documentui sennat.                                                                                                    |                              |
| Contestaști                                                                                                    | DOCUMENTE SELECTATE                                                                                                    |                              |
| Costrataes                                                                                                    | x                                                                                                    |                              |
| <ul> <li>Implementare</li> <li>Consuricare</li> </ul>                                                                                                    | Concentration of Concentration of Concen |                              |
| TRANSPARENŢĂ                                                                                                    | Total docrewes 1                                                                                                    |                              |
| Programe Nationale                                                                                                    |                                                                                                    |                              |
| DMM Recover                                                                                                    | instee instead                                                                                                    |                              |
| SUPORT                                                                                                    |                                                                                                    |                              |
| Call Control                                                                                                    |                                                                                                    |                              |
| Fourtes                                                                                                    |                                                                                                    |                              |
| <ul> <li>2021 - Tatta desplação reservano - Mexicand<br/>Economia Anterpresentação à Tatomida<br/>Souma estarvante ducestate de caleo Sonocial de<br/>Manamenterado Spanale</li> </ul> |                                                                                                    |                              |

Imaginea 17: Incarcare formular de inregistrare a certificatului utilizat la semnarea digitala

Sistemul valideaza fisierul si inregistreaza certificatul, iar in cazul in care utilizatorul incarca alt fisier decat cel descarcat-> afiseaza mesaj de eroare. Deopotriva, invalidarea unui certificat digital va fi urmata de mesaj de eroare, utilizatorul fiind atentionat in acest sens in vederea remedierii si incarcarii unui **certificat valid**.

Incarcarea certificatului semnat va trebui sa apartina utilizatorului aplicatiei, in cazul in care se identifica date contrare, sistemul nu va permite finalizarea procesului de identificare electronica.

Dupa incarcarea certificatului semnat, acesta va fi disponibil utilizatorului pentru:

- ✓ descarcare
- ✓ previzualizare
- ✓ stergere

| 😻 Granturi IMM                                                                                                    | E                                                                                                    | 27/08/2024 144841. Notificiri |
|----------------------------------------------------------------------------------------------------|----------------------------------------------------------------------------------------------------|-------------------------------|
| PROGRAME NATIONALE                                                                                                    | □ Identificare electronică                                                                                                    | Adaugă certificat ⊙           |
| E Evaluare >                                                                                                    |                                                                                                    |                               |
| Contractane >                                                                                                    | CERTIFICATE INCÂRCATE                                                                                                    | 0                             |
| Decant >                                                                                                    |                                                                                                    |                               |
| E Pasi >                                                                                                    | Chalandianegatitatiane", cellitatia 2204020140152.gdf Water and Chanteria activitatia 2014 CAS CAO Water and Chalantiane California 2014 CAS CAO Water and Chalantiane California California Californ | ۵ 🖓 🖻                         |
|                                                                                                    |                                                                                                    |                               |
| IMM RECOVER                                                                                                    |                                                                                                    |                               |
| (†) Cardinaria                                                                                                    |                                                                                                    |                               |
| Contestati                                                                                                    |                                                                                                    |                               |
| Contractare                                                                                                    |                                                                                                    |                               |
| E Implementare                                                                                                    |                                                                                                    |                               |
| 믺 Comunicare                                                                                                    |                                                                                                    |                               |
| TRANSPARENŢĂ                                                                                                    |                                                                                                    |                               |
| E Programe Naționale                                                                                                    |                                                                                                    |                               |
| BMM Recover                                                                                                    |                                                                                                    |                               |
| SUPORT                                                                                                    |                                                                                                    |                               |
| Call Center                                                                                                    |                                                                                                    |                               |
| ⑦ İntrobări frecuente                                                                                                    |                                                                                                    |                               |
| POLITICI                                                                                                    |                                                                                                    |                               |
| <ul> <li>2014 - Toste drestarle rezervate - Ministeral<br/>Economie. Antespenoristaki i a Tanismikai</li> <li>Storen informati devaltar de cline Sonicial de<br/>Teleconaricati Speciele</li> </ul> |                                                                                                    |                               |

Imaginea 18: Certificat incarcat

Se vor afisa informatii de tipul:

- nume fisier
- numar certificat
- data inregistrare certificat
- data expirare certificat
- data incarcare fisier

Expirarea unui certificat presupune regenerarea acestuia, prin urmare este un alt certificat, iar Identificarea Electronica trebuie refacuta.

De fiecare data cand un utilizator schimba un certificat (expira, alt provider, pierde token, ...) trebuie refacuta Identificarea Electronica.

Toate documentele încărcate în sistemul informatic Granturi IMM 2020 trebuie să fie asumate prin semnarea fiecăruia cu un certificat digital calificat deținut de utilizator.

Certificatele calificate pentru semnătură electronică sunt cele emise de către prestatorii calificați de servicii de încredere.

### 4. Gestionare persoane juridice

#### 4.1 Inscriere persoana juridica

Dupa crearea contului, a profilului, respectiv a identificarii electronice, utilizatorului sistemul va Proceda la inscrierea persoanei juridice, prin alegerea sectiunii aferente din meniul afisat prin accesarea icoanei cu numele utilizatorului.

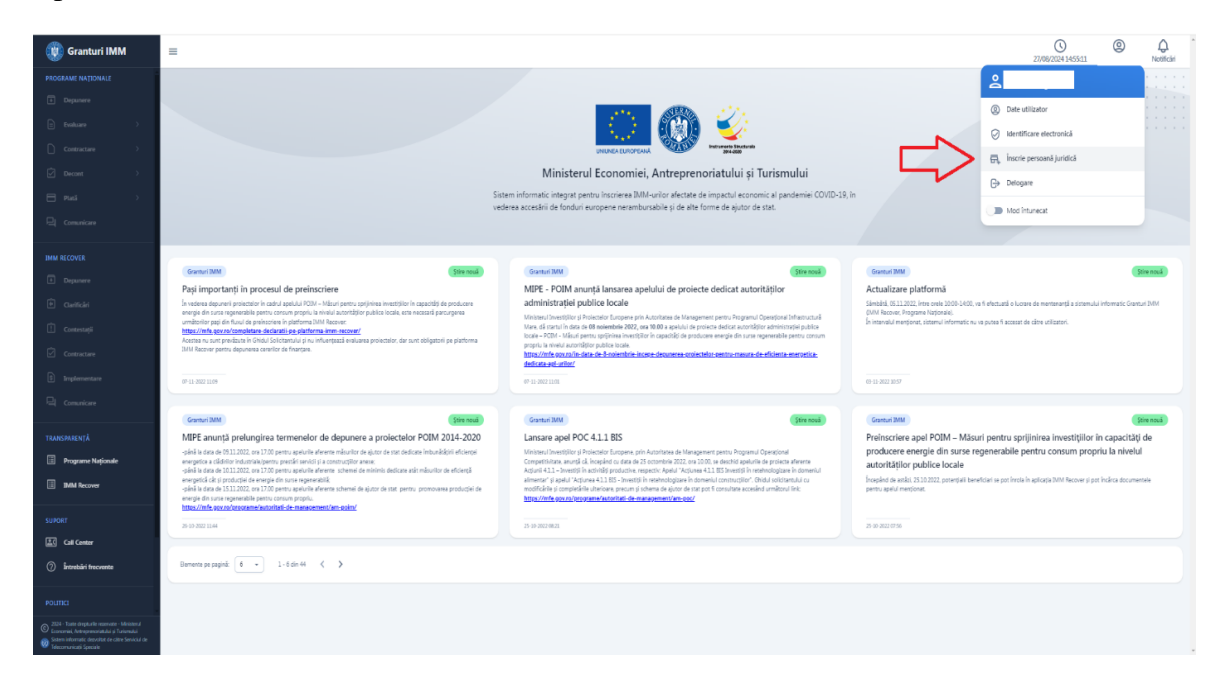

Imaginea 19: Inscriere persoane juridice

Inscrierea unei persoane juridice in cadrul sistemului informatic se va realiza prin accesarea sectiunii aferente.

Utilizatorul va introduce CUI-ul aferent persoanei juridice, iar sistemul, dupa verificarile de rigoare, va popula campurile: cod registru,data infiintarii si denumire. Campurile vor fi preluate ca atare, utilizatorul neavand drept de editare a acestora.

| 🛞 GRANTURI IMM                                                                                                    | =                                                                                                    | 19/10/2021 13:29:30 | (2)<br>Enache Cristian-Raducu | Q.<br>Notificări |
|----------------------------------------------------------------------------------------------------|----------------------------------------------------------------------------------------------------|---------------------|-------------------------------|------------------|
| MODULE<br>Depunere                                                                                                    | 鬲 Înscrie persoană juridică                                                                                                    |                     |                               |                  |
| Construction     Construction     Construction     Construction                                                                                                    | Cdutare persons) juridid CUICE*  Nu sunt robot  Nu sunt robot  CUICE*  Nu sunt robot  CUICE*  CUICE* CUICE* CUICE* |                     |                               |                  |
| TRANSPARENȚĂ                                                                                                    | Count C                                                                                                    |                     |                               |                  |
| AJUTOR                                                                                                    |                                                                                                    |                     |                               |                  |
| POLITICI  Politica de contidențialitate  Politica de confidențialitate                                                                                                    |                                                                                                    |                     |                               |                  |
| 2011 - Taste deputate enservate: Maisterul           Organizationame.ut/deputationame.ut/deputationame.ut/depu |                                                                                                    |                     |                               |                  |

Imaginea 20: Inscrie persoana juridica- cautare

Ulterior, popularii campurilor de catre sistem, utilizatorul:

- ➢ Va descarca declaratia de reprezentant/imputernicit
- ➢ Va semna digital declaratia descarcata
- ➢ Va incarca declaratia semnata
- > Va apasa butonul Inscrie persoana juridica

| 🛞 Granturi IMM                                                                                                    | =                                                    | 29/08/2024 10:43:30 | 0 | Q<br>Notificări |
|----------------------------------------------------------------------------------------------------|------------------------------------------------------|---------------------|---|-----------------|
| PROGRAME NAȚIONALE                                                                                                    |                                                      |                     |   |                 |
| Depunere                                                                                                    | न्द्र Înscrie persoană juridică                      |                     |   |                 |
| 🗈 Evaluare >                                                                                                    |                                                      |                     |   |                 |
| Contractare >                                                                                                    | Clutare persoani juridici                            |                     |   |                 |
| Decont >                                                                                                    | 📀 Dedarație                                          |                     |   |                 |
| 🗄 Platā 🔿                                                                                                    | Denumire                                             |                     |   |                 |
| 묘( Comunicare                                                                                                    |                                                      |                     |   |                 |
| IMM RECOVER                                                                                                    | Cod registru                                         |                     |   |                 |
| Depunere                                                                                                    |                                                      |                     |   |                 |
| Clarificări                                                                                                    | Data Infindiri                                       |                     |   |                 |
| İ Contestații                                                                                                    | 22/07/1998                                           |                     |   |                 |
| Contractare                                                                                                    | Etape:                                               |                     |   |                 |
| B Implementare                                                                                                    | 1. Descarcá declarația de reprezentant/imputernicit. |                     |   |                 |
| 딕 Comunicare                                                                                                    | 2. Semneaă digital declarația decarată.              |                     |   |                 |
|                                                                                                    | s. Incara encompos eminas.                           |                     |   |                 |
| TRANSPARENȚA                                                                                                    |                                                      |                     |   |                 |
|                                                                                                    |                                                      |                     |   |                 |
| IMM Recover                                                                                                    | Trage documentul aici pentru a Incárca               |                     |   |                 |
| SUPORT                                                                                                    |                                                      |                     |   |                 |
| Call Center                                                                                                    | Cauli fijeral 🔋                                      |                     |   |                 |
| <ol> <li>Întretsări frecvente</li> </ol>                                                                                                    | Land scores J05                                      |                     |   |                 |
|                                                                                                    | lisorie personali juridici                           |                     |   |                 |
| POLITICI                                                                                                    |                                                      |                     |   |                 |
| <ul> <li>2034 - Teate droptanile rezonate - Ministerul<br/>Economici, Antroprenoristului și Turismului</li> <li>Sistem informatic decusitat de citer Serviciul de<br/>Telecomunicații Speciale</li> </ul> |                                                      |                     |   |                 |

Imaginea 21: Inscrie persoana juridica- campuri populate

Daca inscrierea persoanei juridice se va face cu succes sistemul va emite mesaj de confirmare actiune cu culoarea verde, in partea dreapta-jos a ecranului si afiseaza interfata **Informatii persoana juridica**.

| 💓 Granturi IMM                                                                                                    | =                              |            | 29                                                  | 08/2024 10:48:56 | 0       | 畾                        | Q.<br>Notificări |
|----------------------------------------------------------------------------------------------------|--------------------------------|------------|-----------------------------------------------------|------------------|---------|--------------------------|------------------|
| PROGRAME NATIONALE                                                                                                    |                                |            |                                                     |                  |         |                          |                  |
| Depumere                                                                                                    | © Informații persoană juridică |            |                                                     |                  |         |                          |                  |
| Evaluare →                                                                                                    |                                |            |                                                     |                  |         |                          |                  |
| Contractare >                                                                                                    | Date de identificare           |            |                                                     |                  |         |                          |                  |
| Decont >                                                                                                    | Denumire                       |            | CUVOF                                               |                  |         |                          |                  |
| 🗄 Plată 🔷 🔿                                                                                                    |                                |            |                                                     |                  |         |                          |                  |
| 및 Comunicare                                                                                                    | Formă juridică                 |            | Categoria întreprinderii în funcție de dimensiune * |                  |         |                          |                  |
|                                                                                                    |                                |            |                                                     |                  |         |                          | •                |
| IMM RECOVER                                                                                                    | Sediu social                   |            |                                                     |                  |         |                          |                  |
| Depunere                                                                                                    | Judet/Echivalent               | Localitate |                                                     | Cod postal       |         |                          |                  |
| Curitidai                                                                                                    | MUNICIPIUL BUCUREȘTI X         | Bucuresti  |                                                     |                  |         |                          |                  |
| î Contestații                                                                                                    | Stradă                         |            |                                                     | Numär            |         |                          |                  |
| Contractare                                                                                                    |                                |            |                                                     |                  |         |                          |                  |
| (9) Implementare                                                                                                    | Talafon *                      |            | E-mail *                                            |                  |         |                          |                  |
| 믹 Comunicare                                                                                                    |                                | فر         |                                                     |                  |         |                          |                  |
|                                                                                                    |                                |            |                                                     |                  |         |                          |                  |
| TRANSPARENŢĂ                                                                                                    |                                | Salve      | sazā (W                                             |                  |         |                          |                  |
| Programe Naționale                                                                                                    |                                |            |                                                     |                  |         |                          |                  |
| IMM Recover                                                                                                    |                                |            |                                                     |                  |         |                          |                  |
| SUPORT                                                                                                    |                                |            |                                                     |                  |         |                          |                  |
| Call Center                                                                                                    |                                |            |                                                     |                  |         |                          |                  |
| <ol> <li>Întretsări frecvente</li> </ol>                                                                                                    |                                |            |                                                     |                  |         |                          |                  |
|                                                                                                    |                                |            |                                                     |                  |         |                          |                  |
| POLITICI                                                                                                    |                                |            |                                                     |                  | _       | _                        |                  |
| © 2024 - Toate deptarile rezervate - Melateni<br>Concornie, Antreprenorianda și Tutismulai<br>Concornie informate dezorbat de câte Serviciul de<br>Telecomunicați Speciale |                                |            |                                                     |                  | > Perso | ena juridică a fost<br>S | hrolată cu       |

Imaginea 22: Inrolare persoana juridica cu succes

In cazul unor neconcordante intre fisierul incarcat si certificat, sistemul va emite mesaje de eroare, astfel:

- ✓ utilizatorul incarca alt fisier decat cel descarcat
- ✓ certificatul digital nu este valid
- ✓ certificatul cu care a semnat nu este in lista de certificate asociate utilizatorului

In interfata **Informatii persoana juridica**, utilizatorul va completa campurile de informatii din cardul numite Date de identificare, respectiv:

- Categorie intreprinderii in functie de dimensiune
- Telefon
- E-mail

Actiunea de introducere de date se va finaliza prin apasarea butonului Salveaza, iar sistemul va emite mesaj de confirmare actiune cu culoarea verde, in partea dreapta-jos a ecranului.

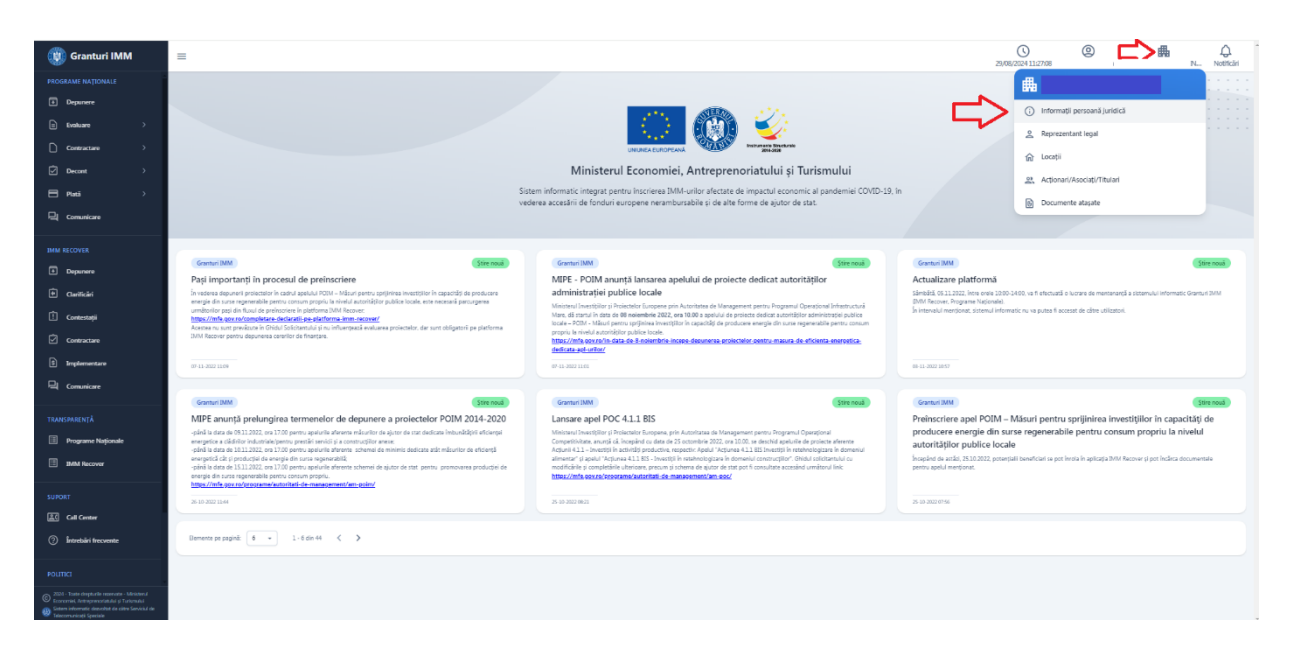

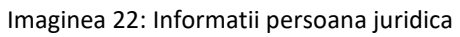

| 関 Granturi IMM                                                                                                    | =                                         |           | 23/08/2                                             | 024113039  |                                                   |
|----------------------------------------------------------------------------------------------------|-------------------------------------------|-----------|-----------------------------------------------------|------------|---------------------------------------------------|
| PROGRAME NATIONALE                                                                                                    | <sup>®</sup> Informații persoană juridică |           |                                                     |            |                                                   |
| ■ Feature > Contractore >                                                                                                    | Date de identificare<br>Deumire           |           | CU/(GF                                              |            |                                                   |
| ⊠ Diecont ><br>⊟ Plată ><br>⊡ Comunicare                                                                                                    | Formájurádiá                              |           | Categoria intreprinderii în funcție de dimensiune * |            |                                                   |
|                                                                                                    | Sediu social                              |           | MULDOE                                              |            | • ×                                               |
| Depunere     Carificari     Contestani     Contestani                                                                                                    | Autor/Rohvalent                           | Bucuresti |                                                     | Cod poştal |                                                   |
| Contracture                                                                                                    | Stadi                                     |           | X                                                   | Număr      |                                                   |
|                                                                                                    |                                           | X to      | 21000<br>                                           |            | X 🖸                                               |
| Programe Naționale     IMMA Recover                                                                                                    |                                           |           |                                                     |            |                                                   |
| SUPORT                                                                                                    |                                           |           |                                                     |            |                                                   |
| ⑦ Întrebări frecvente                                                                                                    |                                           |           |                                                     |            |                                                   |
| COLL - Nate departie resource - Melason d     Constrait, Arteperoristud y Tutanda'     Societa devartie devolut de dite Servicial de     Teleconscient/Speciale |                                           |           |                                                     |            | Persoana juridică a fost modificată cu<br>succes. |

Imaginea 23: Modificare persona juridica

#### 4.2 Selecteaza persoana juridica

Sistemul permite utilizatorului sa gestioneze mai multe persoane juridice.

Selectarea persoanei juridice va fi disponibila dupa adaugarea acesteia urmand pasii de la punctul 4.1 Inscriere persoana juridica. Utilizatorul va accesa **Entitate juridica** si o va selecta din lista.

Persoana juridica este selectata, iar sistemul deschide pagina aferenta. Vizualizarea, introducerea, modificarea si stergerea informatiilor cu privire la entitatea juridica vor fi posibile doar dupa selectarea acesteia.

| 💓 Granturi IMM 📃                                                                                                    | =           |                                                                                                    | <br>29/08/2004 11/41:52 @ طلا لي                                                                                                    |
|----------------------------------------------------------------------------------------------------|-------------|----------------------------------------------------------------------------------------------------|----------------------------------------------------------------------------------------------------|
| PICOLUM ANTONIE PICOLUM ANTONIE  PICOLUM ANTONIE  Constance  Constance  Constance  Constance  Constance  Constance  Pice  Constance  Constance                                                                                                    | San<br>vez  | Image: A state of the state of the stat                                                                                                    | in Contraction Contraction Con |
| MME ECOVER<br>Deparere<br>Cariticia<br>Cariticia | Constraints | Concentration<br>MDF 5 POIM anrunță lansarea apelului de proiecte dedicat autorităților<br>animistrației publicie conce<br>Minadul estitore în Reserve Austrate au Mangenere pres Angenul Operatori Manusch<br>Minadul estitore au Uterate au Deal de produce adeal au neu mende au estitore de partice<br>de andul activităției publicie concel<br>de andul activităției publicie concel<br>de andul activităției publicie autorităției publicie estitori estitori<br>andul activităției publicie autorităției publicie estitori<br>de andul activităției publicie autorităției publicie estitori<br>autorităției publicie autorităției publicie<br>de andul activităției publicie autorităției publicie<br>autorităției publicie autorităției publicie<br>autorităției publicie autorităției publicie autorităției publicie<br>autorităției publicie autorităției publicie<br>de autorităției publicie autorităției publicie<br>de autorităției publicie autorităției publicie<br>autorităției publicie<br>autorităției publicie autorităției publicie<br>de autorităției publicie<br>autorităției publicie<br>aut | Consent 2001<br>Actualizate plasform<br>Similal SLIXEL for note 1000 Sec.<br>2010 Home: Typere House.<br>Durantial respiret, item-of information or point taxate dr dire etizant.                                                                                                    |
| TLANGERALISTÅ  Programe Relpionde  Relpionde  Relpionde  SUFDET  Conference  POLITIC  Conference  Conference  Conf                                                                                                    |             | Contrast Tele     Contrast Contrast Contexer Contrast Contexer Contrast Contrast Contrast Contrast Contras                                                                                                    | Concent MARK                                                                                                    |

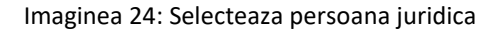

#### 4.3 Informatii persoana juridica

Pagina este disponibila utilizatorului pentru vizualizare si modificare informatii dupa selectarea persoanei juridice. Informatiile needitabile (date de identificare:**denumire, cod fiscal,forma juridica,** sediu social:**judet/echivalent,localitate,cod postal,strada, numar**) sunt afisate read-only, prin folosirea culorii gri-deschis.

Utilizatorul va complet/ modifica: **categoria intreprinderii in functie de dimensiune**, **numarul de telefon** si **adresa de e-mail** (campurile sunt marcate cu culoarea gri-inchis). Confirmarea actiunilor dorite se realizeaza prin apasarea butonului **Salveaza**, iar sistemul afiseaza mesaj de confirmare "Entitatea juridica a fost editata cu succes!".

| 関 Granturi IMM                                                                                                    | =                               |          | 2)0                                                 | () ()<br>22024 11:45:33 | FE Notificări |
|----------------------------------------------------------------------------------------------------|---------------------------------|----------|-----------------------------------------------------|-------------------------|---------------|
| PROGRAME NATIONALE  Depunere                                                                                                    | © Informații persoană juridică  |          |                                                     |                         |               |
| Evaluare >     Contracture >                                                                                                    | Date de identificare            |          | QUAR                                                |                         |               |
| ☑ Decont >                                                                                                    | S.R.L.                          |          | Categoria intreprinderii în funcție de dimensiune * |                         |               |
| IMM RECOVER                                                                                                    | Societale co Repundere Limitata |          | MCÂ                                                 |                         | • X           |
| Depusore     Carificiri                                                                                                    | AuterCohaeent Loc               | calitate |                                                     | Cod postal              |               |
| Contestași                                                                                                    | Strată                          |          |                                                     | Număr<br>:              |               |
| 및 Comunicare                                                                                                    | Telefon *                       | × \$,    | E-mail *                                            |                         | X 🖸           |
| TRANSPARENȚĂ                                                                                                    |                                 | Salves   | al 🕑                                                |                         |               |
| SUPORT                                                                                                    |                                 |          |                                                     |                         |               |
| 🔝 Call Center                                                                                                    |                                 |          |                                                     |                         |               |
| POLITICI<br>© 2014 Teste deginelle reservete - Meistend<br>for Concernit, Arregeneristické y Tutanské<br>© Siene elementé dosobat te citate Servici d de<br>Meconenceție Speciale |                                 |          |                                                     |                         |               |

Imaginea 25: Informatii persoana juridica

#### 4.4 Reprezentant legal/Imputernicit

Datele reprezentantului legal/ale imputernicitului sunt accesibile prin selectarea Entitate juridica->Reprezentant legal

| 🛞 Granturi IMM                                                                                                    | =                                                                                                    |                                                                                                    | (29/08/2004 13-9732 (29/08/2004 13-9732 € Nonfriciti                                                                                                    |
|----------------------------------------------------------------------------------------------------|----------------------------------------------------------------------------------------------------|----------------------------------------------------------------------------------------------------|----------------------------------------------------------------------------------------------------|
| PRODUMEINATIONALE  Proposer  constants constants process process proce | Sin                                                                                                    | Exercise Control of Control of Control       | In Set Sur Sur Sur Sur Sur Sur Sur Sur Sur Sur                                                                                                    |
| HIM BECOVER<br>Deparamen<br>Catenticals<br>Contentage<br>Contentants<br>Ingelementare<br>Commentare                                                                                                    | Control No.                                                                                                    | Connection: Connection Connection Connectica Connectica Connectica Connectica Connectica Connectica Connectica Connection Connection Connection Connection Connection Connectio  | Constant Constant Con                                                                         |
| TRANSPARENTÀ<br>Program Rejinado<br>Bullat Recover<br>Suitott<br>Ga Cat Center<br>Contacto Laconato                                                                                                    | Control MI  ME Sumpli produngina termination de depunse a protectado POM 2014-2020  Sub la rea de 1512.002, en 12.03 peros avaiuto de ream misure de a que de terminatione de depunse de la defense de la defense d | Contact (Contact Contact Conta | Concentrate:<br>Prointective appl POIM – Mäsuri pentru spritjininea investrijilion konstruktiji oko<br>producese energiselje din suste regenerabilje pentru consum propriu la nivebul<br>autoritajion publice locale<br>Investigati eseksi sustemati pentrukti na fusis bit Mexery per indea documente<br>pense da visi subjective pense investigati pense bit metale subjective discontente<br>pense da visi subjective pense investigati pense bit metale subjective discontente<br>pense da visi subjective discontente pense bit metale subjective discontente<br>pense da visi subjective discontente pense discontente<br>pense da visi subjective discontente pense discontente<br>pense da visi subjective discontente pense discontente<br>pense da visi subjective discontente pense discontente<br>pense da visi subjective discontente pense discontente<br>pense da visi subjective discontente pense discontente<br>pense da visi subjective discontente pense discontente<br>pense da visi subjective discontente pense discontente<br>pense da visi subjective discontente pense discontente<br>pense da visi subjective discontente pense discontente<br>pense da visi subjective discontente<br>pense da visi subjective discontente pense da visi subjective discontente<br>pense da visi subjective discontente<br>pense da visi subjective discontente<br>pense da visi subjective da visi subjective discontente<br>pense da visi subjective da visi subjective da visi subjective da visi subjective da visi subjective da visi subjective da visi subjective da visi subjective da visi subjective da visi subjective da visi subjecti |
| FOLITICE © 2001 - Itati deglarile nazonat - Mésidani © 2001 - Itati deglarile nazonat - Mésidani Ø Samo shorara, danokal et al-terakul de Mesidani Mesida Samiki                                                                                                    |                                                                                                    |                                                                                                    |                                                                                                    |

Imaginea 26: Selecteaza reprezentant legal

In cazul selectarii optiunii **Reprezentant Legal,** sistemul va afisa interfata de vizualizare a informatiilor persoanei ce au fost inregistrate in etapa de completare a **Profilului**. Acestea nu

sunt disponibile pentru modificare, iar editarea lor se realizeaza din sectiunea Profilul meu->Date de identificare, date de corespondenta, confidentialitate, dupa caz.

| 💓 Granturi IMM                                                                                                    |                                                                                                    | 💼 🗘      |
|----------------------------------------------------------------------------------------------------|----------------------------------------------------------------------------------------------------|----------|
| PROGRAME NATIONALE                                                                                                    | ≗ Reprezentant legal                                                                                                    |          |
| <ul> <li>Boalcare →</li> <li>Contractare →</li> <li>Decont →</li> </ul>                                                                                                   | Subsemnatul(a) pentru erritates juridică S.R.L. am calitates de:<br>(e) Representeri aps: () Imputemict Representatul Iscal                                 |          |
| E Platal >                                                                                                    | Nove Penne Penne X III                                                                                                    | ×        |
| IMM RECOVER                                                                                                    | Terá Adde/Erbinatent Localitate                                                                                                    |          |
| î Centestași                                                                                                    | OP         Serie and de identitate         Numbra and de identitate           Composition         X Composition         X Composition         X Composition | ×        |
| <ul> <li>Implementane</li> <li>Comunicare</li> </ul>                                                                                                    | Detail                                                                                                    | ×        |
| TRANSPARENȚĂ Programe Naționale Tatăli Racover                                                                                                    |                                                                                                    | <u>6</u> |
| SUPORT                                                                                                    |                                                                                                    |          |
| Introbini frecvente  POLITICI                                                                                                    |                                                                                                    |          |
| © 2034 - Youte-drepturile-resenate - Ministenal<br>Economiei, Anterprenoskawki iş Duturn-ki<br>Simter informatic donokat de citers Senicul de<br>Telecomunicaşî Equicable |                                                                                                    |          |

Imaginea 27: Reprezentant legal

Pentru optiunea **Imputernicit**, utilizatorul va bifa optiunea Imputernicit, iar sistemul va deschide interfata de completare a datelor , afisand pentru Imputernicit campuri deja populate cu datele persoanei introduce in aplicatie pentru entitatea juridica selectata si permitand completarea de catre utilizator a campurilor aferente informatiilor pentru reprezentantul legal al entitatii juridice selectate.

Campurile vor putea fi completate si modificate, dupa caz:

- ✓ Nume
- ✓ Prenume
- ✓ CNP
- ✓ Serie act de identitate
- ✓ Numar act de identitate
- ✓ Tara
- ✓ Localitate
- ✓ Strada
- ✓ Numar
- ✓ Detalii

Cu exceptia campului Detalii, toate celelalte sunt obligatorii pentru completare, fiind marcate cu semnul \*.

Acíunea se finalizeaza prin apasarea butonului **Salveaza**, iar sistemul afiseaza mesaj de confirmare cu culoare verde "Reprezentantul legal a fost modificat cu success. Genereaza, semneaza si incarca declaratiile din meniul persoanei juridice.".

| 🛞 GRANTURI IMM                                                                          | =                                                                                                    | 0 20/10/2021 05:45:18 Er                  |
|-----------------------------------------------------------------------------------------|----------------------------------------------------------------------------------------------------|-------------------------------------------|
| MODULE<br>Depunere<br>Clanificări<br>Contestații                                        | Subsemnatul(a) Encentra entitatea juridică SRL am calitat<br>Reprezentant legel  Imputernicit Reprezentant legel Reprezentant legel                                                                                                    | tea de:<br>:zentant legal                 |
| Contractore S Implementare Computerentare                                               | Nume *         Prenume *         Nume *           E         X         X         X           CNP *         Serie oct de identitate *         Număr act de identitate *         CNP *                                                                                                    | Serie act de identit Numâr act de identit |
| TRANSPARENŢĂ                                                                            | Image: Second second second | Judet/Echivalent * Localitate *           |
| AJUTOR<br>⑦ Întrebări frecvente                                                         | Stradă * Număr * Stradă<br>Teilor X II 10 X II                                                                                                    | · Numör *                                 |
| POLITICI <ul> <li>Política de caokies</li> <li>Política de confidențialitate</li> </ul> | Detolii Detolii<br>Salvează 🗊                                                                                                    | ii.                                       |

Imaginea 28: Imputernicit

#### 4.5 Locatia implementarii

Sectiunea este obligatorie spre completare pentru fiecare persoana juridica selectata, implicit pentru alegere pentru fiecare cerere depusa.

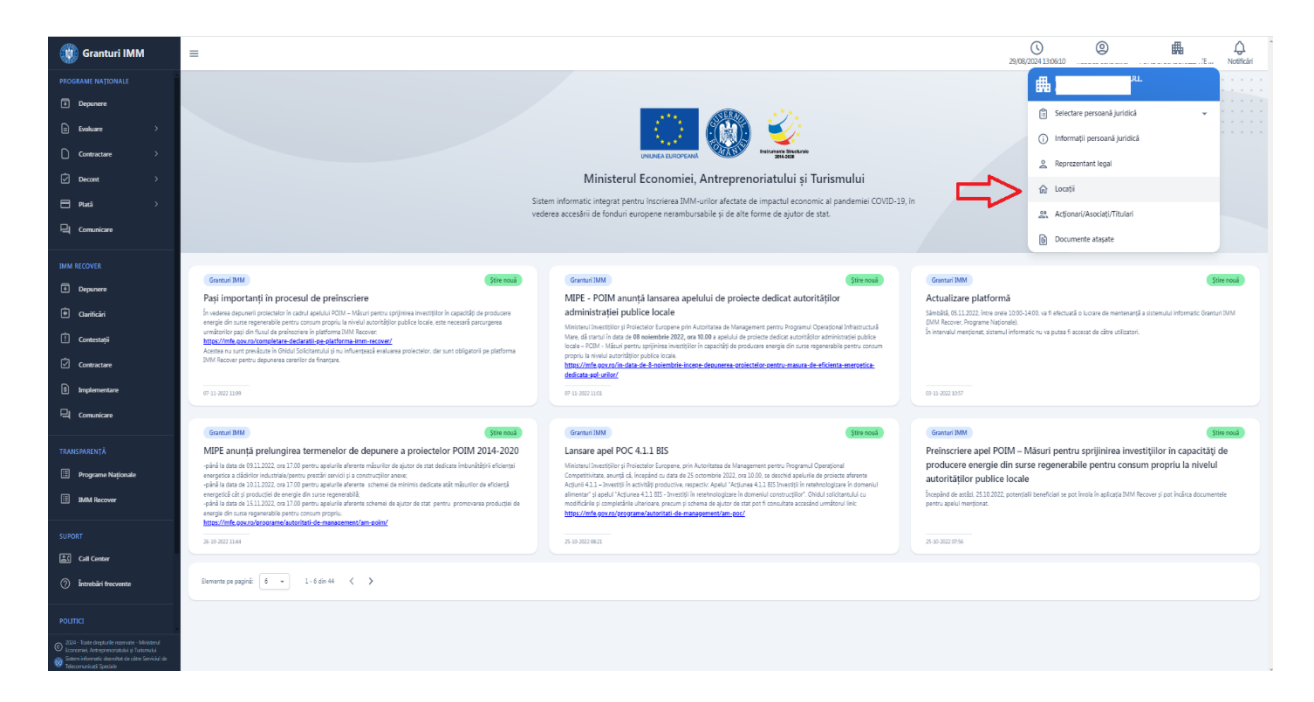

Imaginea 29: Locatii

Pentru introducerea unei locatii, utilizatorul va accesa **Locatii** si va apasa **butonul Adauga locatie**, iar sistemul va deschide modal pentru introducerea datelor:

- ✓ Judet
- ✓ Localitate- poate fi aleasa dupa selectarea judetului
- ✓ Strada
- ✓ Numar
- ✓ Bloc, scara, apartament, etc
- ✓ Cod postal
- ✓ Denumire
- ✓ Tip locatie- urban, rural
- ✓ Actiuni

Campurile obligatorii: judet, localitate, strada, numar, denumire, tip locatie sunt marcate cu semnul \*, iar necompletarea lor nu va permite salvarea locatiei. Actiunea de introducere a locatiei va finaliza prin apasarea butonului Adauga, iar sistemul afiseaza mesaj de confirmare cu culoare verde

| 🛞 Granturi IMM                                                                                                    | =         |      |       |            |        |                                      |                              | 29/08/2024 13:08:05 | 0           | E Notificări |
|----------------------------------------------------------------------------------------------------|-----------|------|-------|------------|--------|--------------------------------------|------------------------------|---------------------|-------------|--------------|
| PROGRAME NATIONALE  Depunere  Depunere                                                                                                    | ଜ Locații |      |       |            |        |                                      |                              |                     |             | Adaugă 🕑     |
| ⊡ Contractare >                                                                                                    | Desumire  | Ţară | Județ | Localitate | Stradă | Numår                                | Bioc, Scará, Apartament, etc | Cod poștal          | Tip locație | Acțiuni      |
| 🖉 Decant >                                                                                                    |           |      |       |            |        | <ol> <li>Nu există locati</li> </ol> | ii adžunate.                 |                     |             |              |
| 🖹 Plată 🔿                                                                                                    |           |      |       |            |        |                                      | a monigerer                  |                     |             |              |
| 딕 Comunicare                                                                                                    |           |      |       |            |        |                                      |                              |                     |             |              |
|                                                                                                    |           |      |       |            |        |                                      |                              |                     |             |              |
| Depunere                                                                                                    |           |      |       |            |        |                                      |                              |                     |             |              |
| Curificări                                                                                                    |           |      |       |            |        |                                      |                              |                     |             |              |
| İ Contestații                                                                                                    |           |      |       |            |        |                                      |                              |                     |             |              |
| Contractare                                                                                                    |           |      |       |            |        |                                      |                              |                     |             |              |
| 5 Implementare                                                                                                    |           |      |       |            |        |                                      |                              |                     |             |              |
| 믹 Comunicare                                                                                                    |           |      |       |            |        |                                      |                              |                     |             |              |
|                                                                                                    |           |      |       |            |        |                                      |                              |                     |             |              |
| Programe Naționale                                                                                                    |           |      |       |            |        |                                      |                              |                     |             |              |
| IMM Recover                                                                                                    |           |      |       |            |        |                                      |                              |                     |             |              |
|                                                                                                    |           |      |       |            |        |                                      |                              |                     |             |              |
| Call Center                                                                                                    |           |      |       |            |        |                                      |                              |                     |             |              |
| <ol> <li>Întrebări frecvente</li> </ol>                                                                                                    |           |      |       |            |        |                                      |                              |                     |             |              |
|                                                                                                    |           |      |       |            |        |                                      |                              |                     |             |              |
| © 2024 - Toate drepturile reservate - Ministerul<br>Economiei, Antreprenoristikulu și Turismului<br>Satem informatic decivitat de câtre Serviciul de<br>Telecomunicații Speciale |           |      |       |            |        |                                      |                              |                     |             |              |

Imaginea 30: Adauga locatie -buton initial

| 🛞 Granturi IMM                                                                                                    | =          |      |                              |            |                    |                                            |                           |                | 29/08/2024 13:10 | @<br>#      |          |
|----------------------------------------------------------------------------------------------------|------------|------|------------------------------|------------|--------------------|--------------------------------------------|---------------------------|----------------|------------------|-------------|----------|
| PROGRAME NAȚIONALE                                                                                                    | িlocatii   |      |                              |            |                    |                                            |                           |                |                  |             | Adauqă 🔿 |
| Depunere                                                                                                    |            |      |                              |            |                    |                                            |                           |                |                  |             |          |
| Esaluare >                                                                                                    | Denumire T | īarā | Judet                        | Localitate | Stradă             | Numěr Bio                                  | c, Scară, Apartament, etc |                | Cod postal       | Tip locație | Acțiuni  |
| Contractante )                                                                                                    |            |      |                              |            |                    |                                            |                           |                |                  |             |          |
|                                                                                                    |            |      |                              |            |                    | <ul> <li>Nu există locații adău</li> </ul> | gate.                     |                |                  |             |          |
|                                                                                                    |            |      |                              |            |                    |                                            |                           |                |                  |             |          |
|                                                                                                    |            |      | Maauga loca                  | iție       |                    |                                            |                           | ^              |                  |             |          |
| IMM RECOVER                                                                                                    |            |      | Denumire *                   |            |                    | Tip locație *                              |                           |                |                  |             |          |
| Depunere                                                                                                    |            |      |                              |            |                    |                                            |                           | •              |                  |             |          |
| 🕀 Carificări                                                                                                    |            |      | Ţară                         |            | Judet/Echivalent * | Lo                                         | calitate                  |                |                  |             |          |
| 🗓 Contestații                                                                                                    |            |      | România                      |            |                    |                                            |                           |                |                  |             |          |
| Contractare                                                                                                    |            |      | Strada *                     |            |                    |                                            | Numär *                   |                |                  |             |          |
| <ol> <li>Implementare</li> </ol>                                                                                                    |            |      |                              |            | Strada             | <u>©</u>                                   |                           | 0              |                  |             |          |
| 믹 Comunicare                                                                                                    |            |      | Bloc, Scară, Apartament, etc |            |                    |                                            | Cod poștal                |                |                  |             |          |
| TRANSPARENȚĂ                                                                                                    |            |      |                              |            |                    | 6                                          |                           | Ô              |                  |             |          |
| Programe Naționale                                                                                                    |            |      |                              |            |                    |                                            |                           | Taxia Admit () |                  |             |          |
| IMM Recover                                                                                                    |            |      |                              | _          | _                  | _                                          | _                         | Hende Hosoga   |                  |             |          |
|                                                                                                    |            |      |                              |            |                    |                                            |                           |                |                  |             |          |
| SUPORT                                                                                                    |            |      |                              |            |                    |                                            |                           |                |                  |             |          |
|                                                                                                    |            |      |                              |            |                    |                                            |                           |                |                  |             |          |
| () introdan mecvente                                                                                                    |            |      |                              |            |                    |                                            |                           |                |                  |             |          |
| POLITICI                                                                                                    |            |      |                              |            |                    |                                            |                           |                |                  |             |          |
| 3024 - Toute drepturile reservate - Ministenil<br>Economie, Antergemonistabilit și Turiamului           Image: Statem informatic descultat de către Serviciul de<br>Telecomunicați Speciale |            |      |                              |            |                    |                                            |                           |                |                  |             |          |

Imaginea 31: Adauga locatie -modal de adaugare

| 💓 Granturi IMM                                                                                                    | =            |         |           |                      |            |       |                              | 29/08/     | 2024 13:13:39 |                                                    |
|----------------------------------------------------------------------------------------------------|--------------|---------|-----------|----------------------|------------|-------|------------------------------|------------|---------------|----------------------------------------------------|
|                                                                                                    | ல் Locații   |         |           |                      |            |       |                              |            |               | Adaugă 🕥                                           |
| <ul> <li>Evaluare &gt;</li> <li>Contractare &gt;</li> </ul>                                                                                                    | Denumire     | Ţatā    | Județ     | Localitate           | Stradá     | Numär | Bloc, Scará, Apartament, etc | Cod poștal | Tip locație   | Acțiuni                                            |
| 🗹 Decont >                                                                                                    | Sediu social | Románia | București | Municipiul București | PRINCIPALA | 1     |                              |            | Mediu urben   | C                                                  |
| 🖹 Plată 🛛 🔿                                                                                                    |              |         |           |                      |            |       |                              |            |               |                                                    |
| 믹 Comunicare                                                                                                    |              |         |           |                      |            |       |                              |            |               |                                                    |
| IMM RECOVER                                                                                                    |              |         |           |                      |            |       |                              |            |               |                                                    |
| Depunere                                                                                                    |              |         |           |                      |            |       |                              |            |               |                                                    |
| Cariliciri                                                                                                    |              |         |           |                      |            |       |                              |            |               |                                                    |
| Contractare                                                                                                    |              |         |           |                      |            |       |                              |            |               |                                                    |
| 9 Implementare                                                                                                    |              |         |           |                      |            |       |                              |            |               |                                                    |
| 믹 Comunicare                                                                                                    |              |         |           |                      |            |       |                              |            |               |                                                    |
| TRANSPARENŢĂ                                                                                                    |              |         |           |                      |            |       |                              |            |               |                                                    |
| Programe Naționale                                                                                                    |              |         |           |                      |            |       |                              |            |               |                                                    |
| IMM Recover                                                                                                    |              |         |           |                      |            |       |                              |            |               |                                                    |
| SUPORT                                                                                                    |              |         |           |                      |            |       |                              |            |               |                                                    |
| Call Center                                                                                                    |              |         |           |                      |            |       |                              |            |               |                                                    |
| (2) Intrebări frecvente                                                                                                    |              |         |           |                      |            |       |                              |            |               |                                                    |
| POLITICI<br>© 2004 - Toste direptunile reservoire - Ministerul<br>© Steminiformanik direptune di Alfredina di<br>Steminiforma di Speciale<br>Telecorrunicati Speciale |              |         |           |                      |            |       |                              |            | -             | Locația implementării a fost adăugată<br>cu succes |

Imaginea 32: Adauga locatie -mesaj cu succes

Dupa completarea datelor, apasarea butonului **Adauga**, locatia va fi salvata si disponibila utilizatorului pentru modificare sau stergere, dupa caz.

Se pot adauga mai multe locatii prin apasarea butonului Adauga si urmand aceeasi pasi.

| 💓 Granturi IMM                                                                                                    | =            |         |           |                      |            |       |                              | 29/08/202  | A 13:19:32  | H Q      |
|----------------------------------------------------------------------------------------------------|--------------|---------|-----------|----------------------|------------|-------|------------------------------|------------|-------------|----------|
| PROGRAME NAȚIONALE                                                                                                    | ⊛Locatii     |         |           |                      |            |       |                              |            |             | Adaugā 🕥 |
| Depunere     Statuare                                                                                                    | Locații      |         |           |                      |            |       |                              |            |             |          |
| Contractare >                                                                                                    | Denumire     | Ţará    | Județ     | Localitate           | Stradă     | Numär | Bloc, Scară, Apartament, etc | Cod poștal | Tip locație | Acțiuni  |
| 🖓 Decont >                                                                                                    | Sediu social | România | București | Municipiul București | PRINCIPALA | 1     | -                            |            | Mediu urban | <b>ø</b> |
| 🗖 Plată 🛛 🔿                                                                                                    |              |         |           |                      |            |       |                              |            |             |          |
| 믹 Comunicare                                                                                                    |              |         |           |                      |            |       |                              |            |             |          |
| IMM RECOVER                                                                                                    |              |         |           |                      |            |       |                              |            |             |          |
| Depunere                                                                                                    |              |         |           |                      |            |       |                              |            |             |          |
| Carificini                                                                                                    |              |         |           |                      |            |       |                              |            |             |          |
| Contractare                                                                                                    |              |         |           |                      |            |       |                              |            |             |          |
| 9 Implementare                                                                                                    |              |         |           |                      |            |       |                              |            |             |          |
| 딕 Comunicare                                                                                                    |              |         |           |                      |            |       |                              |            |             |          |
| TRANSPARENŢĂ                                                                                                    |              |         |           |                      |            |       |                              |            |             |          |
| 🗄 Programe Naționale                                                                                                    |              |         |           |                      |            |       |                              |            |             |          |
| IMIM Recover                                                                                                    |              |         |           |                      |            |       |                              |            |             |          |
| SUPORT                                                                                                    |              |         |           |                      |            |       |                              |            |             |          |
| Call Center                                                                                                    |              |         |           |                      |            |       |                              |            |             |          |
| <ul> <li>Intrebiri frecvente</li> </ul>                                                                                                    |              |         |           |                      |            |       |                              |            |             |          |
| POLITICI                                                                                                    |              |         |           |                      |            |       |                              |            |             |          |
| <ul> <li>2024 - Teate dreptavile rezervate - Meistend<br/>Economie, Antroperonianska și Tarlamskai</li> <li>Sistem informatic desostat de către Servicial de<br/>Telecorrunicați Speciale</li> </ul> |              |         |           |                      |            |       |                              |            |             |          |

Imaginea 33: Actiuni locatii

Apasarea butonului **Modifica** va confirma actiunea de editare a informatiilor cu privire la locatia implementarii, iar informatiile nou introduse se vor regasi si pe cerere.

| 🙀 Granturi IMM                                                                                                    | =            |         |                          |                      |                    |               |                              |                | ()<br>29/08/2024 13:2058 |          |
|----------------------------------------------------------------------------------------------------|--------------|---------|--------------------------|----------------------|--------------------|---------------|------------------------------|----------------|--------------------------|----------|
| PROGRAME NATIONALE                                                                                                    | A            |         |                          |                      |                    |               |                              |                |                          |          |
| Depunere                                                                                                    | ଜ Locații    |         |                          |                      |                    |               |                              |                |                          | Adaugă 🕑 |
| E Evaluare >                                                                                                    | Description  |         |                          | la bar               | Devel              | North         | No. Could Instance of        | Coloural.      | Palasta                  | land.    |
| Contractare >                                                                                                    | Desumire     | 1614    | 2004 <u>5</u>            | Locanate             | 307404             | NUME          | bioc, scara, Apartament, etc | Cod poyou      | iip iocepe               | Acpun    |
| Decont >                                                                                                    | Sediu social | România | București                | Municipiul București | PRINCIPALA         | 1             |                              |                | Mediu urban              | C 🗊      |
| = Puei →                                                                                                    |              |         |                          |                      |                    |               |                              | _              |                          |          |
| 딕 Comunicare                                                                                                    |              |         | 🙆 Modifică l             | ocație               |                    |               |                              | ×              |                          |          |
| IMM RECOVER                                                                                                    |              |         | Denumire *               |                      |                    | Tip locație * |                              |                |                          |          |
| Depunere                                                                                                    |              |         | Sediu social             |                      | ×                  | Urban         |                              | - ×            |                          |          |
| Carificări                                                                                                    |              |         | Ţară                     |                      | Judet/Echivalent * | L             | ocalitate *                  |                |                          |          |
| İ Contestații                                                                                                    |              |         | România                  |                      | București          | ×             | Municipiul București         | ×              |                          |          |
| Contractore                                                                                                    |              |         | Strada *                 |                      |                    |               | Număr *                      |                |                          |          |
| 1 Implementare                                                                                                    |              |         | PRINCIPALA               |                      |                    | × 9           | 2 1                          | × ©            |                          |          |
| 믹 Comunicare                                                                                                    |              |         | Bloc, Scară, Apartament, | etc                  |                    |               | Cod poștal                   |                |                          |          |
| TRANSPARENŢĂ                                                                                                    |              |         |                          |                      |                    | (             |                              | 6              |                          |          |
| E Programe Naționale                                                                                                    |              |         |                          |                      |                    |               | Înthi                        | te Martini 11/ |                          |          |
| IMM Recover                                                                                                    |              |         |                          |                      | _                  |               |                              |                |                          |          |
| SUBART                                                                                                    |              |         |                          |                      |                    |               |                              |                |                          |          |
| SUPORT                                                                                                    |              |         |                          |                      |                    |               |                              |                |                          |          |
| <ul> <li>İntrebări frecvente</li> </ul>                                                                                                    |              |         |                          |                      |                    |               |                              |                |                          |          |
|                                                                                                    |              |         |                          |                      |                    |               |                              |                |                          |          |
| POLITICI                                                                                                    |              |         |                          |                      |                    |               |                              |                |                          |          |
| <ul> <li>2024 - Toste deptuile rezervate - Ministerul<br/>Economiei, Antroprecristului și Turkerului</li> <li>Sotem informatic depolat de citro Serviciul de</li> </ul> |              |         |                          |                      |                    |               |                              |                |                          |          |
| Telecomunicații Speciale                                                                                                    |              |         |                          |                      |                    |               |                              |                |                          |          |

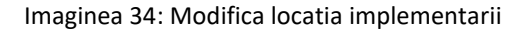

| 💓 Granturi IMM                                                                                                    | =            |         |           |                      |            |       |                              | 29/08/2024 | 13:45:09    | H O                                                 |
|----------------------------------------------------------------------------------------------------|--------------|---------|-----------|----------------------|------------|-------|------------------------------|------------|-------------|-----------------------------------------------------|
| PROGRAME NATIONALE Depunere                                                                                                    | ŵ Locații    |         |           |                      |            |       |                              |            |             | Adaugă 🕥                                            |
| i Enaluare >                                                                                                    | Denumire     | Ţará    | Judeș     | Localitate           | Stradă     | Numär | Blor, Scară, Apartament, etc | Cod poștal | Tip locație | Acțiuni                                             |
| Decant >                                                                                                    | Sediu social | România | București | Municipiul București | PRINCIPALA | 1     |                              | 12222      | Mediu urban | C 🔒                                                 |
| 🗄 Platá 🔿                                                                                                    |              |         |           |                      |            |       |                              |            |             |                                                     |
| 및 Comunicare                                                                                                    |              |         |           |                      |            |       |                              |            |             |                                                     |
| IMM RECOVER                                                                                                    |              |         |           |                      |            |       |                              |            |             |                                                     |
| Depunere                                                                                                    |              |         |           |                      |            |       |                              |            |             |                                                     |
| Cantican     Contestași                                                                                                    |              |         |           |                      |            |       |                              |            |             |                                                     |
| Contractare                                                                                                    |              |         |           |                      |            |       |                              |            |             |                                                     |
| 5 Implementare                                                                                                    |              |         |           |                      |            |       |                              |            |             |                                                     |
| 믹 Comunicare                                                                                                    |              |         |           |                      |            |       |                              |            |             |                                                     |
| TRANSPARENȚĂ                                                                                                    |              |         |           |                      |            |       |                              |            |             |                                                     |
| Programe Naționale                                                                                                    |              |         |           |                      |            |       |                              |            |             |                                                     |
| IMM Recover                                                                                                    |              |         |           |                      |            |       |                              |            |             |                                                     |
| SUPORT                                                                                                    |              |         |           |                      |            |       |                              |            |             |                                                     |
| Call Center                                                                                                    |              |         |           |                      |            |       |                              |            |             |                                                     |
| (7) Intrebări frecvente                                                                                                    |              |         |           |                      |            |       |                              |            |             |                                                     |
| POLITICI                                                                                                    |              |         |           |                      |            |       |                              |            |             | Loratia inniamantini a fort                         |
| XUA - loate draptinile reservate - Meisten/<br>Economiei, Antreprenoriatulai y Turismulai     Sizeen informatic depositat de câtre Servicul de<br>Telecomunicații Speciale |              |         |           |                      |            |       |                              |            |             | modificată cu succes.                               |
| Call Center     Interbiel frequents     POLIFIC     Control descriptions     Control descriptions     Control description     Control description     Control description  |              |         |           |                      |            |       |                              |            | ŀ           | Loorfa implementari a fost<br>modificată cu succes. |

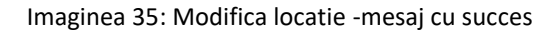

Stergerea locatiei implementarii se va realiza prin apasarea butonului **Sterge** si **confirmarea** actiunii din modalul deschis de sistem. Ulterior se va emite un mesaj de tipul Locatia implementarii a fost stearsa cu succes.

| 🛞 Granturi IMM                                                                                                    | =              |         |           |                                          |            |       |                              | 29,08/202  | 413:4723    | - Notificări |
|----------------------------------------------------------------------------------------------------|----------------|---------|-----------|------------------------------------------|------------|-------|------------------------------|------------|-------------|--------------|
| PROGRAME NATIONALE                                                                                                    | டி Locații     |         |           |                                          |            |       |                              |            |             | Adaugā 🕤     |
| Evaluare >                                                                                                    | Denumire       | Ţarā    | Județ     | Localitate                               | Stradă     | Numär | Bloc, Scară, Apartament, etc | Cod poştal | Tip locație | Acțiuni      |
| Decont >                                                                                                    | Punct de lucru | România | Ifov      | Bråneşti                                 | PRINCIPALA | 1     |                              |            | Mediu rural | 6 🖞          |
| 🖹 Plată 🔿                                                                                                    | Sediu social   | România | București | Municipiul București                     | PRINCIPALA | 1     |                              | 12222      | Mediu urban | 6 🔒          |
| Comunicare                                                                                                    |                |         |           |                                          |            |       |                              |            |             |              |
| IMM RECOVER                                                                                                    |                |         |           |                                          |            |       |                              |            |             |              |
| Depunere     Depunere                                                                                                    |                |         |           | _                                        |            |       | _                            |            |             |              |
| Contestașii                                                                                                    |                |         |           | Confirmare                               |            |       | ×                            |            |             |              |
| Contractare                                                                                                    |                |         |           | Ești sigur că dorești să ștergi iocația? |            |       | _                            |            |             |              |
| Emplomentare                                                                                                    |                |         |           |                                          |            | Ren   | runță 💿 Confirmă 🥥           |            |             |              |
| Comunicare                                                                                                    |                |         |           |                                          |            |       |                              |            |             |              |
| TRANSPARENȚĂ                                                                                                    |                |         |           |                                          |            |       |                              |            |             |              |
| Programe Nationale     DNM Recover                                                                                                    |                |         |           |                                          |            |       |                              |            |             |              |
|                                                                                                    |                |         |           |                                          |            |       |                              |            |             |              |
| SUPORT                                                                                                    |                |         |           |                                          |            |       |                              |            |             |              |
| ⑦ Intrebäri frecvente                                                                                                    |                |         |           |                                          |            |       |                              |            |             |              |
| POLITICI                                                                                                    |                |         |           |                                          |            |       |                              |            |             |              |
| 2024 - Taste dropterlle rezonate - Meliotend<br>Economiel, Antesperaniatula di Turlanulai<br>2020 - Internationale de la Servicul de<br>Telecomunicați Specule |                |         |           |                                          |            |       |                              |            |             |              |

Imaginea 36: Stergere locatie

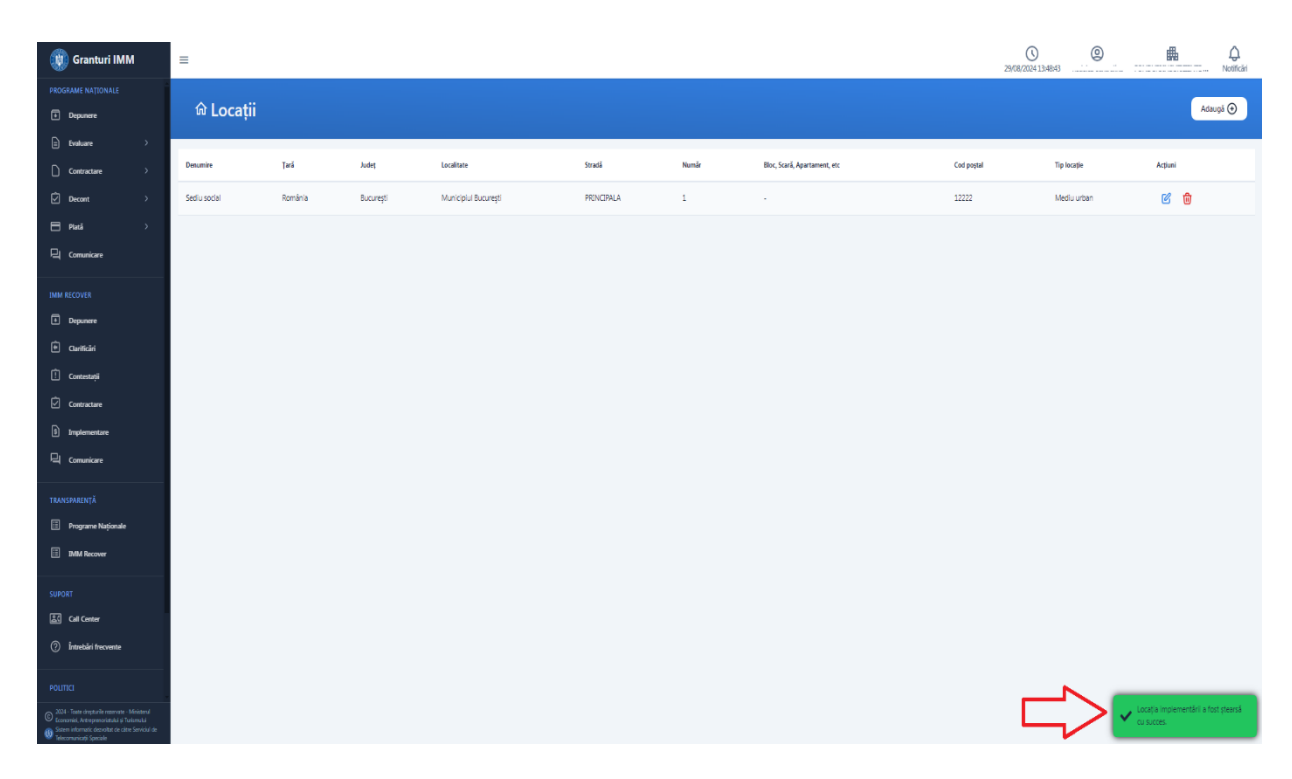

Imaginea 37: Sterge locatie – mesaj cu succes

#### 4.6 Actionari/Asociati/Titulari

Sectiunea este obligatorie spre completare pentru fiecare persoana juridica selectata, si necesara pentru depunerea cererii. In situatia in care ponderea de capital nu a atins procentul maxim de 100, sau sectiunea **Actionari/Asociati/Titulari** nu a fost completata, cererea nu poate fi depusa, sistemul atentionand utilizatorul in acest sens.

Utilizatorul nu este limitat la numarul de actionari introdusi, ci va trebui sa respecte **ponderea de capital de 100%**. Deopotriva, sistemul permite introducerea ponderilor de capital fara rotunjiri (cu virgula), iar ulterior le va insuma pentru respectarea regulii procentului de 100.

Pentru adaugarea unui actionar/ asociat/titular, utilizatorul va accesa sectiunea Actionari/Asociati/Titulari (partea dreapta-sus), cu selectarea prealabila a entitatii juridice, si va apasa butonul Adauga actionar. Sistemul va deschide modal de introducere a datelor:

- ✓ **Tip persoana**: *fizica, juridica* Dupa selectarea tipul de persoana devin active pentru completare si celelalte campuri
- ✓ Denumire
- ✓ CNP- pentru persoana fizica, CUI/CIF- pentru cea juridica
- ✓ Pondere capital

Toate campurile sunt obligatorii spre completare, iar omiterea unuia dintre acestea nu va permite finalizarea actiunii de adaugare. Aplicatia nu permite adaugarea unui actionar/asociat daca valoarea completata in campul Pondere capital duce la depasirea unui total de 100% (butonul **Adauga** nu se activeaza). De asemenea, aplicatia nu permite adaugarea mai multor actionatri/asociati cu celasi CNP/ CUI/CIF (butonul **Adauga** nu se activeaza).

Butonul **Adauga** devine activ dupa ce toate campurile sunt corecte si complete. Actiunea de adaugare actionar se finalizeaza cu apasarea butonului **Adauga**, iar sistemul va afisa mesaj de confirmare cu culoare verde Actionarul a fost adaugat cu success.

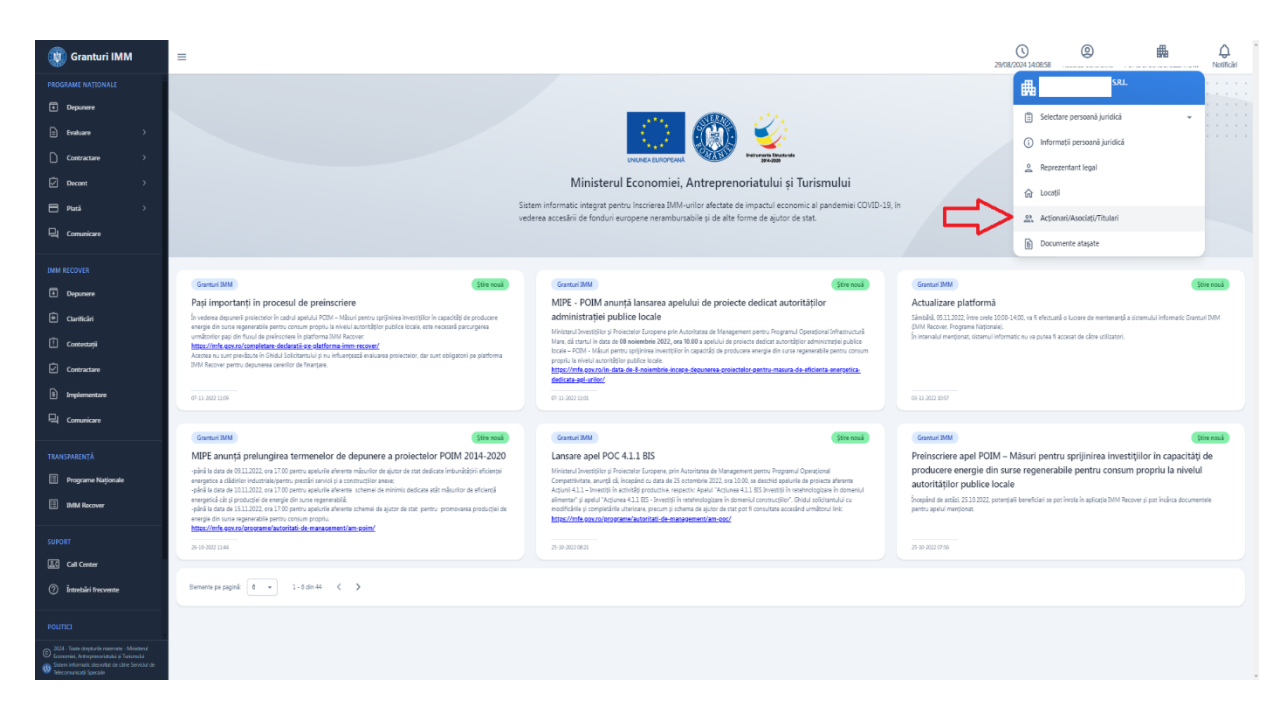

#### Imaginea 38: Actionari/Asociati/Titulari

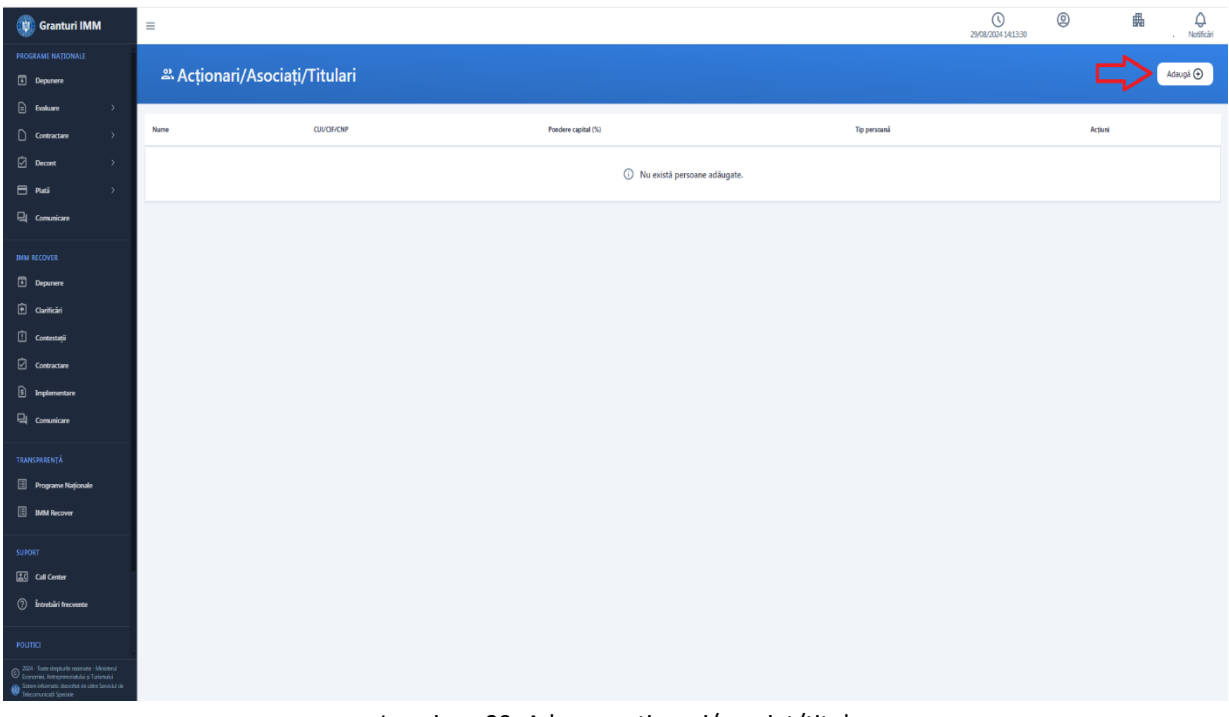

#### Imaginea 39: Adauga actionari/asociat/titular

| 🛞 Granturi IMM                                                                                                    | =                     |                                                                                       |                                                 |                  | 29/08/2024 1416:00 | 0       | Notificări |
|----------------------------------------------------------------------------------------------------|-----------------------|---------------------------------------------------------------------------------------|-------------------------------------------------|------------------|--------------------|---------|------------|
| PROGRAME NATIONALE                                                                                                    | ి Acționari/Asociați/ | Titulari                                                                              |                                                 |                  |                    |         | Adaugā 🕥   |
| Evoluare                                                                                                    | Name                  | CU/CIF/CNP                                                                            | Pondere capital (%)                             | Tip persoană     |                    | Acțiuni |            |
| Decont >                                                                                                    |                       |                                                                                       | <ul> <li>Nu seletă narroana adăunata</li> </ul> |                  |                    |         |            |
| 🖹 Plată 🔿                                                                                                    |                       | Adaugă acționar/asociat/titular                                                       |                                                 | ×                |                    |         |            |
| Comunicare                                                                                                    |                       | Tip persoană *                                                                        |                                                 |                  |                    |         |            |
| IMM RECOVER                                                                                                    |                       | Persoaná juridică                                                                     |                                                 | - ×              |                    |         |            |
| Depunere                                                                                                    |                       | Denumire *                                                                            |                                                 |                  |                    |         |            |
| Cariticări                                                                                                    |                       | test                                                                                  |                                                 | ×                |                    |         |            |
| 🗄 Contestații                                                                                                    |                       | Identificare firmă:                                                                   |                                                 |                  |                    |         |            |
| Contractare                                                                                                    |                       | detin critical     on detin critical                                                  |                                                 |                  |                    |         |            |
| Implementare                                                                                                    |                       |                                                                                       |                                                 | ×                |                    |         |            |
| 닉 Comunicare                                                                                                    |                       | Pondere capital *                                                                     |                                                 |                  |                    |         |            |
| TRANSPARENŢĂ                                                                                                    |                       | 25                                                                                    |                                                 | × %              |                    |         |            |
| Programe Naționale                                                                                                    |                       | Pentru valorile pedimale trebule să se folosească separatorul punct. Ei: 12.34. Valor | area maximă nu trubule să depășeassă 100.       |                  |                    |         |            |
| IMM Recover                                                                                                    |                       |                                                                                       |                                                 | Închide Adaugă 🕥 |                    |         |            |
| SUPORT                                                                                                    |                       |                                                                                       |                                                 |                  |                    |         |            |
| Call Center                                                                                                    |                       |                                                                                       |                                                 | 4 6              |                    |         |            |
| Intrebäri frecvente                                                                                                    |                       |                                                                                       |                                                 |                  |                    |         |            |
| POLITICI                                                                                                    |                       |                                                                                       |                                                 |                  |                    |         |            |
| © 2024 - Yaste despturile rezenante - Ministerul<br>Economie, Antropomorativiti pi Tariemului<br>Re Soten informatic dezorbet de citre Serviciul de |                       |                                                                                       |                                                 |                  |                    |         |            |

Imaginea 40: Adaugare actionar – persoana juridical

| 💓 Granturi IMM                                                                                                    | =                                |                |                     |                   | 0 @<br>29/08/2024 14:18:25 | i ∧etificiri                  |
|----------------------------------------------------------------------------------------------------|----------------------------------|----------------|---------------------|-------------------|----------------------------|-------------------------------|
| PROGRAME NATIONALE                                                                                                    | 육 Acționari/Asocia               | ați/Titulari   |                     |                   |                            | Adaugă ⊙                      |
| E Evoluare >                                                                                                    | 🛆 Total pondere capital este mai | mic decât 100! |                     |                   |                            |                               |
| Decont >                                                                                                    | Nume                             | CU//CIF/CNP    | Pondere capital (%) | Tip persoană      | Acțiuni                    |                               |
| <b>⊟ Placă</b> >                                                                                                    | test                             |                | 25                  | Persoană Juridică | 2 💼                        |                               |
| 및 Comunicare                                                                                                    | Total pondere capital: 25 / 100  |                |                     |                   |                            |                               |
| IMM RECOVER                                                                                                    |                                  |                |                     |                   |                            |                               |
| Depunere                                                                                                    |                                  |                |                     |                   |                            |                               |
| Contestații                                                                                                    |                                  |                |                     |                   |                            |                               |
| Contractare                                                                                                    |                                  |                |                     |                   |                            |                               |
| 1 Implementare                                                                                                    |                                  |                |                     |                   |                            |                               |
| 믹 Comunicare                                                                                                    |                                  |                |                     |                   |                            |                               |
| transparență                                                                                                    |                                  |                |                     |                   |                            |                               |
| Programe Naționale                                                                                                    |                                  |                |                     |                   |                            |                               |
| IMM Recover                                                                                                    |                                  |                |                     |                   |                            |                               |
| SUPORT                                                                                                    |                                  |                |                     |                   |                            |                               |
| Call Center                                                                                                    |                                  |                |                     |                   |                            |                               |
|                                                                                                    |                                  |                |                     |                   |                            |                               |
| POLITICI                                                                                                    |                                  |                |                     |                   |                            |                               |
| Conomini, Anterprenorlatuki şi Turismuki<br>Conomini informatic dezvoltat de citre Serviciul de<br>Telecomunicați Speciale |                                  |                |                     |                   | Acjose                     | rul a fost adáugat cu succes. |

Imaginea 41: Adaugare actionar – persoana juridical- mesaj de succes

| ຫ Granturi IMM                                                                                                    | =                                    |                                                                                                    | 29,08/2024 14:26:29 | Notificari |
|----------------------------------------------------------------------------------------------------|--------------------------------------|----------------------------------------------------------------------------------------------------|---------------------|------------|
| PROGRAME NATIONALE                                                                                                    | ి Acționari/Asociați,                | /Titulari                                                                                                    |                     | Adsugă 💽   |
| E Exakuare >                                                                                                    | ▲ Total pondere capital este mai mic | decist 100!                                                                                                    |                     |            |
| Decont >                                                                                                    | Nume CU                              | VCIF/CNP Ponders capital (%) Tip personal                                                                                     | Acțiuni             |            |
| 🖶 Plată 🛛 🔿                                                                                                    | test 11                              | O Adaugă acționar/asociat/titular                                                                                             | <b>6</b>            |            |
| 凨 Comunicare                                                                                                    | Total pondere capital: 25 / 100      | Tip persoaná *                                                                                                    |                     |            |
| IMM RECOVER                                                                                                    |                                      | Persoaná fizică - X                                                                                                    |                     |            |
| Depunere                                                                                                    |                                      | Nume și prenume *                                                                                                    |                     |            |
| Garificări                                                                                                    |                                      | tet X                                                                                                    |                     |            |
| 1 Contestații                                                                                                    |                                      | Cetilgenie:                                                                                                    |                     |            |
| Contractare                                                                                                    |                                      | románá      strálná/listá de asociați sau acționari                                                                           |                     |            |
| fi Implementare                                                                                                    |                                      | x                                                                                                    |                     |            |
| 믹 Comunicare                                                                                                    |                                      | Pondere capital "                                                                                                    |                     |            |
| TRANSPARENŢĂ                                                                                                    |                                      | 75 X %                                                                                                    |                     |            |
| Programe Naționale                                                                                                    |                                      | Pentru valorile zicímale trathaie sá se foisoseocá separatand pount. Ez: 12.34. Valoarea maximá nu trebaie sá deplayeacá 100. |                     |            |
| IMM Recover                                                                                                    |                                      | inchide Adaugi 🕥                                                                                                    |                     |            |
| SUPORT                                                                                                    |                                      |                                                                                                    |                     |            |
| Call Center                                                                                                    |                                      |                                                                                                    |                     |            |
| Intrebäri frecvente                                                                                                    |                                      |                                                                                                    |                     |            |
| POLITICI                                                                                                    |                                      |                                                                                                    |                     |            |
| © 2024 - Taate depturile rezenate - Ministerul<br>Economiel, Netegoranziatulai și Tatanucă<br>Staten informatic dezoteat de către Servicul de<br>Teleconnuricați Speciale |                                      |                                                                                                    |                     |            |

Imaginea 42: Adaugare actionar- persoana fizica

Utilizatorul sistemului poate adauga actionari persoane fizice si juridice, atat romane, cat si straine. Pentru adaugarea unui actionar persoana fizica/juridica straina, in campul CNP/CUI sistemul completeaza needitabil cu caracterul "-".

| 🛞 Granturi IMM                                                                                                    | =                                   |                                                   |     | 29/08/2024 14/51:37 | Notificial |
|----------------------------------------------------------------------------------------------------|-------------------------------------|---------------------------------------------------|-----|---------------------|------------|
| PROGRAME NATIONALE                                                                                                    |                                     | rees, t. t.                                       |     |                     |            |
| Depunere                                                                                                    | 🛎 Acționari/Asociați                | i/ i itulari                                      |     |                     | Adauga     |
| E Evaluare →                                                                                                    | A Tatal pendere capital este mai mi | a decis 100                                       |     |                     |            |
| Contractare >                                                                                                    |                                     |                                                   |     |                     |            |
| Decont >                                                                                                    | Name C                              | CUVCIF/CNP Pondere capital (%) Tip persons        |     | Acţiuni             |            |
| ⊨ Pladi →                                                                                                    | test 1                              | 🛿 🧿 Adaugă acționar/asociat/titular               | ×   | 6 💼                 |            |
| 민( Conunicare                                                                                                    | Total pondere capital: 25 / 100     | Tip persoană *                                    |     |                     |            |
| IMM RECOVER                                                                                                    |                                     | Persoană fizică •                                 | ×   |                     |            |
| Depunere                                                                                                    |                                     | Nume și prenume *                                 |     |                     |            |
| 🗎 Clarificări                                                                                                    |                                     | let (                                             | ×   |                     |            |
| 🗄 Contestații                                                                                                    |                                     | Cetățenie:                                        |     |                     |            |
| Contractare                                                                                                    |                                     | 🔿 română 💿 străină/istă de asociați sau acționari |     |                     |            |
| B Implementare                                                                                                    |                                     | OP                                                |     |                     |            |
| Comunicare                                                                                                    |                                     |                                                   | ×   |                     |            |
|                                                                                                    |                                     | Pondere capital *                                 | _   |                     |            |
| TRANSPARENȚA                                                                                                    |                                     | 75 X                                              |     |                     |            |
| Programe Naționale                                                                                                    |                                     |                                                   | _   |                     |            |
| IMM Recover                                                                                                    |                                     | Închide Adaug                                     | s 💿 |                     |            |
| SUPORT                                                                                                    |                                     |                                                   |     |                     |            |
| Call Center                                                                                                    |                                     |                                                   |     |                     |            |
| Introbări frecuente                                                                                                    |                                     |                                                   |     |                     |            |
| FOUTPO                                                                                                    |                                     |                                                   |     |                     |            |
| 2024 - Taste deptarile mansate - Meisteral                                                                                                    |                                     |                                                   |     |                     |            |
| <ul> <li>Economiel, Antreprenaristului și Tarlamului</li> <li>Sotem informatic describit de sitre Servickil de<br/>Teleconunicații Speciale</li> </ul> |                                     |                                                   |     |                     |            |
| Soten informatic describut de sitre Serviciul de<br>Telecomunicați Speciale                                                                            |                                     |                                                   |     |                     |            |

Imaginea 43: Adaugare actionar persoana straina

Dupa adaugarea unui actionar/asociat/titular, acesta va fi disponibil pentru **vizualiare** (in lista), **modificare** sau **stergere.** Ultimele doua actiuni se vor realiza prin intermediul butoanelor specific actiunii dorite.

| 💓 Granturi IMM                                                                                                    | =                                |              |                     | 2                 | 9/08/2024 14:57:15 | H Q      |
|----------------------------------------------------------------------------------------------------|----------------------------------|--------------|---------------------|-------------------|--------------------|----------|
| PROGRAME NAȚIONALE  Depunere                                                                                                    | ዳ Acționari/Asoci                | ați/Titulari |                     |                   |                    | Adauga 🕣 |
| E Exanuare >                                                                                                    | Nume                             | CUVC#/CNP    | Pondere capital (%) | Tip persoană      | Acțiuni            |          |
| Decent >                                                                                                    | test                             |              | 75                  | Persoană fizică   | <b>e</b> û         |          |
| 🖻 Plată 🔷                                                                                                    | test                             |              | 25                  | Persoană juridică | 6                  |          |
| 및 Comunicare                                                                                                    | Total pondere capital: 100 / 100 |              |                     |                   |                    |          |
| IMM RECOVER                                                                                                    |                                  |              |                     |                   |                    |          |
| Depunere                                                                                                    |                                  |              |                     |                   |                    |          |
| Centestații                                                                                                    |                                  |              |                     |                   |                    |          |
| Contractare                                                                                                    |                                  |              |                     |                   |                    |          |
| B Implementare                                                                                                    |                                  |              |                     |                   |                    |          |
| 딕 Comunicare                                                                                                    |                                  |              |                     |                   |                    |          |
| transparență                                                                                                    |                                  |              |                     |                   |                    |          |
| Programe Naționale                                                                                                    |                                  |              |                     |                   |                    |          |
| IMM Recover                                                                                                    |                                  |              |                     |                   |                    |          |
| SUPORT                                                                                                    |                                  |              |                     |                   |                    |          |
| S Call Center                                                                                                    |                                  |              |                     |                   |                    |          |
|                                                                                                    |                                  |              |                     |                   |                    |          |
| POLITICI                                                                                                    |                                  |              |                     |                   |                    |          |
| <ul> <li>Économici, Anterprenoviandul și Turterudui</li> <li>Sistem informatic dezveltar de citre Serviciul de<br/>Belecomunicați Speciale</li> </ul> |                                  |              |                     |                   |                    |          |

Imaginea 44: Vizualizare actionar

| 🛞 Granturi IMM                                                                                                    | =                                |                                                                                                    |                                                          |                    | ()<br>29/08/2024 15:01:50 | Notificări |
|----------------------------------------------------------------------------------------------------|----------------------------------|----------------------------------------------------------------------------------------------------|----------------------------------------------------------|--------------------|---------------------------|------------|
| PROGRAME NATIONALE  Depunere                                                                                                    | ి Acționari/Asocia               | ți/Titulari                                                                                                   |                                                          |                    |                           | Adaugă 🕥   |
| E Essivare >                                                                                                    | Nume                             | CU/CE/CNP                                                                                                    | Pondere capital (%)                                      | Tip persoană       | Acjuni                    |            |
| Decont >                                                                                                    | test 1                           |                                                                                                    | 75                                                       | Persoană fizică    | <b>6</b>                  |            |
| E Plază 🔿                                                                                                    | test                             | 111 🕜 Modifică acționar/asociat/tit                                                                           | ular                                                     | ×                  | 6 🗇                       |            |
| 믹 Comunicare                                                                                                    | Total pondere capital: 100 / 100 | Tip persoană *                                                                                                |                                                          |                    |                           |            |
| IMM RECOVER                                                                                                    |                                  | Persoană fizică                                                                                               |                                                          | - X                |                           |            |
| Depunere                                                                                                    |                                  | Nume și prenume *                                                                                             |                                                          |                    |                           |            |
| Garificări                                                                                                    |                                  | test 1                                                                                                    |                                                          | ×                  |                           |            |
| Contestați                                                                                                    |                                  | Cetățenie:                                                                                                    |                                                          |                    |                           |            |
| Contractare                                                                                                    |                                  | <ul> <li>română          <ul> <li>străină/listă de asociați sau acționari</li> <li>cup</li> </ul> </li> </ul> |                                                          |                    |                           |            |
| 5 Implementare                                                                                                    |                                  |                                                                                                    |                                                          | ×                  |                           |            |
| 딕 Comunicare                                                                                                    |                                  | Pondere capital *                                                                                             |                                                          |                    |                           |            |
| TRANSPARENŢĂ                                                                                                    |                                  | 75                                                                                                    |                                                          | × %                |                           |            |
| Programe Naționale                                                                                                    |                                  | Pentru valorile zecimale trebuie să se folosească separatorul punct. E                                        | Er: 12.34. Valoarea maximă nu trebuie să depășească 100. |                    |                           |            |
| IMM Recover                                                                                                    |                                  |                                                                                                    |                                                          | Închide Modifică 🖉 |                           |            |
| SUPORT                                                                                                    |                                  |                                                                                                    |                                                          |                    |                           |            |
| Call Center                                                                                                    |                                  |                                                                                                    |                                                          |                    |                           |            |
| (?) Întrebări frecvente                                                                                                    |                                  |                                                                                                    |                                                          |                    |                           |            |
| POLITICI                                                                                                    |                                  |                                                                                                    |                                                          |                    |                           |            |
| 2024 - Toate drepturile rezervete - Ministerul<br>Icocornie, Metroprenositudui y Turismului<br>Sostem informatic descoltat de citres Serviciul de<br>Telecomunicații Speciale |                                  |                                                                                                    |                                                          |                    |                           |            |

Imaginea 45: Modifica actionar

| 💓 Granturi IMM                                                                                                    | =                                |              |                     | (29/08/20         | ) @    | H O                                                        |
|----------------------------------------------------------------------------------------------------|----------------------------------|--------------|---------------------|-------------------|--------|------------------------------------------------------------|
|                                                                                                    | ೫ Acționari/Asoci                | ați/Titulari |                     |                   |        | Adaugá ⊙                                                   |
| iii Evaluare →                                                                                                    | Nume                             | CUI/GF/CNP   | Pondere capital (%) | Tip persoană      | Acjuni |                                                            |
| Decont >                                                                                                    | test 1                           |              | 75                  | Persoană fizică   | 6      |                                                            |
| Plată >                                                                                                    | test                             |              | 25                  | Persoană juridică | 6      |                                                            |
| Comunicare                                                                                                    | Total pondere capital: 100 / 100 |              |                     |                   |        |                                                            |
| IMM RECOVER                                                                                                    |                                  |              |                     |                   |        |                                                            |
| Depunere     Durificial                                                                                                    |                                  |              |                     |                   |        |                                                            |
| Contestații                                                                                                    |                                  |              |                     |                   |        |                                                            |
| Contractare                                                                                                    |                                  |              |                     |                   |        |                                                            |
| S Implementare                                                                                                    |                                  |              |                     |                   |        |                                                            |
| 믹 Comunicare                                                                                                    |                                  |              |                     |                   |        |                                                            |
| TRANSPARENȚĂ                                                                                                    |                                  |              |                     |                   |        |                                                            |
| Programe Naționale                                                                                                    |                                  |              |                     |                   |        |                                                            |
|                                                                                                    |                                  |              |                     |                   |        |                                                            |
| SUPORT                                                                                                    |                                  |              |                     |                   |        |                                                            |
| <ul> <li>Întrebări frecvente</li> </ul>                                                                                                    |                                  |              |                     |                   |        |                                                            |
| POLITICI                                                                                                    |                                  |              |                     |                   |        |                                                            |
| <ul> <li>2024 - Taxée chripturille reservate - Ministerul<br/>Economik, Areteprensistatuk iş Takienuk i<br/>Ministeraratiç devestata de citek Servicial de<br/>Telecomunicați Speciale</li> </ul> |                                  |              |                     |                   |        | <ul> <li>Acționarul a fost modificat cu succes.</li> </ul> |

Imaginea 46: Modifica actionar – mesaj cu succes

| 💓 Granturi IMM                                                                                                    | =                                |                                                                 |                      | ()<br>29/08/2024 15:07:37 | D 🛱 🗘    |
|----------------------------------------------------------------------------------------------------|----------------------------------|-----------------------------------------------------------------|----------------------|---------------------------|----------|
| PROGRAME NATIONALE  Depunere                                                                                                    | ి Acționari/Asociați/Tit         | ulari                                                           |                      |                           | Adaugā 🕑 |
| <ul> <li>Evaluare &gt;</li> <li>Contractare &gt;</li> </ul>                                                                                                    | Nume CU/CIF/CI                   | P Pondere capital (%)                                           | Tip persoaná         | Acțiuni                   |          |
| Decont >                                                                                                    | test 1 .                         | 75                                                              | Persoană fizică      | C 🖯                       |          |
| 🖹 Plată 🔷                                                                                                    | test                             | 25                                                              | Persoană juridică    | C 🗎                       |          |
| Comunicare                                                                                                    | Total pondere capital: 100 / 100 |                                                                 |                      |                           |          |
| IMM RECOVER                                                                                                    |                                  |                                                                 |                      |                           |          |
| Depunere                                                                                                    |                                  | _                                                               |                      |                           |          |
| Contestații                                                                                                    |                                  | Confirmare                                                      | ×                    |                           |          |
| Contractane                                                                                                    |                                  | Ești sigur că dorești să ștergi acționarul/asociatul/titularul? |                      |                           |          |
| B Implementare                                                                                                    |                                  |                                                                 | Renunță 🕢 Confirmă 🥥 |                           |          |
| 믹 Comunicare                                                                                                    |                                  |                                                                 |                      |                           |          |
| TRANSPARENŢĂ                                                                                                    |                                  |                                                                 |                      |                           |          |
| Programe Naționale                                                                                                    |                                  |                                                                 |                      |                           |          |
| IMM Recover                                                                                                    |                                  |                                                                 |                      |                           |          |
| SUPORT                                                                                                    |                                  |                                                                 |                      |                           |          |
| Call Center                                                                                                    |                                  |                                                                 |                      |                           |          |
| <ul> <li>Întrebări frecvente</li> </ul>                                                                                                    |                                  |                                                                 |                      |                           |          |
| POLITICI                                                                                                    |                                  |                                                                 |                      |                           |          |
| <ul> <li>2024 - Teatre d'esplaville reservate - Miristend<br/>Economie, Antreperentistikké și Tostanské<br/>Sistem informatic cleanokat de clâne Serviciul de<br/>Belocomunicații Spaciale</li> </ul> |                                  |                                                                 |                      |                           |          |

Imaginea 47: Sterge actionar

| 🛞 Granturi IMM                                                                                                    | =                                |                |                     |                   | ()<br>29/08/2024 15:11:29 | H Q                            |
|----------------------------------------------------------------------------------------------------|----------------------------------|----------------|---------------------|-------------------|---------------------------|--------------------------------|
| PROGRAME NATIONALE  Depunere                                                                                                    | ዶ Acționari/Asocia               | ați/Titulari   |                     |                   |                           | Adaugā 🕥                       |
| E Evaluare                                                                                                    | △ Total pondere capital este mai | mic decât 100! |                     |                   |                           |                                |
| Decont >                                                                                                    | Numo                             | CUI/OF/ONP     | Pondere capital (%) | Tip persoană      | Acțiuni                   |                                |
| E Platã →                                                                                                    | test                             |                | 25                  | Persoană juridică | C 🖻                       |                                |
| 닌 Comunicare                                                                                                    | Total pondere capital: 25 / 100  |                |                     |                   |                           |                                |
|                                                                                                    |                                  |                |                     |                   |                           |                                |
| Cariliciri                                                                                                    |                                  |                |                     |                   |                           |                                |
| İ Contestații                                                                                                    |                                  |                |                     |                   |                           |                                |
| Contractare                                                                                                    |                                  |                |                     |                   |                           |                                |
| 3 Implementare                                                                                                    |                                  |                |                     |                   |                           |                                |
| TRANSPARENȚĂ                                                                                                    |                                  |                |                     |                   |                           |                                |
| Programe Naționale                                                                                                    |                                  |                |                     |                   |                           |                                |
| IMM Recover                                                                                                    |                                  |                |                     |                   |                           |                                |
| SUPORT                                                                                                    |                                  |                |                     |                   |                           |                                |
| <ul> <li>(a) Can Center</li> <li>(b) Introbari frecvente</li> </ul>                                                                                                    |                                  |                |                     |                   |                           |                                |
| POLITICI                                                                                                    |                                  |                |                     |                   |                           |                                |
| <ul> <li>2024 - Taate deptarille reservate - Moldanul<br/>Economiei, Antreprenoristuki și Tarismului</li> <li>Soben informatic decreătat de către Serviciul de<br/>Telecomunicații Speciale</li> </ul> |                                  |                |                     |                   |                           | onarul a fost șters cu succes. |

Imaginea 48: Sterge actionar – mesaj cu succes

#### **4.7 Documente atasate**

#### 4.7.1 Declaratie categorie intreprindere

Sectiunea este obligatorie spre completare pentru fiecare persoana juridica selectata, si mandatorie in depunerea cererii de accesare fonduri europene nerambursabile și de alte forme de ajutor de stat.

Incarcarea declaratiei semnate se va realiza prin accesarea de catre utilizator a sectiunii Documente atasate (partea dreapta-sus) si apasarea butonului Adauga. Sistemul va deschide interfata de adaugare declaratie categorie intreprindere, iar utilizatorul va alege Tipul intreprinderii - Intreprindere autonoma/ Intreprindere legata sau partenera si daca Datele financiare au inregistrat modificari care determina incadrarea intreprinderii intr-o alta categorie (respectiv microintreprindere, intreprindere mica, mijlocie sau mare)?

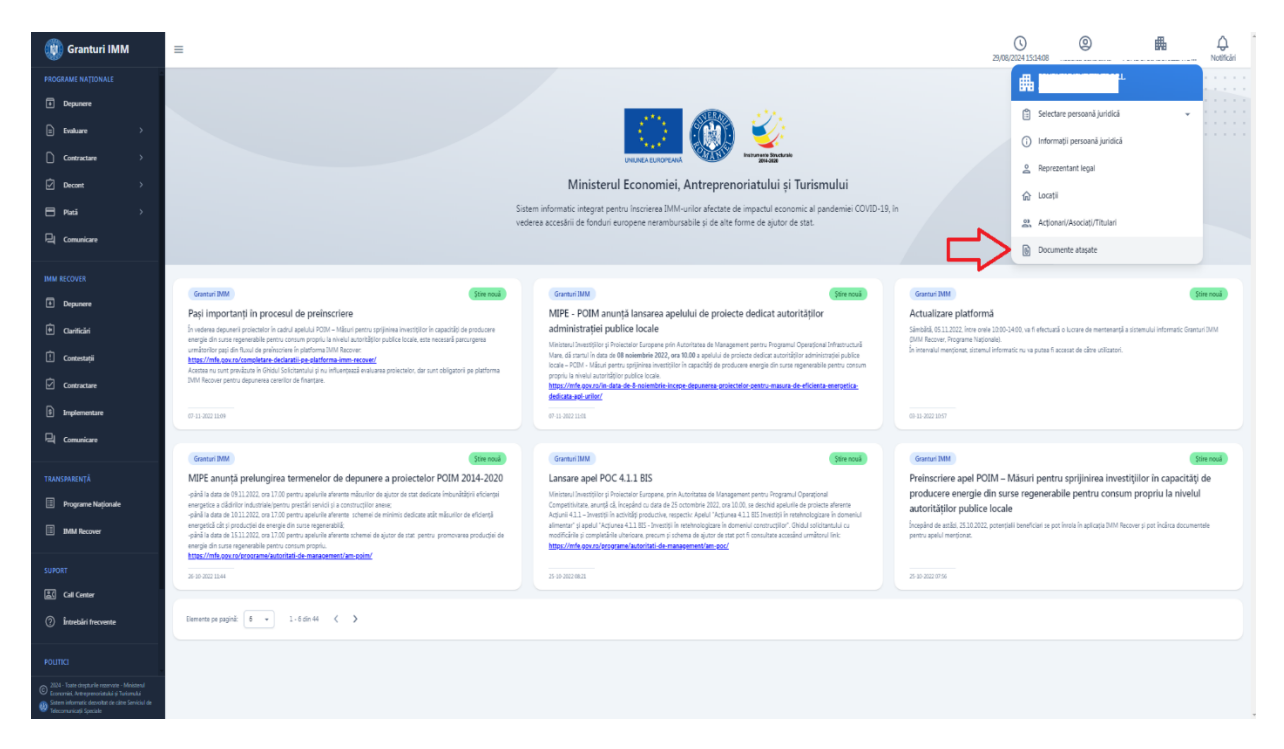

Imaginea 49: Selecteaza Documente atasate

| 🛞 Granturi IMM                                                                                                    | =                                                             |                 |                                                    |              |                | 29/08/2024 15:17:18 |         | #       | Q<br>Notificări |
|----------------------------------------------------------------------------------------------------|---------------------------------------------------------------|-----------------|----------------------------------------------------|--------------|----------------|---------------------|---------|---------|-----------------|
| PROGRAME NAȚIONALE                                                                                                    | Documente atașate                                             |                 |                                                    |              |                |                     |         |         |                 |
| 🗈 Enaluare >                                                                                                    | Г                                                             |                 |                                                    |              |                |                     |         |         |                 |
| Contractare >                                                                                                    | Declarație pe propria răspundere                              |                 |                                                    |              |                |                     |         |         |                 |
| Ø Decont >                                                                                                    | DeclaratieReprezentantLegal_46628586_20240829113606.pdf       |                 |                                                    |              |                |                     |         | ۹       | Q               |
| 믹 Comunicare                                                                                                    |                                                               |                 |                                                    |              |                |                     |         |         |                 |
| IMM RECOVER                                                                                                    | Declarație categorie întreprindere                            |                 |                                                    |              |                |                     |         | Adau    | 9ă 🕢            |
| Depunere                                                                                                    | Declaraţia de categorie de întreprindere nu a fost încărcată. |                 |                                                    |              |                |                     |         |         |                 |
| Cariticări     Contestații                                                                                                    |                                                               |                 |                                                    |              |                |                     |         |         | $\equiv$        |
| Contractare                                                                                                    | Declarație ajutor de stat/minimis                             |                 |                                                    |              |                |                     |         | Adau    | 9å ⊙            |
| 5 Implementare                                                                                                    | Nume document                                                 |                 | Data încărcării                                    |              |                | Acțiuni             |         |         | _               |
| 믹 Comunicare                                                                                                    |                                                               |                 | Nu există documente încărcate.                     |              |                |                     |         |         |                 |
| TRANSPARENȚĂ                                                                                                    |                                                               |                 |                                                    |              |                |                     |         |         |                 |
| IMM Recover                                                                                                    | Alte documente                                                |                 |                                                    |              |                |                     |         | Adau    | 9i              |
| SUPORT                                                                                                    | Filtre documente                                              | Anel            |                                                    |              | Tin document * |                     |         |         |                 |
| 😹 Call Center                                                                                                    |                                                               | •               |                                                    |              |                |                     |         |         |                 |
| (?) Întrebări frecvente                                                                                                    |                                                               |                 |                                                    |              |                |                     |         | Filtrea | zi 🕢            |
| POLITICI                                                                                                    | Nume document                                                 | Data încărcării |                                                    | Tip document |                |                     | Acțiuni |         |                 |
| XX4 - Toate drepturile rezervate - Ministerul<br>Economie, Antreprenoritadula și Turismului           Stem informatic descoltat de citre Serviciul de<br>Infeccemunicații Speciale |                                                               |                 | <ol> <li>Nu există documente încărcate.</li> </ol> |              |                |                     |         |         |                 |

Imaginea 50: Adauga Declaratie categorie intreprindere – buton initial

| 🙀 Granturi IMM                                                                                                    | =                                                                                                    | 29/08/2024 15:22:49 | © #     | Notificări |
|----------------------------------------------------------------------------------------------------|----------------------------------------------------------------------------------------------------|---------------------|---------|------------|
| PROGRAME NATIONALE                                                                                                    | B Barrense to stand                                                                                                    |                     |         |            |
| Depunere                                                                                                    | Documente atașate                                                                                                    |                     |         |            |
| Evaluare >                                                                                                    |                                                                                                    |                     | 1       |            |
| Contractare >                                                                                                    | Declara + Adaugă declarație categorie întreprindere                                                                                                    | ×                   |         |            |
| Decont >                                                                                                    | Tipul intreprinderii:                                                                                                    |                     |         | 0          |
| Comunicare                                                                                                    | Interprindee autoromá     Dimeprindee autoromá                                                                                                    |                     |         |            |
| IMM RECOVER                                                                                                    | Datele financiare au inregistrat modificări care determină încadrarea întreprinderii într-o altă categorie (respectiv microintreprindere mică, mijocie sau mare): |                     |         | dauni 🔿    |
| Depunere                                                                                                    |                                                                                                    |                     |         |            |
| Clarificări                                                                                                    | Generare și încârcare declarație                                                                                                    |                     |         |            |
| İ Contestoșii                                                                                                    | Etape:                                                                                                    |                     |         |            |
| Contractare                                                                                                    | Declara I. Generează documentul semnat 2. Încarcă documentul semnat                                                                                               |                     | L C     | daugă 💿    |
| <ol> <li>Implementare</li> </ol>                                                                                                    | Ren d                                                                                                    |                     |         |            |
| 믹 Comunicare                                                                                                    | (P)                                                                                                    |                     |         |            |
| TRANSPARENŢĂ                                                                                                    | Trage documentul aici pentru a incârca                                                                                                    |                     |         |            |
| Programe Naţionale                                                                                                    |                                                                                                    |                     |         |            |
| IMM Recover                                                                                                    | Alte do                                                                                                    |                     | L C     | daugă 🕣    |
| SUPORT                                                                                                    | Filtre dc<br>Apicote                                                                                                    |                     |         |            |
| Call Center                                                                                                    |                                                                                                    | Închide Încarcă 🙏   |         |            |
| ⑦ Întrebări frecvente                                                                                                    |                                                                                                    |                     |         | itrează 🔿  |
| ρομπα                                                                                                    | Num doument Dag indexiaid Te doument                                                                                                    |                     | Actioni |            |
| © 2024 - Taute drepuelle rezervate - Ministerul<br>Economiei, Antreprenorizhiki și Turiorukul<br>Sistem informatic descultat de citra Serviciul de |                                                                                                    |                     |         |            |

Imaginea 51: Adauga Declaratie categorie intreprindere – modal de adaugare

Daca utilizatorul alege la **Tipul intreprinderii** valoare **Intreprindere legata/intreprindere partenera**, sistemul va deschide interfata de completare a datelor intreprinderii partenere/legate, utilizatorul completeaza campurile aferente si apasa butonul **Adauga**. Sistemul va salva intreprinderea introdusa in tabelul din interfata **Adauga declaratie categorie intreprindere**.

| 💓 Granturi IMM                                                                                                    | ≡                                                                      | <u>③</u> 翻 章<br>2007年1月25日                                                                                                    |
|----------------------------------------------------------------------------------------------------|------------------------------------------------------------------------|----------------------------------------------------------------------------------------------------|
| PROGRAME NATIONALE  Depunere                                                                                                    | 🗈 🛛 🛨 Adaugă declaraț                                                  | Adaugā întreprindere legatā/partenerā × ×                                                                                                    |
| B     testure     >       Contracture     >       ✓     Decont     >       ✓     Pasi     >       ✓     Contracture     >                                                                                  | Declara                                                                | Arearises of Ranking     Arearises     Casi 0                                                                                                    |
| IMM RECOVER<br>Depanere<br>Courtical                                                                                                    | Declara     Intreprinderi legate/p     Declara     Declara     Declara | Seclus social Logister Cod population Report Cod population Report Report Repor |
| Contractare     Implementare                                                                                                    | Declara                                                                |                                                                                                    |
| Comunicate                                                                                                    | Etape:<br>1. Generează declarația p<br>2. Incarcă documentul se        | To integrinder                                                                                                    |
| <ul> <li>Programe Natjonale</li> <li>IMM Recover</li> </ul>                                                                                                    | Aite do                                                                | Appendix ligal                                                                                                    |
| SUPORT                                                                                                    | Aplicație                                                              | Numär melu angäpti         Ofra de stocet anusä                                                                                                    |
| Intrebări frecvente POUTICI                                                                                                    | Nume du                                                                | Active totale                                                                                                    |
| <ul> <li>ZIDI - Taste despturile reservate - Ministerul<br/>Economie, Antroprescriatului și Turkonalui</li> <li>Statem informatic describat de cates Serviciul de<br/>Esteconouriscați Speciale</li> </ul> |                                                                        | O Nu exist documente inclicate.                                                                                                    |

Imaginea 52: Adauga intreprindere partenera/legata – modal de adaugare

| Granturi IMM                                                                                                    | =                                                                                                    | Q<br>29/08/2024 15:28:05 | O<br>nedelcu cana alina | FONDUREINSUFICIENTE                                                          | Q.<br>Notificări |
|----------------------------------------------------------------------------------------------------|----------------------------------------------------------------------------------------------------|--------------------------|-------------------------|------------------------------------------------------------------------------|------------------|
| PROGRAME NAȚIONALE                                                                                                    |                                                                                                    |                          | _                       |                                                                              |                  |
| Depunere                                                                                                    | 🗈 🛨 Adaugă declarație categorie întreprindere                                                                                                    |                          | ×                       |                                                                              |                  |
| 🗈 Evaluare >                                                                                                    |                                                                                                    |                          |                         |                                                                              |                  |
| Contractare >                                                                                                    | Tipul intreprinderi:<br>Decl Distreprinder autonomä                                                                                                    |                          |                         |                                                                              |                  |
| Decont >                                                                                                    | Intreprindere legati/partener8                                                                                                    |                          |                         |                                                                              |                  |
| 🖶 Placă 💦 🔿                                                                                                    | Datele financiare au inregistrat modificări care determină incadrarea intreprinderii intr-o altă categorie (respectiv microintreprindere, intreprindere mică, mijlocie sau mare):                                                                        |                          |                         | Q                                                                            | Φ                |
| 믹 Comunicare                                                                                                    |                                                                                                    |                          |                         |                                                                              |                  |
| IMM RECOVER                                                                                                    | Decl Intreprinderi legate/partenere                                                                                                    | Adaugă 📀                 |                         | Adaug                                                                        | i 🕣              |
| Depunere                                                                                                    |                                                                                                    |                          |                         |                                                                              |                  |
| Cariticări                                                                                                    | Numir cinter Proportis Proportis Proportis<br>Denumire CU/CIF Adresi sedia Representant Tip media antecni Active dedpostá de definutá de introprindene<br>social legal introprindene auxal e una introprindene interprindene interprindene interprindene | Acțiuni                  |                         |                                                                              |                  |
| [] Contestații                                                                                                    | salariaji nesa (nom) solicitantă (%) parteneră (%)<br>(ROM)                                                                                                    |                          |                         |                                                                              |                  |
| Contractare                                                                                                    | Decl                                                                                                    |                          |                         | Adaug                                                                        |                  |
| § Implementare                                                                                                    | Nor                                                                                                    |                          |                         |                                                                              |                  |
| 및 Comunicare                                                                                                    | Generare și încărcare declarație                                                                                                    |                          |                         |                                                                              |                  |
| TRANSPARENȚĂ                                                                                                    | Etape:<br>1. Generază declarată privind categoria de întreprindere.                                                                                                    |                          |                         |                                                                              |                  |
| E Programe Naționale                                                                                                    | 2. Incarcă documentul semnat.                                                                                                    |                          | - 10                    | _                                                                            |                  |
| 1 2MM Recover                                                                                                    | Alte                                                                                                    |                          |                         | Adaug                                                                        | 4 🖸              |
| SUPORT                                                                                                    | Hitter<br>Aplica                                                                                                    |                          |                         |                                                                              |                  |
| Call Center                                                                                                    | Trace documentul aici pentru a încărca                                                                                                    |                          | -1                      |                                                                              |                  |
| <ol> <li>Întrebări frecvente</li> </ol>                                                                                                    |                                                                                                    | incarcă                  |                         | întreprinderea legată/part                                                   | teneră a fost    |
| 2024 - Isata drepturle rezenate - Ministerd<br>Economici, Artemprencistali și Tarlamilă<br>Satem informati decortat de citre Senvicid de<br>Telecomunicați Speciale | Narre document Data included Tip document                                                                                                    |                          | Acta                    | <ul> <li>salvată cu succes. Generei<br/>semnează și încarcă decia</li> </ul> | zā,<br>rația.    |

Imaginea 53: Lista partenere/legate

Pe fiecare rand din tabel sunt disponibile actiunile **Modifica** si **Sterge**.

Ulterior acestor pasi, utilizatorul va genera **declaratia privind categorie intreprindere** prin accesarea link-ului cu acelasi nume. Utilizatorul va semna declaratia folosind un certificat valid si o va incarca in aceasi interfata. Dupa incarcarea fisierului, sistem va afisa mesaj de incarcare cu success, de culoare verde. Dupa salvarea declaratiei, utilizatorul va avea la dispozitie actiunile **Modifica** si **Descarca**.

| 💓 Granturi IMM                                                                                                    | =                                                                                                    | Q<br>29/08/2024 15:56:15 | 0  | L. Notificări                      |
|----------------------------------------------------------------------------------------------------|----------------------------------------------------------------------------------------------------|--------------------------|----|------------------------------------|
| PROGRAME NAȚIONALE  Depunere                                                                                                    | 🛙 🛨 Adaugă declarație categorie întreprindere                                                                                                    |                          | ×  |                                    |
| E Evaluare > Contractare > Contractare > C Decont >                                                                                                    | Dect Datele financiare au inregistrat modificări care determină încadrarea întreprinderii într-o altă categorie (respectiv microintreprindere, întreprindere mică, mijlocie sau mare)               | :                        |    |                                    |
| 🖹 Plază >                                                                                                    | Intreprinderi legate/partenere                                                                                                    | Adaugā                   |    | ଦ ଜ                                |
| Comunicare  MM RECOVER                                                                                                    | Namiar Criti de Proporția Proporția<br>Adresi Active Proporția Proporția<br>Denunire CUACIF Adresi adus Reprezentant Tip modu enuali totale deținută de distrucția de întroprindere<br>Dear<br>Dear | Acțiuni                  |    | Adaugă 🕢                           |
| Depunsee                                                                                                    |                                                                                                    | ca 🐣                     |    |                                    |
| Cantrican     Contestații                                                                                                    | - second recordings                                                                                                    | 6 0                      |    |                                    |
| Contracture                                                                                                    | Dec Generare și încărcare declarație<br>Etape:                                                                                                    |                          |    | Adauga (+)                         |
| 9 Implementare                                                                                                    | 1. Generază declarață privind categoria de întreprindere.     2. Încară documentul semnat.                                                                                                    |                          |    |                                    |
| TRANSPARENȚĂ                                                                                                    | (P)                                                                                                    |                          |    |                                    |
| Programe Naționale     IMM Recover                                                                                                    | Alte                                                                                                    |                          |    | Adaugā 🕣                           |
| SUPORT                                                                                                    | Filtre Cault Spirat ()                                                                                                    |                          |    |                                    |
| (2)     Call Center       (2)     İntrebäri frecvente                                                                                                    |                                                                                                    | Închide                  | ۵. | Ringel (                           |
| Image: State of the second state of the second state of the sec | Num Bournet Data Nocicial Top document                                                                                                    | C                        |    | Eșierul a fost descărcat cu succes |

Imaginea 54: Descarcare declaratie categrie intreprindere – mesaj cu succes

| All tools ×                                     |          |                                                                                                    | đ  |
|-------------------------------------------------|----------|----------------------------------------------------------------------------------------------------|----|
| Export a PDF                                    | <b>•</b> | Declarație privind încadrarea întreprinderii în categoria întreprinderilor<br>mici și mijlocii                                                                                                    | 9  |
| Edit a PDF                                      |          |                                                                                                    | ۵  |
| Create a PDF                                    | ~        | Subsemnatul(a) , identificat(ă) cu actul de identitate seria RX,<br>nr. : , în calitate de reprezentant legal al                                                                                     | ß  |
| Combine files                                   | ,<br>A   | CUUCIF ::::::::::::::::::::::::::::::::::::                                                                                                    |    |
| Organize pages                                  | â        | Date de identificare                                                                                                    |    |
| 📑 Al Assistant                                  |          | Denumire Intreprindere:<br>CUUCIF: ·                                                                                                    |    |
| Generative summary                              |          | Tip introprindere MICÅ                                                                                                    |    |
| Request e-signatures                            |          | Exercițiu financiar de referință                                                                                                    |    |
| Scan & OCR                                      |          | Numär medlu anual de salartati Cliftä de afacert anuali netä (BON) Active totale (BON)                                                                                                    |    |
| Protect a PDF                                   |          | Datele financiare ma an inrepintat modificări care determină încedarea întegrinderii întro-altă categorie<br>(respectiv microlatroprindere, întrepindere mică, mijlocie sau mare).                   |    |
| Redact a PDF                                    |          | Întreprinderi partenere și legate                                                                                                    | 1  |
| Compress a PDF                                  |          | No. Chromotov<br>ort. Europetitideve CURGE Advess lands andra Representant: The small Colfie de lands and a final de racial<br>legal Intropetitideve CURGE (2000) (10) (10) (10) (10) (10) (10) (10) | 2  |
| Prepare a form                                  |          |                                                                                                    | ^  |
| View more                                       |          | 1 3 X 145 perform 20 0.149.72 2.1403 12.00                                                                                                    | *  |
|                                                 |          |                                                                                                    | C  |
| Convert, edit and e-sign PDF forms & agreements |          | Catcut consontaat<br>Numär mediu anual Cifrä de afoaeri                                                                                                    | Ð, |
| Free 7-day trial                                |          | Datale intreprinderii solicitante suu<br>proventie din chueille financiera enula 0 0.00 73.00                                                                                                    | Ð  |
|                                                 |          | consolidate in mod proportional ale 35 7,397,610.50 10,816,806.36                                                                                                    | Q  |
|                                                 |          |                                                                                                    |    |

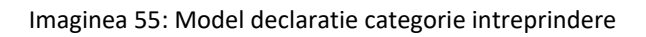

| 😲 Granturi IMM                                                                                                    |                                                                                                    | ()<br>29/08/2024 16:00:37 | 💼 🗘<br>_ Netificări |
|----------------------------------------------------------------------------------------------------|----------------------------------------------------------------------------------------------------|---------------------------|---------------------|
| PROGRAME NAȚIONALE                                                                                                    |                                                                                                    |                           |                     |
| Depunere                                                                                                    | 🛽 🛨 Adaugă declarație categorie întreprindere                                                                                                    | ×                         |                     |
| E Exaluare >                                                                                                    | () NJ                                                                                                    |                           |                     |
| Contractare >                                                                                                    | Dec Intreprinderi legate/gartenere                                                                                                    | Adaugā 🕣                  |                     |
| Decont >                                                                                                    |                                                                                                    | _                         |                     |
| <b>⊟ ≋∞i →</b>                                                                                                    | Namic Ohi de Proporta Proporta<br>Proporta<br>Decumire GW/GI Admisistra<br>social legal biogeneixer anual biologi biologi de proportanea<br>atuati proportanea atuati proportanea biogeneixerea de Bondea | Acjuni                    | Q Q                 |
| 님의 Comunicare                                                                                                    | (King                                                                                                    | _                         |                     |
| IMM RECOVER                                                                                                    | Integrindere 289 12 12 Da                                                                                                    | C                         | Adaugā 🕣            |
| Depunere                                                                                                    |                                                                                                    |                           |                     |
| Clarificări                                                                                                    | Generare și încărcare declarație                                                                                                    |                           |                     |
| İ Contestații                                                                                                    | Etape:                                                                                                    |                           |                     |
| Contractare                                                                                                    | Deci 2. încarcă documentul semat.                                                                                                    |                           | Adaugă 🕤            |
|                                                                                                    |                                                                                                    |                           |                     |
| Comunicare                                                                                                    | DOCUMENTE SELECTATE                                                                                                    |                           |                     |
|                                                                                                    | ×                                                                                                    |                           |                     |
| E Programe Nationale                                                                                                    |                                                                                                    |                           |                     |
| IMM Recover                                                                                                    | Alte                                                                                                    |                           | Adaugă 🕣            |
|                                                                                                    | Filtre Total documente 1                                                                                                    |                           |                     |
| SUPORT                                                                                                    | Aplica                                                                                                    |                           |                     |
| Call Center                                                                                                    |                                                                                                    | Închide                   |                     |
| intrebåri frecvente                                                                                                    |                                                                                                    |                           | Filtrează 📀         |
| 2024 - Toate dropturile rezenate - Ministerul<br>Iconomiei, Antroprenorlatului și Turiomului     Staten înformatic de câte de câte |                                                                                                    | 4 2                       |                     |
|                                                                                                    | Nume document Data incliniai Tip document                                                                                                    | Ad                        | țiuni .             |

Imaginea 56: Incarcare declaratie categrie intreprindere

| 😲 Granturi IMM                                                                                                    | =                                                                             |                                  | ()<br>29/08/2024 16:02:25 | L. Notificări                                                       |
|----------------------------------------------------------------------------------------------------|-------------------------------------------------------------------------------|----------------------------------|---------------------------|---------------------------------------------------------------------|
| PROGRAME NAȚIONALE                                                                                                    | Documente atașate                                                             |                                  |                           |                                                                     |
| Evaluare >                                                                                                    | Declarație pe propria răspundere                                              |                                  |                           |                                                                     |
| ☐ Plată >                                                                                                    | DeclaratieReprezentantLegal_46628586_20240829113606.pdf                       |                                  |                           | Q Q                                                                 |
| IMM RECOVER                                                                                                    | Declarație categorie întreprindere                                            |                                  |                           | Modifică 🕑                                                          |
| <ul> <li>Curificări</li> <li>Contestații</li> </ul>                                                                                                    | DeclaratisCategorieIntreprindere_46628586_20240829155613.pdf<br>24 69 204 HBD |                                  |                           | Q (1)                                                               |
| Contractare                                                                                                    | Declarație ajutor de stat/minimis                                             |                                  |                           | Adaugă 🕥                                                            |
| Comunicare                                                                                                    | Nume document                                                                 | Data Indiráni                    | Acțiuni                   |                                                                     |
| TRANSPARENȚĂ                                                                                                    |                                                                               | ① Nu există documente încărcate. |                           |                                                                     |
| IMM Recover                                                                                                    | Alte documente                                                                |                                  |                           | Adaugā ⊙                                                            |
| SUPORT                                                                                                    | Filtre documente                                                              |                                  |                           |                                                                     |
| Call Center                                                                                                    | Aplicație                                                                     | Apel                             | Tip document *            |                                                                     |
| Introbäri frecvente     State bäri frecvente     State dreptwike reservate Moliveral     Constanti, Morgowardendel i Tarlomaki     Staten informatik danobat de cites Servicial de |                                                                               |                                  |                           | larația privind categoria<br>eprinderii a fost încărcată cu<br>ces. |

Imaginea 57: Incarcare declaratie categrie intreprindere – mesaj cu succes

#### 4.7.2 Declaratie privind ajutoarele de stat

Sectiunea este obligatorie spre completare pentru fiecare persoana juridica selectata, si mandatorie in depunerea cererii de accesare fonduri europene nerambursabile și de alte forme de ajutor de stat.

Incarcarea declaratiei semnate se va realiza prin accesarea de catre utilizator a sectiunii **Documente incarcate** (partea dreapta-sus) si apasarea butonului **Adauga** din sectiunea **Declaratie ajutor de stat.** Sistemul va deschide interfata de **Adaugare declaratie ajutor de stat.** Utilizatorul bifeaza una din optiunile disponibile ( nu am beneficiat de ajutor de stat si/sau de ajutor de minimis sau am beneficiat de urmatoarele ajutoare de stat si/sau de ajutoare de minimis)

| 関 Granturi IMM                                                                                                    | =                                                                                                    |                 |                        | 30/08/2024 11:07:58 | الله لک<br>۲۰۰۰ Notificăr |
|----------------------------------------------------------------------------------------------------|----------------------------------------------------------------------------------------------------|-----------------|------------------------|---------------------|---------------------------|
| PROGRAME NATIONALE  Depuncee  Evolusee                                                                                                    | DeclaratioRepresentanti.ogal.46628556_20240829113606.pdf                                                                                                    |                 |                        |                     | ۵ 🗘                       |
| Contracture >                                                                                                    | Declarație categorie Intreprindere  PedaratisCategorieIntreprindere_46628586_20240829155613.pdf  PedaratisCategorieIntreprindere_46628586_20240829155613.pdf |                 |                        |                     | Modifică 🕑                |
| IMM RECOVER                                                                                                    | Declarație ajutor de stat/minimis                                                                                                    | Au bereit       |                        |                     | Adaugā 💿                  |
|                                                                                                    | Tarin Boothest                                                                                                    | 🛈 Nu exist      | 8 documente incărcate. | Acjust              |                           |
| 🖳 Comunicare                                                                                                    | Alte documente                                                                                                    |                 |                        |                     | Adaugă 🕣                  |
| TRANSPARENȚĂ  Programe Naționale  IMM Recover                                                                                                    | Filtre documente<br>Aplicație                                                                                                    | Apel            | Tip document *         |                     |                           |
| SUPORT                                                                                                    | Name document                                                                                                    | Data incircirii | Tip document           | Acţiuni             | Fikrează 🕥                |
| <ul> <li>2024 - Taute dreptuelle reaervale - Ministerul<br/>Economici Antreprenorietului și Turismului</li> <li>Stani Informatic dente faire Serviciul de<br/>Interconuceirații Speciale</li> </ul> |                                                                                                    |                 |                        |                     |                           |

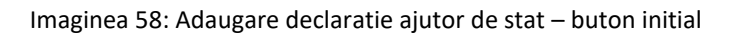

| 🛞 Granturi IMM                                                                                                    |                                                                                                    | Notificări  |
|----------------------------------------------------------------------------------------------------|----------------------------------------------------------------------------------------------------|-------------|
| PROGRAME NAȚIONALE                                                                                                    |                                                                                                    |             |
| Depunere                                                                                                    | DeclaratiefReprezentantLagal_4652856_20240829115606.pdf                                                                                                    | ଦ ଜ         |
| 🗄 Evaluare >                                                                                                    | Sector in the sector in the sector is a sector in the sector is a sector in the sector in the sector is a sector in the sector is a sector in the sector is a sector in the sector is a sector in the sector is a sector in the sector is a sector in the sector in the sector is a sector in the sector in the sector is a sector in the sector in the sector is a sector in the sector in the sector in th   | ~ •         |
| Contractare >                                                                                                    | Adaugă declarație de ajutor de stat/minimis         ×                                                                                                    |             |
| Decont >                                                                                                    | Decl                                                                                                    | Modifică 🖉  |
| 🖹 Plată 💦 🔿                                                                                                    | Submentulo) destinativa (a una de destinate serà , la valitate de representari legal a , decira pe prodiva discundere sub sancipule legal à tante informațile fumitate și<br>consemule în present sere surt concle și complee. Înțege di orice minisme sui increnciziante în presentare an înformățile în transită pe conservativa de a definite sancită pe conservativa de a definite sancită pe conservativa de a definite a sancită pe conservativa de a definite a sancită pe conservativa de a definite a sancită pe conservativa de a definite a sancită pe conservativa de a definite a sancită pe conservativa de a definite a sancită pe conservativa de a definite a definit | A Q         |
| 및 Comunicare                                                                                                    | ve am bereficie de ejuitor de stat ginau de éjuitoare de minimis.     am bereficie du unificarele éjuitoare de dut ginau de éjuitoare de minimis.                                                                                                    |             |
| IMM RECOVER                                                                                                    | Generare și incărcare declarație                                                                                                    |             |
| Depunere                                                                                                    | Decl Etape:                                                                                                    | Adaugă 🕣    |
| Carificări                                                                                                    | Name 1. Generează declarația privind ajutoarele de stat/minimis.                                                                                                    |             |
| İ Contestații                                                                                                    | 2. Incará documentul semnat                                                                                                    |             |
| Contractare                                                                                                    | φ.                                                                                                    |             |
| 3 Implementare                                                                                                    | Trace designed to be investigation                                                                                                    |             |
| Comunicare                                                                                                    |                                                                                                    | Adaugā 🕣    |
| TRANCPARENTĂ                                                                                                    | Filtre                                                                                                    |             |
| Programe Nationale                                                                                                    | Aplica Envirol anguna APF                                                                                                    |             |
| IMM Recover                                                                                                    |                                                                                                    |             |
| _                                                                                                    | incluie incarci 🗇                                                                                                    | Filtrează 📀 |
| SUPORT                                                                                                    |                                                                                                    |             |
| Call Center                                                                                                    | Name document Data Indicării Tip document Acțiuni                                                                                                    |             |
| (?) Întrebări frecvente                                                                                                    | () Na evictá documente incárcate.                                                                                                    |             |
| C 2024 - Toate dreptuelle rezenate - Ministerul<br>Economiei, Artereprenolatului și Turiomului<br>Economiei, Artereprenolatului și Turiomului<br>Economicații Sportat de culter Serviciul de<br>Pelecomunicații Sportat de |                                                                                                    |             |

Imaginea 59: Adaugare declaratie ajutor de stat

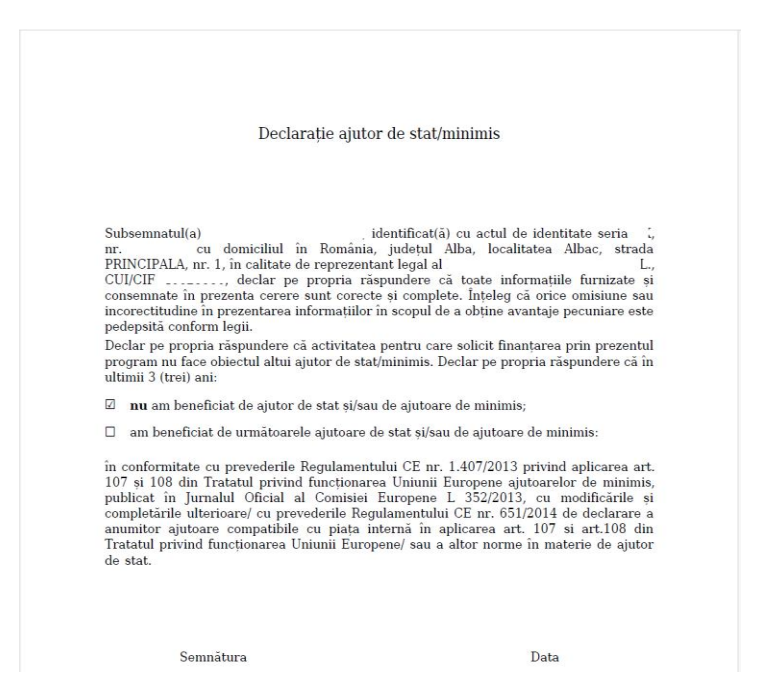

#### Imaginea 60: Model declaratie ajutoare de stat

| 🛞 Granturi IMM                                                                                | =                                                                                                    | O<br>30/08/2024 11:44:26 | 0       | <b>#</b> | Q<br>Notificări |
|-----------------------------------------------------------------------------------------------|----------------------------------------------------------------------------------------------------|--------------------------|---------|----------|-----------------|
| PROGRAME NAȚIONALE                                                                            | 🕲 Documente atașate                                                                                                    |                          |         |          |                 |
| Depunere                                                                                      |                                                                                                    |                          |         |          |                 |
| 🗄 Evaluare >                                                                                  | Der                                                                                                    |                          | 100     |          |                 |
| Contractare >                                                                                 | Adaugă declarație de ajutor de stat/minimis                                                                                                    | ×                        |         |          |                 |
| Decont >                                                                                      | Subsemuturia) nedecu cana alina, identificatija cu actui de identitate sena RX, nr. 524338, in calitate de reprezentant legal al FONDURI INSUFICIENTE S.R.L., declar pe propria răspundere sub sanctunie legi di toate int                                                                                                    | ormațiile furnizate și   |         | þ        | Φ               |
| 🖹 Placă 💦 👌                                                                                   | consernate în prezenta cerere sunt correcte și complete. Înțeleg di orice omisiune suu incorrectitudine în prezentarea înformaților în scopul de a obține avantaje pecuniare este pedepătă conform legit.<br>Declar pe propria rispundere că activitatea pentru care solicit frantprea prin prezentul program nu face obiectu abui ajutor de stat/imimim. Declar pe propria rispundere că în utilmi 3 (trei) anti |                          |         |          |                 |
| Comunicare                                                                                    | mu am beneficiat de ajutor de stat spisau de ajutoare de minimis.     o am beneficiat de umititoarele ajutoare de stat spisau de ajutoare de minimis.                                                                                                    |                          |         | _        |                 |
| 344 2000/02                                                                                   | Decl<br>Generare si incărcare declaratie                                                                                                    |                          |         | Modif    | kă 🕑            |
|                                                                                               | Etape:                                                                                                    |                          |         | R        |                 |
| Carificiri                                                                                    | 1. Generezză declarația privind ajutoarele de stat/minimis.                                                                                                    |                          |         | 99       | Ψ               |
| D Contentini                                                                                  | 2. Incard documentul semnat.                                                                                                    |                          |         |          |                 |
| Contraction                                                                                   | Deci DOCUMENTE SELECTATE                                                                                                    |                          |         | Ada      | ıgā 🕣           |
|                                                                                               | X                                                                                                    |                          |         |          |                 |
|                                                                                               |                                                                                                    |                          |         |          |                 |
|                                                                                               | Pedarati-Ajura duz Minimit, -                                                                                                    | _                        |         |          |                 |
| TRANSPARENŢĂ                                                                                  | 11506                                                                                                    | - 11                     |         |          |                 |
| 🗄 Programe Naționale                                                                          | Total documente: 1                                                                                                    | -                        | 7       | _        |                 |
| IMM Recover                                                                                   | Alte                                                                                                    |                          |         | Adau     | ıgā ⊕           |
| SUPORT                                                                                        | Filtre                                                                                                    | İnchide incarcă 🗘        |         |          |                 |
| Call Center                                                                                   | •                                                                                                    |                          |         |          |                 |
| Intrebåri frecvente                                                                           |                                                                                                    |                          |         |          |                 |
| © 2024 - Toate dropturile reaenate - Ministerul<br>Economiei, Antroprenoriatuki și Turismului |                                                                                                    |                          |         | Filtre   | ıză (়          |
| Stem informatic desvoltat de câtre Serviciul de<br>Telecomunicații Speciale                   | Nume document Data incircini Tip document                                                                                                    |                          | Acțiuni |          |                 |

Imaginea 61: Incarcare declaratie ajutor de stat

Dupa incarcarea declaratiei semnate, aceasta va fi disponibila spre **vizualizare** in lista, **descarcare** sau **stergere**, dupa caz. Utilizatorul va primi mesaj de confirmare sau avertizare dupa fiecare actiune intreprinsa.

Declaratia privind ajutorul de stat va fi listata in aceasta sectiune, vizualizata in tabel sub forma:

- ✓ Nume document
- ✓ Data incarcarii
- ✓ Actiuni

| 🛞 Granturi IMM                                                                                                    | =                                                                     | 0 🚇 🛱          |
|----------------------------------------------------------------------------------------------------|-----------------------------------------------------------------------|----------------|
| PROGRAME NAȚIONALE                                                                                                    | 🖻 Documente atașate                                                   |                |
| Depunere                                                                                                    |                                                                       |                |
| E Evaluare >                                                                                                    | Declarație pe propria răspundere                                      |                |
| Contractare >                                                                                                    | D Parlandi Bernandard and MCONTRY 201000000004 with                   |                |
| ⊻ Decont >                                                                                                    |                                                                       | <u>م</u> (م    |
|                                                                                                    |                                                                       |                |
| Aud Comunicare                                                                                                    | Declarație categorie întreprindere                                    | Modifikā 🕑     |
| IMM RECOVER                                                                                                    |                                                                       |                |
| Depunere                                                                                                    | DeclaratieCategorieIntreprindere_46628586_20240829155613.pdf          | <u>ହ</u> ଜ     |
| 🗘 Clarificări                                                                                                    |                                                                       |                |
| Î Contestații                                                                                                    |                                                                       |                |
| Contractare                                                                                                    | Declarație ajutor de stat/minimis                                     | Adauge         |
| 8 Implementare                                                                                                    | Name document 🕆 Data încărcără                                        | Acțiuni        |
| 🖳 Comunicare                                                                                                    | DeclaratioAjutorStattMinimis_66628586_20240830114052.pdf 30-08-2024 1 | 148 🗘 🖨        |
| TRANSPARENȚĂ                                                                                                    |                                                                       |                |
| Programe Naționale                                                                                                    | Alte documente                                                        | Adeugă 🛇       |
| IMM Recover                                                                                                    | Filtre documente                                                      |                |
| SUBORT                                                                                                    | Apilatje Apil                                                         | Tip document * |
| Call Center                                                                                                    |                                                                       |                |
| <ol> <li>Întrebări frecvente</li> </ol>                                                                                                    |                                                                       | Filtre ază ⊙   |
| <ul> <li>2024 - Toate Cregiturile reservate - Ministerul<br/>Economial, Antroprenosianuki şi Turismuki</li> <li>Sotem informati: derucitat de citta Servicul de</li> </ul> | Name document Data brainclinit Tip document                           | Acjuni         |

Imaginea 62: Actiuni declaratie ajutoare de stat

#### 4.7.3 Ajutor de stat

Pentru **introducerea**, **vizualizarea**, **modificarea** sau **stergerea** unui ajutor de stat, utilizatorul va accea sectiunea **Documente incarcate** -> **Declaratie ajutoare de stat** -> **Adauga**. Butonul Adauga devine disponibil daca in declaratia de ajutor de stat utilizatorul alege optiunea **Am beneficiar de urmatoarele ajutoare de stat si/sau de ajutoare de minimis** 

| 🛞 Granturi IMM                                                                                                    | ≡ 000                                                                                                    | 24 11:51:55                                                                                                    |
|----------------------------------------------------------------------------------------------------|----------------------------------------------------------------------------------------------------|----------------------------------------------------------------------------------------------------|
| PROGRAME NAȚIONALE                                                                                                    | Documente atasate                                                                                                    | and the second second se |
| Depunere                                                                                                    | 🛨 Adaugă declarație de ajutor de stat/minimis                                                                                                    | ×                                                                                                    |
| Evaluare >                                                                                                    | Decl Sciencestrally webby seasables Scientification and a scientification of the science of the SSSSL in calible 40 executions in language to SSSL in Control 40 executions in the science of the SSSL deck op proprior dependence and acception length of the technologies for the science of the SSSL in calible 40 executions in the science of the SSSL deck op proprior dependence and acception length of the science of the SSSL in the science of the SSSL in the science of the SSSL in the science of the SSSL in the science of the SSSL interval in the science of the SSSL interval in the SSSL interval in the SSSL interval in the SSSL interval interval in | lizate                                                                                                    |
| Contractare >                                                                                                    | 1 distributions in proteins untere l'activitate part de sol control en una de l'anterestande en propendie activitate est propendie activitate est propendie activitate e    | Q Q                                                                                                    |
| Plată >                                                                                                    | Ajutoare de stat/minimis inregistrate                                                                                                    |                                                                                                    |
| IMM RECOVER                                                                                                    | Dec And annafair ghannala do forma ghannala do forman ghannala do forman ghannala do Andreanna ghannala do stad viniaria a starafair ghannala do stad viniaria a starafair ghannala do stad viniaria a starafair (100%)                                                                                                    | cjuni Modifică 🖉                                                                                                    |
| Depunere                                                                                                    | O Nu există înregistrări.                                                                                                    | Q Q                                                                                                    |
| Garificări                                                                                                    |                                                                                                    |                                                                                                    |
| 1 Contestații                                                                                                    | Generare și încărcare declarație                                                                                                    |                                                                                                    |
| Contractane                                                                                                    | Dec Etape:<br>1. Generază declarațăa privind ajutoarele de statyminimis.                                                                                                    | Adaugă ⊙                                                                                                    |
| B Implementare                                                                                                    | N= 2. Incarcá documentul semnat.                                                                                                    |                                                                                                    |
| 딦 Comunicare                                                                                                    | Der (P)                                                                                                    | Ð                                                                                                    |
| TRANSPARENȚĂ                                                                                                    |                                                                                                    |                                                                                                    |
| Programe Naționale                                                                                                    | Alte Trage documentul aici pentru a incărca                                                                                                    | Adaugā 🕥                                                                                                    |
| II IMM Recover                                                                                                    | Filtre Could friend ()                                                                                                    |                                                                                                    |
| SUPORT                                                                                                    | Loand scores. 201                                                                                                    |                                                                                                    |
| Call Center                                                                                                    |                                                                                                    |                                                                                                    |
| (?) Intrebäri frecvente                                                                                                    | letite                                                                                                    | incarcă 🔔                                                                                                    |
| © 2024 - Toate dreptutle rezervate - Ministerul<br>Economiei, Antreprenoriatului și Turismului<br>Statem informatic desveitat de sătre Serviciul de | Rame document Data backali Tip document                                                                                                    | Acţsuni                                                                                                    |

Imaginea 63: Ajutor de stat - buton initial

Butonul **Adauga** este destinat introducerii unui ajutor de stat. Dupa apasarea acestuia, sistemul deschide modalul de adaugare ajutor de stat in vederea completarii tuturor campurilor:

- ✓ Anul acordarii
- ✓ Forma
- ✓ Furnizor
- ✓ Actul normativ
- ✓ Cuantum

| 🛞 Granturi IMM                                                                                                    | =                                                                      |                                                                                                    | 30/08/2024 11:55:01   | 0       |            | âri |
|----------------------------------------------------------------------------------------------------|------------------------------------------------------------------------|----------------------------------------------------------------------------------------------------|-----------------------|---------|------------|-----|
| PROGRAME NAȚIONALE                                                                                                    | Documente atas                                                         | ate                                                                                                    |                       | _       |            | 1   |
| Depunere                                                                                                    | 🕂 🕂 Adaugă declara                                                     | tie de ajutor de stat/minimis                                                                                                    |                       | ×       |            |     |
| 🗊 Evaluare 🔿                                                                                                    |                                                                        |                                                                                                    |                       | 1       |            |     |
| Contractare >                                                                                                    | Subsemnatul(a)<br>și consemnate în prezentu<br>Declar pe propria răspu | (i dentificat(i) ou actu de identifiate serie) nr. In calitate de representant legal all ISRL, decemp per porsi dispundere aus sandiumie legi di toate i<br>correre sunt correcte și complete. Înțeleg că orice omisume sau incorrectitudine în prezentarea întrumaților în scopul de a obține avantaje percurate este pedepită contormi legit.<br>Incere că activitate pentru care solici finantese aprin percentul program nu tare doctul statui ajulor de statimimis. Declere peropria răspundere că întribate întruitate peropria<br>Incere că activitates pentru care solici finantese prin prezentul program nu tare doctul statui ajulor de statimimis. Declere peropria răspundere că întruită (tre) enit | nformațiile furnizate |         |            |     |
| Decont >                                                                                                    | nu am beneficiat o                                                     | e alutor de stat si/sau de alutoare de minimis.                                                                                                    |                       |         | Q Q        |     |
| E Planta >                                                                                                    |                                                                        | + Adaugă ajutor de stat/minimis ×                                                                                                    |                       |         |            |     |
| Comunicare                                                                                                    | Ajutoare de stat/min                                                   | Anul acordàrii ajutorului de stat/minimis *                                                                                                    | Adaugă 🕣              |         |            |     |
| IMM RECOVER                                                                                                    | Decl Anul acordării ajutorului de<br>stat/minimis                      | 2019 * X 📋 🖬                                                                                                    | Acțiuni               |         | Modifică 🕑 |     |
|                                                                                                    |                                                                        | Forma ajutorului de stat/minimis *                                                                                                    |                       |         |            |     |
| [+] Depunere                                                                                                    |                                                                        | Ajutor de stat. 💌 🗙                                                                                                    |                       |         | \$ \$      |     |
| Clarificări                                                                                                    |                                                                        | Furnizorul ajutorului de stat/minimis *                                                                                                    |                       |         |            |     |
| 🗋 Contestașii                                                                                                    | Generare și încărcare                                                  | test X 22                                                                                                    |                       |         |            |     |
| Contractare                                                                                                    | Decl Etape:                                                            | Actul normativ în baza cărula a beneficiat de finanțare                                                                                                    |                       |         | Adauga 🕣   |     |
| (9) Implementare                                                                                                    | Cenereaza declarația     Nun     2. Încarcă documentul s               | test XD                                                                                                    |                       | -       |            |     |
| Comunicare                                                                                                    | Der                                                                    | Cuantumul ajutorului acordat *                                                                                                    |                       | -       |            |     |
|                                                                                                    |                                                                        | 1234 × RON                                                                                                    |                       |         |            |     |
| TRANSPARENȚĂ                                                                                                    |                                                                        |                                                                                                    |                       |         |            |     |
| Programe Naționale                                                                                                    | Alte                                                                   | linchide Adaugi 📀                                                                                                    |                       |         | Adaugă 🕣   |     |
| III IMM Recover                                                                                                    | Filtre                                                                 | Could Referal ()                                                                                                    |                       |         |            |     |
| SUPORT                                                                                                    |                                                                        | Energi screpter PDF                                                                                                    |                       |         |            |     |
| Call Center                                                                                                    |                                                                        |                                                                                                    | İnchide İncarră       |         | Ellipsont  |     |
| ⑦ İntrebilei frecvente                                                                                                    |                                                                        |                                                                                                    |                       |         | -stressa 🔘 |     |
| 2024 - Toute d'explorite rezenote - Ministerul<br>Economiet, Artreprinoritatulu și Turtemului<br>Sistem înformatic discostrat de câtre Serviciul de<br>Intecomunicații Speciale | Nume document                                                          | Data Incident Tip decement                                                                                                    |                       | Acțiuni |            |     |

Imaginea 64: Ajutor de stat – modal de adaugare

Dupa adaugare, ajutorul de stat se va regasi listat intr-un tabel de forma:

- > Anul acordării ajutorului de stat
- > Forma ajutorului de stat
- > Furnizorul ajutorului de stat
- ➢ Actul normativ în baza căruia a beneficiat de finanțare
- ➢ Cuantumul ajutorului

| 💓 Granturi IMM                                                                                                    | ≡          |                                                                    |                                                                                  |                                         |                                                                                                    |                                                                                            | 30/08/2024 11:57:29      | 2      | 畾 | Q          |
|----------------------------------------------------------------------------------------------------|------------|--------------------------------------------------------------------|----------------------------------------------------------------------------------|-----------------------------------------|----------------------------------------------------------------------------------------------------|--------------------------------------------------------------------------------------------|--------------------------|--------|---|------------|
| PROGRAME NAȚIONALE                                                                                                    | 🕒 Do       | cumente atașate                                                    |                                                                                  |                                         |                                                                                                    |                                                                                            |                          | _      |   |            |
| + Depunere                                                                                                    |            | Adaugă declarație de                                               | ajutor de stat/minir                                                             | nis                                     |                                                                                                    |                                                                                            |                          | ×      |   |            |
| 🗊 Evaluare >                                                                                                    |            |                                                                    |                                                                                  |                                         |                                                                                                    |                                                                                            |                          | - 11   |   |            |
| Contractare >                                                                                                    | Deci       | Subsemnatul(a)<br>consemnate în prezenta cerere sunt               | , identificat(ă) cu actul de identitate<br>corecte si comolete. Înteleo că orice | seria nr                                | entant legal al <b>Carlon R.L.</b> , declar j<br>rea informatilior în scopul de a obtine avantale pecuniar | pe propria răspundere sub sancțiunile legii că toate i<br>re este pedeosită conform legii. | nformațiile furnizate și |        |   |            |
| Decont >                                                                                                    |            | Declar pe propria răspundere că a<br>nu am beneficiat de ajutor di | ctivitatea pentru care solicit finanțar<br>e stat și/sau de ajutoare de minimis. | ea prin prezentul program nu face oblec | ul altul ajutor de stat/minimis. Declar pe propria răspun                                                  | dere că în ultimii 3 (trel) ani:                                                           |                          |        |   | 90         |
| El Parti >                                                                                                    |            | <ul> <li>am beneficiat de urmâtoarei</li> </ul>                    | e ajutoare de stat și/sau de ajutoare                                            | de minimis.                             |                                                                                                    |                                                                                            |                          |        |   | ~ •        |
| Comunicare                                                                                                    |            | Ajutoare de stat/minimis înre                                      | gistrate                                                                         |                                         |                                                                                                    |                                                                                            | Adaugā 🕥                 |        |   |            |
| IMM RECOVER                                                                                                    | Decl       | Anul acordării ajutorului de<br>stat/minimis                       | Forma ajutorului de<br>stat/minimis                                              | Fumizorul ajutorului de<br>stat/minimis | Actul normativ în baza căruia a beneficiat de<br>finanțare                                                 | Cuantumul ajutorului de stat/minimis acordat<br>(RDN)                                      | Acțiuni                  |        |   | Modifică 🖉 |
| Depunere                                                                                                    |            | 2019                                                               | Ajutor de stat                                                                   | test                                    | test                                                                                                    | 1234                                                                                       | 6                        |        |   |            |
| Garificări                                                                                                    |            | Generare și încărcare declaraț                                     | ie                                                                               |                                         |                                                                                                    |                                                                                            |                          |        |   |            |
| 1 Contestații                                                                                                    |            | Etape:                                                             |                                                                                  |                                         |                                                                                                    |                                                                                            |                          |        |   |            |
| Contractare                                                                                                    | Decl       | 1. Generează declarația privind aj                                 | utoarele de stat/minimis.                                                        |                                         |                                                                                                    |                                                                                            |                          |        |   | Adaugă (•) |
| 8 Implementare                                                                                                    | Nun        | <ol> <li>Incarca documentul semnat.</li> </ol>                     |                                                                                  |                                         |                                                                                                    |                                                                                            |                          | ***    |   |            |
| 및 Comunicare                                                                                                    | Dec        |                                                                    |                                                                                  |                                         | <b></b>                                                                                                    |                                                                                            |                          | 1      |   |            |
| TRANSPARENTÄ                                                                                                    |            |                                                                    |                                                                                  | Trage docum                             | entul aici pentru a încărca                                                                                |                                                                                            |                          |        |   |            |
| Programe Naționale                                                                                                    | Alte       |                                                                    |                                                                                  | nuge docum                              |                                                                                                    |                                                                                            |                          |        |   | Adaugă 🕣   |
| IMM Recover                                                                                                    | Filtre     |                                                                    |                                                                                  |                                         | Caută fișierul 🕕                                                                                           |                                                                                            |                          |        |   |            |
|                                                                                                    | Aplica     |                                                                    |                                                                                  |                                         | tensi acceptate: .PDF                                                                                      |                                                                                            |                          |        |   |            |
| SUPORT                                                                                                    |            |                                                                    |                                                                                  |                                         |                                                                                                    |                                                                                            |                          |        |   |            |
| Call Center                                                                                                    |            |                                                                    |                                                                                  |                                         |                                                                                                    |                                                                                            | inchide                  | s.2.   | - |            |
| (?) İntrebåri frecvente                                                                                                    |            |                                                                    | _                                                                                |                                         |                                                                                                    |                                                                                            |                          |        |   | nitreaza 💿 |
| C 2024 - Toate dropturlle rezenante - Ministend<br>Economiei, Antreprenosistukioji Tariorukio<br>Satem alternatic descedut de citites Servicial de<br>Satem antreparte disconder | Nume docum | ent                                                                |                                                                                  | Data încârcării                         |                                                                                                    | Tip document                                                                               |                          | Acțiun |   |            |

Imaginea 65: Lista ajutoare de stat cu actiuni disponibile

Dupa incarcarea declaratiei semnate, aceasta va fi disponibila spre **vizualizare** in lista, **modificare** sau **stergere**, dupa caz. Utilizatorul va primi mesaj de confirmare sau avertizare dupa fiecare actiune intreprinsa.

| 🛞 Granturi IMM                                                                                                    | =                                                                                                    | 30/08/2024 11:59:38  | 0       |             |
|----------------------------------------------------------------------------------------------------|----------------------------------------------------------------------------------------------------|----------------------|---------|-------------|
| PROGRAME NAȚIONALE                                                                                                    | Documente atașate                                                                                                    |                      |         |             |
| Depunere                                                                                                    | 🛨 Adaugă declarație de ajutor de stat/minimis                                                                                                    |                      | k       |             |
| 🗈 Evaluare >                                                                                                    | Der                                                                                                    |                      |         |             |
| Contractane >                                                                                                    | Subsemnatulia (identificată) cu actui de identitate seria m h caltate de reprezentant legal al ISR.L, declar pe propria răspundere sub sanctiunile legil că toate inform<br>consernate în prezenta cerere sunt corecte și compiete, înțreg că orice omisiune sui incorectitudine în prezentarea înformațiior în scopul de a doține avantaje pecuniare este pedepătă contorm legil. | mațiile furnizate și |         |             |
| Decont >                                                                                                    | Declar pe propria răspundere că activitatea pentru care solicit finanțarea prin prezentul program nu face obiectul attui ajutor de stat/minimis. Declar pe propria răspundere că în utimii 3 (trei) anti                                                                                                    |                      |         | Q Q         |
| 🗖 Platá 🔿                                                                                                    | 🖲 an beneficial de 🕂 Modifică ajutor de stat/minimis 🛛 🕹                                                                                                    |                      |         |             |
| Comunicare                                                                                                    | Ajutoare de stat/min Anul acordáni ajutonului de stat/minimis *                                                                                                    | Adaugă 🕣             |         |             |
|                                                                                                    | Deci Anul acostidii ajutomlui de 2019                                                                                                    | Artimi               |         | Modifică 🕑  |
| IMM RECOVER                                                                                                    | stat/menes<br>Forma ajutorului de stat/minimis *                                                                                                    |                      |         |             |
| Depunere                                                                                                    | Ajutor de statt                                                                                                    |                      |         |             |
| Clarificări                                                                                                    | Generare și încărcare Furnizorul ajutorului de stat/minimis *                                                                                                    |                      |         |             |
| 1 Contestații                                                                                                    | Etape: Y 24                                                                                                    |                      |         | Advert O    |
| Contractare                                                                                                    | Decl 1. Generază declarația<br>Actul normativ în baza cărula a beneficiat de finanțare                                                                                                    |                      |         | Ausous      |
| (f) Implementare                                                                                                    | Ner test test X D                                                                                                    |                      | -       |             |
| 및 Comunicare                                                                                                    | Dec Cuantumul ajutorului acordat "                                                                                                    |                      | 1       |             |
|                                                                                                    | 1234 × RON                                                                                                    |                      |         |             |
| Brograme Nationale                                                                                                    |                                                                                                    |                      |         | Advertion   |
| TAM Recover                                                                                                    | Inchide Modifica ()                                                                                                    |                      |         |             |
| Les anna dessaren                                                                                                    | Aptian Long Long Long Long Long Long Long Lon                                                                                                    |                      |         |             |
| SUPORT                                                                                                    |                                                                                                    |                      |         |             |
| Call Center                                                                                                    |                                                                                                    | inchide incarcă .1   |         |             |
| <ol> <li>ântrebări frecvente</li> </ol>                                                                                                    |                                                                                                    |                      |         | filtrează 🕑 |
| © 2024 - Toute dreptuelle recenate - Ministerd<br>Economie, Antroprenoristatula și Turismului<br>Statem informatic descritat de către Serviciul de | Name document Data includei Tip document                                                                                                    |                      | Acțiuni |             |

Imaginea 66: Modifica ajutor de stat

| 🙀 Granturi IMM                                                                                                    | =          |                                                      |                                                                                   |                                                                                  |                                                             |                                                                                             | 30/06/2024 12:01-35     | 9    | <b>A</b>                                                | ANotificiat |
|----------------------------------------------------------------------------------------------------|------------|------------------------------------------------------|-----------------------------------------------------------------------------------|----------------------------------------------------------------------------------|-------------------------------------------------------------|---------------------------------------------------------------------------------------------|-------------------------|------|---------------------------------------------------------|-------------|
| PROGRAME NATIONALE                                                                                                    | 🖄 Do       | ocumente atașate                                     |                                                                                   |                                                                                  |                                                             |                                                                                             |                         |      |                                                         |             |
| Depunere                                                                                                    |            | Adaugă declarație de                                 | ajutor de stat/mini                                                               | mis                                                                              |                                                             |                                                                                             |                         | ×    |                                                         | _           |
| E Evaluare >                                                                                                    |            |                                                      |                                                                                   |                                                                                  |                                                             |                                                                                             |                         | - 81 |                                                         |             |
| Contractant >                                                                                                    | Decl       | Subsemnatul(a)<br>consemnate în prezenta cerere surr | , identificat(8) cu actul de identitate<br>t corecte si complete, înteleg că oric | e seria , nr. , în calitate de repr<br>e orrisiune sau incorectitudire în prezer | ezentant legal al I                                         | pe propria răspundere sub sancțiunile lepii că toate il<br>re este pedeosită conform leoil. | nformațiie furnizate și |      |                                                         |             |
| Decont )                                                                                                    |            | Declar pe propria ráspundere cá                      | activitatea pentru care solicit finanța<br>de stat si/sau de aiutoare de minimis  | erea prin prezentul program nu face obie                                         | ctul altul ajutor de stat/minimis. Declar pe propria ráspun | idere că în ultimii 3 (trei) ani:                                                           |                         |      | 6                                                       | 0           |
|                                                                                                    |            | <ul> <li>am beneficiat de urmátoare</li> </ul>       | rie ajutoare de stat și/sau de ajutoan                                            | e de minimis.                                                                    |                                                             |                                                                                             |                         |      | U.S.                                                    | *           |
|                                                                                                    |            | Ajutoare de stat/minimis înre                        | egistrate                                                                         |                                                                                  |                                                             |                                                                                             | Adaugā 🕥                |      |                                                         | -           |
|                                                                                                    | Decl       | 2 1011 (201001000)                                   | 21111020100211                                                                    | 0.000                                                                            |                                                             |                                                                                             |                         |      | Modific                                                 | că 🕜        |
| IMM RECOVER                                                                                                    |            | Anul acordani ajutonului de<br>stat/minimis          | Forma ajutorului de<br>stat/minimis                                               | Furnizorul ajutorului de<br>stat/minimis                                         | Actuil normativ in baza cáruía a beneficiat de<br>finanțare | Cuantumul ajutorului de stat/minimis acordat<br>(RDN)                                       | Acțiuni                 |      | _                                                       |             |
| Depunere                                                                                                    |            | 2019                                                 | Ajutor de stat                                                                    | test                                                                             | test test                                                   | 1234                                                                                        | 6 0                     |      | Ø                                                       | Φ           |
| 🗎 Clanticări                                                                                                    |            | Generare si încărcare declara                        | itie                                                                              |                                                                                  |                                                             |                                                                                             |                         |      |                                                         |             |
| Contestață                                                                                                    | 1          | Etape:                                               |                                                                                   |                                                                                  |                                                             |                                                                                             |                         |      |                                                         |             |
| Contractare                                                                                                    | Decl       | 1. Generează declarația privind a                    | jutoarele de stat/minimis.                                                        |                                                                                  |                                                             |                                                                                             |                         |      | Adeup                                                   | ai⊙         |
| Implementare                                                                                                    | Num        | <ol> <li>Încarcă documentul semnat.</li> </ol>       |                                                                                   |                                                                                  |                                                             |                                                                                             |                         |      |                                                         |             |
| Comunicare                                                                                                    |            |                                                      |                                                                                   |                                                                                  | 0                                                           |                                                                                             |                         | -    |                                                         |             |
|                                                                                                    | UNEC       |                                                      |                                                                                   |                                                                                  | C40                                                         |                                                                                             |                         | (U)  |                                                         |             |
| TRANSPARENTĂ                                                                                                    |            |                                                      |                                                                                   | Trage docur                                                                      | nentul aici pentru a încărca                                |                                                                                             |                         |      | 1.20                                                    |             |
| Programe Naționale                                                                                                    | Alte       |                                                      |                                                                                   |                                                                                  | SAU                                                         |                                                                                             |                         |      | Adeug                                                   | ei ⊕        |
| I MM Recover                                                                                                    | Filtre     |                                                      |                                                                                   | G                                                                                | Caută tișierul ≬                                            |                                                                                             |                         |      |                                                         |             |
|                                                                                                    | Aplica     |                                                      |                                                                                   |                                                                                  | Istansi acceptata: PDF                                      |                                                                                             |                         |      |                                                         |             |
| SUPORT                                                                                                    |            |                                                      |                                                                                   |                                                                                  |                                                             |                                                                                             |                         |      |                                                         |             |
|                                                                                                    |            |                                                      |                                                                                   |                                                                                  |                                                             |                                                                                             | inchide incarca         | 3    | Cititese                                                | 10          |
| (?) Intrebäri frecvente                                                                                                    |            | 2                                                    |                                                                                   |                                                                                  |                                                             |                                                                                             | ~                       |      | Ajutorul de statiminimis a<br>modificat du succes. Gene | e fost      |
| <ul> <li>Anterior and the second second</li></ul> | Nume docur | interna                                              |                                                                                   | cata incarcarii                                                                  |                                                             | The documents                                                                               |                         | -    | semnează plincarcă decla                                | rața.       |

#### Imaginea 67: Modifica ajutor de stat – mesaj cu succes

| 🛞 Granturi IMM                                                                                                    | ≡                                                                                                    | 204:02 | O 🛱 🗘      |  |
|----------------------------------------------------------------------------------------------------|----------------------------------------------------------------------------------------------------|--------|------------|--|
| PROGRAME NAȚIONALE                                                                                                    | Documente atașate                                                                                                    |        |            |  |
| Depunere                                                                                                    | + Adaugă declarație de ajutor de stat/minimis                                                                                                    | ×      |            |  |
| 🗈 Evaluare >                                                                                                    | Ded                                                                                                    |        |            |  |
| Contractare >                                                                                                    | Subsematula [Identificatia] cu actui de identifiate seria nr.] In calitate de reprezentant legal al [IS.R.L., deciar pe propria rispundere sub sanctjunite legal cat toate informațile funitati<br>consemate în prezenta ceree sunt corecte și complete. Ingeleg că orce omisiune sui incorrectudine în prezentare informațiler în scopul de a obține avantaje pecunare este pedepată conform legil. | 9      |            |  |
| Decont >                                                                                                    | Decrar po propria rápoundere d akritiknes perhu care solici finantares prin prezentu program nu face oblecul aku lajdor de statifinitimis. Deciar po propria rápoundere di la ultimi 3 (trei) anti<br>o ma um beneficiar de ajutor de stati pilosu de ajutores de minimis.<br>Im an beneficiar de antiborasa al intera de na de a minimis.                                                           |        | D (        |  |
| E Placă >                                                                                                    |                                                                                                    |        |            |  |
| 및 Comunicare                                                                                                    | Ajutoare de stat/minimis inregistrate                                                                                                    |        |            |  |
| IMM RECOVER                                                                                                    | Dec Anat acordisi ajutoruba de Forma ajutoruba de Forma ajutoruba de Forma ajutoruba de Actual normatir in basa cársia a beneficial de<br>stad/mainis stad/mainis stad/mainis formatava (RDA)                                                                                                    |        | Modifica   |  |
| Depunere                                                                                                    | 2009 Autor der                                                                                                    |        | <u>م</u>   |  |
| 🖲 Garificări                                                                                                    | Generare și încărcare declarație                                                                                                    |        |            |  |
| İ Contestații                                                                                                    | Etape: Eşti sigur câ doreşti sâ ştregi ajutorul de stat/minimis?                                                                                                    |        |            |  |
| Contractare                                                                                                    | Deci 1. Generezzi declarația privind ajutoarele de stat                                                                                                    |        | Adaugā (+) |  |
| 9 Implementare                                                                                                    |                                                                                                    |        |            |  |
| [] Comunicare                                                                                                    |                                                                                                    |        | <b>D</b>   |  |
| transparență                                                                                                    | Trage documentul aici pentru a încârca                                                                                                    |        |            |  |
| 🗄 Programe Naționale                                                                                                    | Alte 540                                                                                                    |        | Adaugă 🕥   |  |
| IMM Recover                                                                                                    | Filte                                                                                                    |        |            |  |
|                                                                                                    | Aplica Entral acceptes #0F                                                                                                    |        |            |  |
| SUPORT                                                                                                    |                                                                                                    |        |            |  |
| 요리 Call Center                                                                                                    | licote                                                                                                    |        | Fitteeri   |  |
| (?) Întrebări frecvente                                                                                                    |                                                                                                    |        |            |  |
| C 2014 - Toute desptuelle extensite - Ministerul<br>Economiei, Artregorenoristuski și Turismului<br>Statem informatic desvoltat de câtre Sensiciul de | Nume document Duta incicial Tip document                                                                                                    |        | Acțiuni    |  |
| 🤓 Telecomunicații Speciale                                                                                                    |                                                                                                    |        |            |  |

Imaginea 68: Sterge ajutor de stat

| 🛞 Granturi IMM                                                                                                    | =                                                                                                    | 12:06:38       | 0                       | #                                          | Q     |
|----------------------------------------------------------------------------------------------------|----------------------------------------------------------------------------------------------------|----------------|-------------------------|--------------------------------------------|-------|
| PROGRAME NAȚIONALE                                                                                                    | 🖻 Documente atașate                                                                                                    |                |                         |                                            |       |
| Depunere                                                                                                    |                                                                                                    |                |                         |                                            |       |
| 🗄 Evaluare >                                                                                                    | Dark 1                                                                                                    |                |                         |                                            |       |
| Contractare >                                                                                                    | + Adaugă declarație de ajutor de stat/minimis                                                                                                    | ×              |                         |                                            | 5     |
| Decont >                                                                                                    |                                                                                                    |                |                         | Q Q                                        |       |
| 🖶 Plată 💦                                                                                                    | Subernatulis (dentificatif) cu actu de detattas esia (m. in o tatitas de reprezentant legal al S.B., dectar pe propri legar propria e uso sanctunite legar da tate informațile fundat<br>conternate la prezenta cene sunt concertatate esia incorectatulare la prezentare informațile în scoul de a obține anattije prezentare este potopria fundate cele potopria fundate este potopria fundate este potopria | te și          |                         |                                            |       |
| 및 Comunicare                                                                                                    | Compare de la comparación de la comparación        |                |                         | Modifică 🕑                                 |       |
| IMM RECOVER                                                                                                    | Generare și încărcare declarație                                                                                                    |                |                         |                                            | 51    |
| Depunere                                                                                                    | Etape:                                                                                                    |                |                         | Q Q                                        |       |
| Clarificări                                                                                                    | 1. Generează declarață privind ajutoarele de stat/minimis.                                                                                                    |                |                         |                                            |       |
| 1 Contestații                                                                                                    | 2. Jincarca adocumentui sennar.                                                                                                    |                |                         |                                            |       |
| Contractare                                                                                                    | Dec (p)                                                                                                    |                |                         | Adaugă                                     |       |
| 5 Implementare                                                                                                    | Num<br>Trage documentul aici pentru a încărca                                                                                                    |                | ni                      |                                            |       |
| Comunicare                                                                                                    | Dec                                                                                                    |                | ۵                       |                                            |       |
| transparență                                                                                                    | Caudi tigiend ()                                                                                                    |                |                         |                                            | R     |
| 🗄 Programe Naționale                                                                                                    | Alte Esseni Assesse POF                                                                                                    |                |                         | Adaugā 💮                                   |       |
| IMM Recover                                                                                                    | Filtre Laon                                                                                                    |                |                         |                                            |       |
| SUPORT                                                                                                    |                                                                                                    | mand U         |                         |                                            |       |
| Call Center                                                                                                    |                                                                                                    |                |                         |                                            |       |
| Intrebäri frecvente                                                                                                    |                                                                                                    | 5              | Ajuto                   | Filtrează 🕢                                | sters |
| 2004 - Toate drepturile rezenate - Ministerul<br>Economiei, Antreprenoriatului pi Turismului     Sistem informatic desculate de citere Serviciul de     Monominant Formada. | Nume document Data inclusion Tip document                                                                                                    | $\mathbf{\nu}$ | Reși 🗸 cu suc<br>încarc | ices. Generează, semnează<br>ă declarația. | ă și  |

Imaginea 69: Stergere ajutor de stat - mesaj cu succes

#### 4.7.3 Alte documente

Sectiunea este destinata adaugarii, listarii, descarcarii si stergerii unor documente, de tipul:

- Analiza energetica
- Certificat de inregistrare fiscala
- Imputernicire (Anexa 8 la ghid)
- > Act de identitate al persoanei imputernicite
- Documente doveditoare proprietate
- Certificat de atestare fiscala (electronic/scanat), privind indeplinirea obligatiilor de plata catre bugetul de stat (ANAF)
- Certificat de atestare fiscala privind impozitele si taxele locale si alte venituri ale bugetului local pentru sediul social
- Certificat de atestare fiscala privind impozitele si taxele locale si alte venituri ale bugetului local de la locatia implementarii proiectului
- Fisa tehnica a proiectului (Anexa 5 la ghid)
- Declaratia reprezentant legal (Anexa 10 la ghid)
- Declaratia de ajutor de stat/minimis (Anexa 4 la schema de minimis)
- > Certificat de atestare/autorizare a instalatorului ales, a managerului sau auditorului
- Declaratie HORECA (Anexa 7 la ghid)
- Inscrierea operatorului economic in program (Anexa 2 la ghid)
- Cererea de finantare nerambursabila (Anexa 3 la ghid)
- Declaratie privind beneficiarul real (Anexa 11 la ghid)

- > Autorizatie auditor energetic/atestat manager energetic
- Declaratie privind instalatorul ales (minim B)
- Extras de carte funciara
- Contract de cesiune/chirie/comodat/alte asemenea, dupa caz
- Acord coproprietar/alte asemenea
- > Declaratie privind nedeductibilitatea TVA (eliberata de ANAF)
- Alte documente

Pentru adaugare document:

- Utilizatorul va apasa butonul Adauga
- Sistemul deschide modal de introducere date
- > Utilizatorul alege aplicatia IMM Recover
- Utilizatorul filtreaza dupa apel Electric-UP ciclul 2
- > Utilizatorul alege tipul de document din lista
- Sistemul valideaza documentul incarcat
- Utilizatorul apasa Incarca document pentru finalizarea actiunii-> butonul devin activ dupa au fost respectati toti pasii mentionati.
- Sistemul afiseaza mesaj Incarcarea documentului s-a realizat cu succes.

| 🛞 Granturi IMM                                                                                                    | =                                                                          |                 |                                | 30/08/2024     | 4 12:19:35 | E Notificări |
|----------------------------------------------------------------------------------------------------|----------------------------------------------------------------------------|-----------------|--------------------------------|----------------|------------|--------------|
|                                                                                                    | Declarație pe propria răspundere                                           |                 |                                |                |            |              |
| E Evaluare >                                                                                                    | DeclaratieReprezentantLegal_46628586_20240829113606.pdf<br>25-06.300411236 |                 |                                |                |            | ଇ ଦ          |
| Contractare >                                                                                                    |                                                                            |                 |                                |                |            |              |
| Decont >                                                                                                    | Declarație categorie întreprindere                                         |                 |                                |                |            | Modifică 🕑   |
| 🛛 Comunicare                                                                                                    | DeclaratieCategorieIntreprindere_46628586_20240829155613.pdf               |                 |                                |                |            | Q Q          |
| 1MM RECOVER                                                                                                    |                                                                            |                 |                                |                |            |              |
| Depunere                                                                                                    |                                                                            |                 |                                |                |            |              |
| Clarificări                                                                                                    | Declarație ajutor de stat/minimis                                          |                 |                                |                |            | Adauga 💽     |
| İ Contestații                                                                                                    | Nume document                                                              |                 | Data încărcăr                  |                | Acțiuni    |              |
| 🖒 Contractare                                                                                                    | DeclaratieAjutorStatMinimis_46628586_20240830114052.pdf                    |                 | 30-08-2024                     | 11:48          | Ф <b>ф</b> |              |
| S Implementare                                                                                                    |                                                                            |                 |                                |                |            |              |
| 및 Comunicare                                                                                                    | Alte documente                                                             |                 |                                |                |            | Adaugă 💿     |
| TRANSPARENȚĂ                                                                                                    | Filtre documente                                                           |                 |                                |                |            |              |
| Programe Naționale                                                                                                    | Aplicație                                                                  | Apel            |                                | Tip document * |            |              |
| IMM Recover                                                                                                    |                                                                            |                 |                                |                |            |              |
| SUPORT                                                                                                    |                                                                            |                 |                                |                |            | Filtrează 💽  |
| 요. Call Center                                                                                                    | Nume document                                                              | Data încărcării | Tip document                   |                | Acțiuni    |              |
| Introbiri fracvente     2024 - Tata dropturia marvane - Minimund                                                                                      |                                                                            |                 | Nu există documente încărcate. |                |            |              |
| <ul> <li>Economiei, Antreprenoratului si Tariamalui</li> <li>Sistem informatic desvaltat de câtre Seniciul de<br/>Telecomunicații Speciale</li> </ul> |                                                                            |                 |                                |                |            |              |

Imaginea 70: Adauga alte documente

| 🛞 Granturi IMM                                                                                                    | =                                      |                                                                                                    |                                                               |       | Q     | 0   | Notificiri  |
|----------------------------------------------------------------------------------------------------|----------------------------------------|----------------------------------------------------------------------------------------------------|---------------------------------------------------------------|-------|-------|-----|-------------|
| PROGRAME NAȚIONALE                                                                                                    |                                        |                                                                                                    |                                                               |       |       |     |             |
| Depunere                                                                                                    | Declarație categorie întreprinc        | lere                                                                                                    |                                                               |       |       |     | Modifică 🕑  |
| in Evaluare >                                                                                                    | DeclaratieCategorieInt                 | treprindere 17805854 20211018135906.pdf                                                                         |                                                               |       |       |     |             |
| Contractare >                                                                                                    | 16-10-2021 13:59                       |                                                                                                    |                                                               |       |       |     | , ju V      |
| 🗭 Decont >                                                                                                    |                                        |                                                                                                    |                                                               |       |       |     |             |
| 🖿 Plată 🛛 🔿                                                                                                    | Declarație ajutor de stat/mir          |                                                                                                    |                                                               |       |       |     | Adaugi 💿    |
| 딮 Comunicare                                                                                                    | Nume document                          | Adaugare document                                                                                               |                                                               | ×     | Acti  | uni |             |
|                                                                                                    |                                        | Filtre tip document                                                                                             |                                                               |       |       |     |             |
| IMM RECOVER                                                                                                    | DeclaratieAjutorStat_17805854_20211    | Selectează aplicația                                                                                            | Filtrează după apel                                           |       | 9     | ) 💼 |             |
| Depunere                                                                                                    |                                        | IMM Recover 👻 🗙                                                                                                 | Electric-Up - ciclul 2                                        | ×     |       |     |             |
| Carificări                                                                                                    |                                        | Selectează ținul documentului ne care doresți să-l adaugi                                                       |                                                               |       |       |     | Adapte      |
| () Contestații                                                                                                    | Alte documente                         | Tip document *                                                                                                  |                                                               | _ 1   |       |     | Adaloga     |
| Contractare                                                                                                    | Filtre documente                       |                                                                                                    |                                                               |       |       |     |             |
| Implementare                                                                                                    | Aplicație                              | Analiză energetică                                                                                              |                                                               | 1     |       |     |             |
| Comunicare                                                                                                    |                                        | Certificat de inregistrare fiscală                                                                              |                                                               |       | oriul |     |             |
|                                                                                                    |                                        | Împuternicire (Anexa 8 la ghid)                                                                                 |                                                               | - 11  |       |     | Filtrează 📀 |
| TRANSPARENȚĂ                                                                                                    | Nume document                          | Act de identitate al persoanei împuternicite                                                                    |                                                               |       |       |     | Acțiuni     |
| Programe Naționale                                                                                                    | DeclaratieCatenorieIntrenrindere 20269 | Documente doveditoare proprietate                                                                               |                                                               |       |       |     | 0.          |
| IMM Recover                                                                                                    |                                        | Certificat de atestare fiscală(electronic / scanat), privind îndeplinirea obligat                               | iilor de plată către bugetul de stat (ANAF)                   |       |       |     |             |
|                                                                                                    | FormularDepunereOriginal_2353700_20.   | Cartificat do startara ficală arivind impositale ci tavale locale ci alte vanitur                               | i ale husetului lesel pateu sediul secial                     | - 84  |       |     | 0 🗎         |
| SUPORT                                                                                                    | Declaration interfact 17805054 2021101 | Certinical de alestare inscala privina impozitele și taxele locale și alte venitur                              | rate ougeturur rocar perintu seurur social                    | 120/2 | 020   |     |             |
| Economic Anterprenovistudi Samulai     Economic Anterprenovistudi și Tarismului     Sistem informatic dervoltet de câtve Serviciul de     Tohoromoticuli Sonciale | Declaratiesyutorstal_1/805854_2021101  | Certificat de atestare fiscală privind impozitele și taxele locale și alte venitur                              | i ale bugetului local de la locația implementării proiectului | 130/2 | 020   |     |             |
|                                                                                                    |                                        | the second second second second second second second second second second second second second second second se |                                                               |       |       |     |             |

Imaginea 71: Modal adaugare document

| 🛞 Granturi IMM                                                                                                    | =                                                                                                    | 🕥 (2) 🏥 🦛    |
|----------------------------------------------------------------------------------------------------|----------------------------------------------------------------------------------------------------|--------------|
| PROGRAME NAȚIONALE                                                                                                    |                                                                                                    |              |
| Depunere                                                                                                    | Declarație categorie întrepri                                                                                                    | Modifică 🕑   |
| ■ Evoluare >                                                                                                    |                                                                                                    |              |
| Contractare >                                                                                                    | DeclaratieCategorie     Hitre tip document     Hitre tip document     Selectează adlicată     Selectează adlicată     Filtrează dură anel           | Q Q          |
| 🗭 Decont >                                                                                                    | MM Recover * X Electric-Up - ciclul 2 X                                                                                                    |              |
| 🖶 Plată 🛛 🔿                                                                                                    | Salartaată tinul dorumantului na cara dorarti că-l adauni                                                                                           |              |
| 묘 Comunicare                                                                                                    | Declarație ajutor de stat/mi<br>Tip document *                                                                                                    | Adsugā 💽     |
|                                                                                                    | Nume document Analizi energetica X                                                                                                    | Acțiuni      |
| Depunere                                                                                                    | DeclaratieNjutorStat, 17805854, 20211                                                                                                    | Ф 📋          |
| 🛈 Clarificări                                                                                                    |                                                                                                    |              |
| İ Contestații                                                                                                    | Alte documente                                                                                                    | Adaugii 🕣    |
| Contractare                                                                                                    | Filtre documente                                                                                                    |              |
| B Implementare                                                                                                    | Apicatie                                                                                                    |              |
| 믹 Comunicare                                                                                                    |                                                                                                    |              |
| TRANSPARENȚĂ                                                                                                    | Încărearea documentului e a realizat cu succes                                                                                                    | Filtrează (• |
| Programe Naționale                                                                                                    | Nume decument  Nume decument  Fiperul a fost adiugat cu succes.                                                                                     | Acțiuni      |
| IMM Recover                                                                                                    | DeckraticAtegorieIntreprindere, 292                                                                                                    | Ф <b>@</b>   |
| SUPORT                                                                                                    | Formula:DepuneerOriginal_2353700                                                                                                    |              |
| © 2024 - Tuate drupturile reservate - Ministerul<br>Economist, Antrepreserietalus și funismului<br>Sătem informatic dezvoltat de câtre Serviciul de | Declaratio4jutorStat, 17805854,20211018135998.pdf 18-10-2021 14:01 Document care atents correspondents ou activitates din Anesa nr. 1 din OUS 130/2 | 220 🗘 🛱      |

Imaginea 72: Incarcarea documentului s-a realizat cu succes

Documentele inregistrate vor fi listate intr-un tabel ce contine:

- ✓ Nume document
- ✓ Data incarcarii
- ✓ Tip fisier

In dreptul fiecarui document adaugat apar optiunile: *descarca* si *sterge*.

| 🛞 Granturi IMM                                                                                                    | -                                                                                |                  |                                                                                   | 0 @<br>30/08/2024 12:5614 | L Otticari  |
|----------------------------------------------------------------------------------------------------|----------------------------------------------------------------------------------|------------------|-----------------------------------------------------------------------------------|---------------------------|-------------|
| PROGRAME NAȚIONALE                                                                                                    | Declarație pe propria răspundere                                                 |                  |                                                                                   |                           |             |
| Depunere                                                                                                    |                                                                                  |                  |                                                                                   |                           |             |
| 🗈 Evaluare >                                                                                                    | DeclaratieReprezentantLegal_46628586_20240829113606.pdf<br>2H-04-2004 12:36      |                  |                                                                                   |                           | ହ ଦ         |
| Contractare >                                                                                                    |                                                                                  |                  |                                                                                   |                           |             |
| di suuri                                                                                                    |                                                                                  |                  |                                                                                   |                           |             |
|                                                                                                    | Declarație categorie întreprindere                                               |                  |                                                                                   |                           | Modifică 🖉  |
|                                                                                                    |                                                                                  |                  |                                                                                   |                           |             |
| 믹 Comunicare                                                                                                    | DeclaratieCategorieIntreprindere_46628586_20240829155613.pdf<br>29-04-2020 E0:02 |                  |                                                                                   |                           | ହ 🗘         |
|                                                                                                    |                                                                                  |                  |                                                                                   |                           |             |
|                                                                                                    |                                                                                  |                  |                                                                                   |                           |             |
|                                                                                                    | Declarație ajutor de stat/minimis                                                |                  |                                                                                   |                           | Adaugă 🕤    |
| Clarificări                                                                                                    | Nume document                                                                    |                  | Data încării                                                                      | Acțiuni                   |             |
| 1 Contestații                                                                                                    |                                                                                  |                  |                                                                                   |                           |             |
| Contractare                                                                                                    | DeclaratieAjutorStatMinimis_46628586_20240830114052.pdf                          |                  | 30-08-2024 11:48                                                                  | Q 📋                       |             |
| Implementare                                                                                                    |                                                                                  |                  |                                                                                   |                           |             |
| 🖳 Comunicare                                                                                                    | Alte documente                                                                   |                  |                                                                                   |                           | Adaugă 💿    |
| TRANSPORTUTĂ                                                                                                    | Filtre documente                                                                 |                  |                                                                                   |                           |             |
| Brograms Nationals                                                                                                    | Apicatie Apel                                                                    |                  | Tip document *                                                                    |                           |             |
|                                                                                                    | ·                                                                                |                  |                                                                                   |                           |             |
| IMM Recover                                                                                                    |                                                                                  |                  |                                                                                   |                           | Filtrează 💿 |
| SUPORT                                                                                                    |                                                                                  |                  |                                                                                   |                           |             |
| 孟( Call Center                                                                                                    | Nume document                                                                    | Data încărcără   | Tip document                                                                      |                           | Acțiuni     |
| <ol> <li>İntrobici tracunsta</li> </ol>                                                                                    | DeclaratieAjutorStatMinimis_46628586_20240830114052.pdf                          | 30-08-2024 12:53 | Deciarație împuternicire                                                          |                           | 4) 10       |
| 2024 - Toate deptuele rezervate - Ministerul                                                                               | DeclaratieCategorieIntreprindere_46628586_20240829155445.pdf                     | 30-08-2024 12:53 | Certificat de atestare fiscală privind obligațiile de plată către bugetul de stat |                           | Q 💼         |
| Economiei, Antreprenoslatului și Turiomului<br>Stem înformatic desvolut de sitre Serviciul de<br>Intercomunicatii Servicie |                                                                                  |                  |                                                                                   |                           |             |

Imaginea 73: Actiuni alte documente